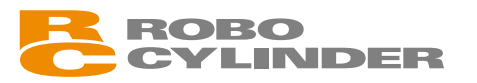

タッチパネル表示器 RCM-PM-O1

# 取扱説明書 第3版

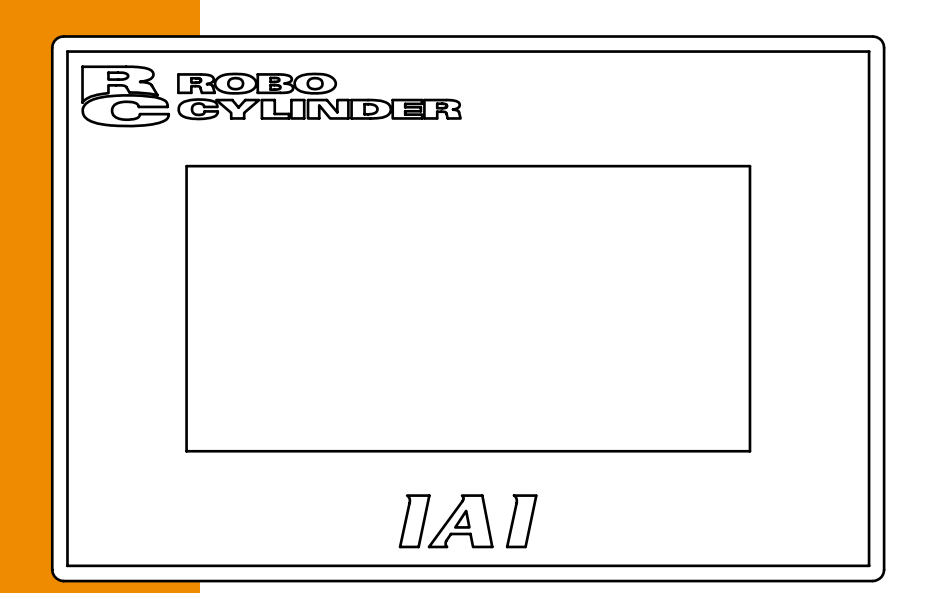

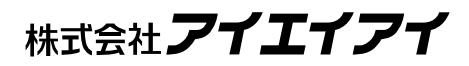

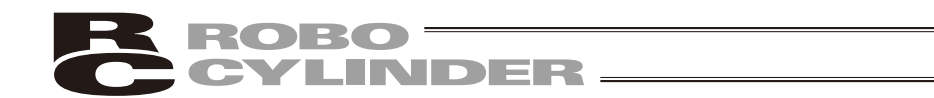

## お使いになる前に

この度は、当社の製品をお買い上げ頂き、ありがとうございます。

この取扱説明書は本製品の取扱い方法や構造、保守等について解説しており、安全にお使い頂く為に必要な情報を記載しています。

本製品をお使いになる前に必ずお読み頂き、十分理解した上で安全にお使い頂きますよう、お願い致し ます。

製品に同梱の CD/DVD には、当社製品の取扱説明書が収録されています。

製品のご使用につきましては、該当する取扱説明書の必要部分をプリントアウトするか、またはパソコ ンで表示してご利用ください。

お読みになった後も取扱説明書は、本製品を取り扱われる方が、必要な時にすぐ読むことができるよう に保管してください。

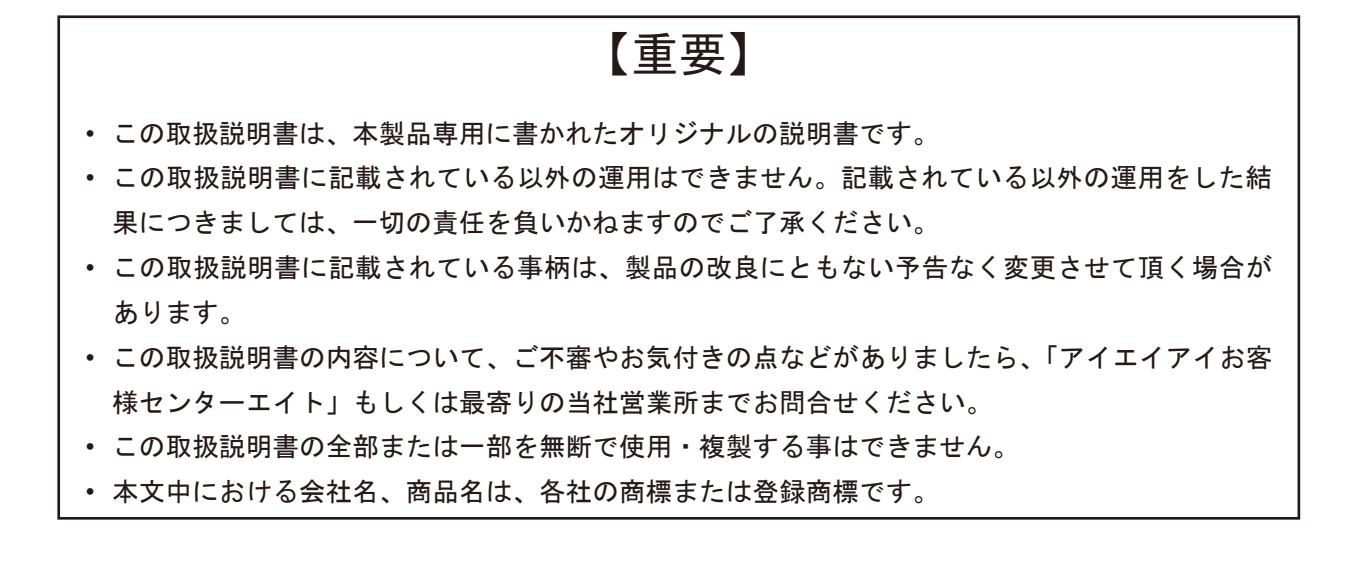

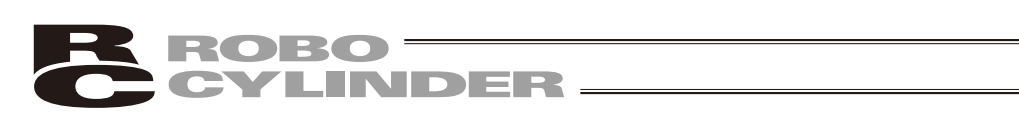

# ROBO CYLINDER

# 目 次

| 安全 | 全ガイ   | 、ド                               | 1        |
|----|-------|----------------------------------|----------|
| 取打 | 汲い上   | の注意                              | 8        |
| サフ | ポート   | •機種                              | .9       |
| 1. | タッ    | チパネル表示器の一般事項1                    | 11       |
|    | 1.1   | 取付け前に                            | 11       |
|    | 1.2   | 寸法図                              | 12       |
|    | 1.3   | 配線                               | 12       |
|    |       | 1.3.1 COM. ポート(電源・RS422 / RS485) | 12       |
|    |       | 1.3.2 接続                         | 13       |
|    | 1.4   | 本体の取付け例                          | 16       |
|    | 1.5   | 試運転の前の確認                         | 16       |
|    | 1.6   | オプション・補修品                        | 16       |
| 2. | タッ    | チパネル表示器の機能と仕様1                   | 7        |
|    | 2.1   | 一般仕様                             | 17       |
|    | 2.2   | 各部の説明                            | 17       |
| 3. | コン    | トローラとの接続/切り離し1                   | 8        |
|    | 3.1   | タッチパネル表示器の接続                     | 18       |
|    | 3.2   | タッチパネル表示器の切り離し                   | 18       |
| 4. | 操作    | : モード遷移図1                        | 9        |
|    | 4.1   | 電源投入時の初期画面、日本語・英語選択画面、           |          |
|    |       | 及び MANU 時 TP 操作モード画面             | 25       |
|    | 4.2   | 軸(コントローラ)選択(電源投入時)2              | 27       |
|    | 4.3   | メニュー選択                           | 28       |
|    | 4.4   | 軸(コントローラ)選択                      | 30       |
|    | 4.5   | モニタ                              | 31       |
|    | 4.6   | TP 操作モード                         | 34       |
|    | 4.7   | アラーム表示                           | 35       |
|    | 4.8   | 編集                               | 36       |
|    |       | 4.8.1 基本操作                       | 37       |
|    |       | 4.8.2 ポジションデータテーブルの内容            | 41       |
|    |       | 4.8.3 データ新規入力                    | 17       |
|    |       | 4.8.4 テータ変更                      | 73       |
|    | 4.9   | 移動                               | /4       |
|    | 4 4 0 | 4.9.1 基本保作                       | (4       |
|    | 4.10  | ハファーダ                            | 30<br>04 |
|    | 4.11  | 設正                               | 91<br>7E |
|    | 4.1Z  | 円 地 到                            | 10       |
|    | 4.13  | 1月 千以                            | 90       |

# ROBO CYLINDER

| 5. | ゲー  | トウェイメニュー           |     |
|----|-----|--------------------|-----|
| 6. | メッ  | セージー覧              |     |
|    | 6.1 | タッチパネル表示器のエラーメッセージ |     |
|    | 6.2 | コントローラエラー          |     |
| 7. | 保証  |                    |     |
|    | 7.1 | 保証期間               |     |
|    | 7.2 | 保証の範囲              | 101 |
|    | 7.3 | 保証の実施              | 101 |
|    | 7.4 | 責任の制限              | 101 |
|    | 7.5 | 規格法規等への適合性および用途の条件 |     |
|    | 7.6 | その他の保証外項目          |     |
| 付針 | 渌   |                    | 103 |
| 変  | 更履困 | ₹                  |     |

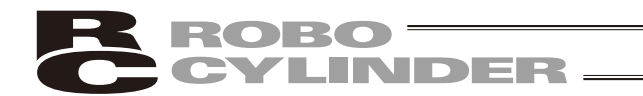

### 安全ガイド

安全ガイドは、製品を正しくお使い頂き、危険や財産の損害を未然に防止するために書かれたもの です。製品のお取扱い前に必ずお読みください。

### 産業用ロボットに関する法令および規格

機械装置の安全方策としては、国際工業規格 ISO/DIS12100「機械類の安全性」において、一般論として次の4つを規定しています。

安全方策 ——— 本質安全設計

これに基づいて国際規格 ISO/IEC で階層別に各種規格が構築されています。 産業用ロボットの安全規格は以下のとおりです。

タイプ C 規格(個別安全規格) → ISO10218(マニピュレーティング 産業ロボット - 安全性) JIS B 8433 (産業用マニピュレーティング ロボット - 安全性)

また産業用ロボットの安全に関する国内法は、次のように定められています。

労働安全衛生法 第 59 条

<u>危険または有害な業務</u>に従事する労働者に対する特別教育の実施が義務付けられています。

#### 労働安全衛生規則

第36条 …… 特別教育を必要とする業務

── 第 31 号 (教示等)・・・・・・産業用ロボット (該当除外あり)の教示作業等について

── 第 32 号(検査等)・・・・・産業用ロボット(該当除外あり)の検査、修理、調整作業等 について

第150条・・・・・産業用ロボットの使用者の取るべき措置

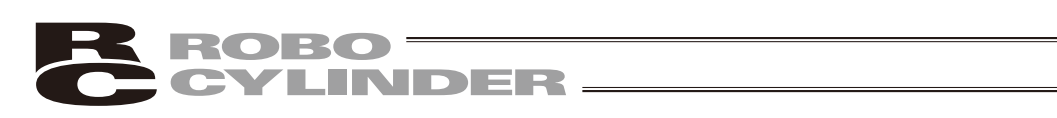

# 労働安全衛生規則の産業用ロボットに対する要求事項

| 作業エリア 作業状態 駆動 |                | 駆動源のしゃ断                            | 措置                      | 規定        |
|---------------|----------------|------------------------------------|-------------------------|-----------|
| 可動符囲り         | 自動運転中          | しない                                | 運転開始の合図                 | 104 条     |
| り             |                |                                    | 柵、囲いの設置等                | 150 条の 4  |
|               |                | する<br>(運転停止含む)                     | 作業中である旨の表示等             | 150 条の 3  |
|               | 10 - <i>11</i> |                                    | 作業規定の作成                 | 150 条の 3  |
|               | 教示等の<br>作業時    | しない                                | 直ちに運転を停止できる措置           | 150 条の 3  |
|               |                |                                    | 作業中である旨の表示等             | 150 条の 3  |
|               |                |                                    | 特別教育の実施                 | 36条31号    |
| 可動箝囲内         |                |                                    | 作業開始前の点検等               | 151 条     |
| 可到配田内         | 検査等の<br>作業時    | する                                 | 運転を停止して行う               | 150 条の 5  |
|               |                |                                    | 作業中である旨の表示等             | 150 条の 5  |
|               |                | 検査等の<br>作業時<br>(やむをえず運転中<br>に行う場合) | 作業規定の作成                 | 150 条の 5  |
|               |                |                                    | 直ちに運転停止できる措置            | 150 条の 5  |
|               |                |                                    | 作業中である旨の表示等             | 150 条の 5  |
|               |                |                                    | 特別教育の実施<br>(清掃・給油作業を除く) | 36 条 32 号 |

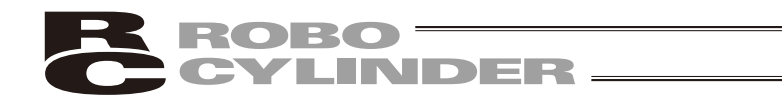

## 当社の産業用ロボット該当機種

労働省告知第51号および労働省労働基準局長通達(基発第340号)により、以下の内容に該当する ものは、産業用ロボットから除外されます。

- (1) 単軸ロボットでモータワット数が 80W 以下の製品
- (2) 多軸組合せロボットでX・Y・Z 軸が 300mm 以内、かつ回転部が存在する場合はその先端 を含めた最大可動範囲が 300mm 立方以内の場合
- (3) 多関節ロボットで可動半径および Z 軸が 300mm 以内の製品

当社カタログ掲載製品のうち産業用ロボットの該当機種は以下のとおりです。

1. 単軸ロボシリンダ

RCS2/RCS2CR-SS8 □、RCS3/RCS3CR/RCS3P/RCS3PCR でストローク 300mm を超えるもの 2. 単軸ロボット

次の機種でストローク 300mm を超え、かつモータ容量 80W を超えるもの ISA/ISPA, ISB/ISPB, SSPA, ISDA/ISPDA, ISWA/ISPWA, IF, FS, NS

- リニアサーボアクチュエータ ストローク 300mm を超える全機種
- 4. 直交ロボット
  - 1~3項の機種のいづれかを1軸でも使用するもの
- IX スカラロボット アーム長 300mm を超える全機種 (IX-NNN1205/1505/1805/2515、NNW2515、NNC1205/1505/1805/2515 を除く全機種)

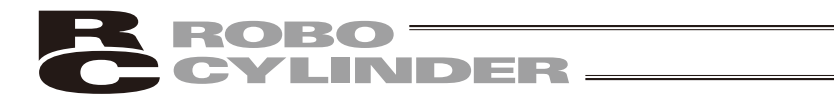

# 当社製品の安全に関する注意事項

ロボットのご使用にあたり、各作業内容における共通注意事項を示します。

| No. | 作業内容         | 注意事項                                                                                                    |
|-----|--------------|----------------------------------------------------------------------------------------------------|
| 1   | 機種選定         | <ul> <li>本製品は、高度な安全性を必要とする用途には企画、設計されていませんので、人命を保証できません。従って、次のような用途には使用しないでください。</li> <li>①人命および身体の維持、管理などに関わる医療機器</li> <li>②人の移動や搬送を目的とする機構、機械装置</li> <li>(車両・鉄道施設・航空施設など)</li> <li>③機械装置の重要保安部品(安全装置など)</li> <li>次のような環境では使用しないでください。</li> <li>①可燃性ガス、発火物、引火物、爆発物などが存在する場所</li> <li>②周囲温度や相対湿度が仕様の範囲を超える場所</li> <li>④面射日光や大きな熱源からの輻射熱が加わる場所</li> <li>⑤腐食性ガス(硫酸、塩酸など)がある場所</li> <li>⑥腐食性ガス(硫酸、塩酸など)がある場所</li> <li>⑦塵埃、塩分、鉄粉が多い場所</li> <li>⑧本体に直接振動や衝撃が伝わる場所</li> <li>●製品は仕様範囲外で使用しないでください。著しい寿命低下を招き、製品<br/>故障や設備停止の原因となります。</li> </ul> |
| 2   | 運搬           | <ul> <li>運搬時はぶつけたり落下したりせぬよう充分な配慮をしてください。</li> <li>運搬は適切な運搬手段を用いて行ってください。</li> <li>梱包の上には乗らないでください。</li> <li>梱包が変形するような重い物は載せないでください。</li> <li>能力が1t以上のクレーンを使用する場合は、クレーン操作、玉掛けの有資格者が作業を行ってください。</li> <li>クレーンなどを使用する場合は、クレーンなどの定格荷重を超える荷物は絶対に吊らないでください。</li> <li>荷物にふさわしい吊具を使用してください。吊具の切断荷重などに安全を見込んでください。また、吊具に損傷がないか確認してください。</li> <li>吊った荷物に人は乗らないでください。</li> <li>吊った荷物の下に入らないでください。</li> </ul>                                                                                                    |
| 3   | 保管・保存        | ●保管・保存環境は設置環境に準じますが、特に結露の発生がないように配慮してください。                                                                                                    |
| 4   | 据付け・<br>立ち上げ | <ul> <li>(1) ロボット本体・コントローラ等の設置</li> <li>●製品(ワークを含む)は、必ず確実な保持、固定を行ってください。製品の転倒、落下、異常動作等によって破損およびけがをする恐れがあります。</li> <li>●製品の上に乗ったり、物を置いたりしないでください。転倒事故、物の落下によるけがや製品破損、製品の機能喪失・性能低下・寿命低下などの原因となります。</li> <li>●次のような場所で使用する場合は、遮蔽対策を十分行ってください。</li> <li>①電気的なノイズが発生する場所</li> <li>②強い電界や磁界が生じる場所</li> <li>③電源線や動力線が近傍を通る場所</li> <li>④水、油、薬品の飛沫がかかる場所</li> </ul>                                                                                                    |

| No. | 作業内容         | 注意事項                                                                                                    |
|-----|--------------|----------------------------------------------------------------------------------------------------|
| 4   | 据付け・<br>立ち上げ | <ul> <li>(2) ケーブル配線</li> <li>アクチュエータ〜コントローラ間のケーブルやティーチングツールなどの<br/>ケーブルは当社の純正部品を使用してください。</li> <li>ケーブルに傷をつけたり、無理に曲げたり、引っ張ったり、巻きつけたり、<br/>挟み込んだり、重いものを載せたりしないでください。漏電や導通不良に<br/>よる火災、感電、異常動作の原因になります。</li> <li>製品の配線は、電源をオフして誤配線がないように行ってください。</li> <li>直流電源(+24V)を配線する時は、+/-の極性に注意してください。</li> <li>査続を誤ると火災、製品故障、異常動作の恐れがあります。</li> <li>ケーブルコネクタの接続は、抜け・ゆるみのないように確実に行ってくだ<br/>さい。火災、感電、製品の異常動作の原因になります。</li> <li>製品のケーブルの長さを延長または短縮するために、ケーブルの切断再接続は行わないでください。火災、製品の異常動作の原因になります。</li> <li>(3) 接地</li> <li>コントローラは必ず D 種(旧第3種)接地工事をしてください。接地は、<br/>感電防止、静電気帯電の防止、耐ノイズ性能の向上および不要な電磁放射<br/>の抑制には必ず行わなければなりません。</li> </ul> |
|     |              | <ul> <li>(4) 安全対策</li> <li>●製品の動作中または動作できる状態の時は、ロボットの可動範囲に立ち入ることができないような安全対策(安全防護柵など)を施してください。動作中のロボットに接触すると死亡または重傷を負うことがあります。</li> <li>●運転中の非常事態に対し、直ちに停止することができるように非常停止回路を必ず設けてください。</li> <li>●電源投入だけで起動しないよう安全対策を施してください。製品が急に起動し、けがや製品破損の原因になる恐れがあります。</li> <li>●非常停止解除や停電後の復旧だけで起動しないよう、安全対策を施してください。人身事故、装置の破損などの原因となります。</li> <li>●据付・調整などの作業を行う場合は、「作業中、電源投入禁止」などの表示をしてください。不意の電源投入により感電やけがの恐れがあります。</li> <li>●停電時や非常停止時にワークなどが落下しないような対策を施してください。</li> <li>●必要に応じて保護手袋、保護めがね、安全靴を着用して安全を確保してください。</li> </ul>                                                                                                    |
|     |              | <ul> <li>● 柔品に別「山口」は、「シント・ちょう」と、シントン、シントン、「シント」は、「シントン」、「シントン・シントン」、「シントン・シントン・シントン・シントン・シントン・シントン・シントン・シントン</li></ul>                                                                                                    |
| 5   | 教示           | <ul> <li>教示作業はできる限り安全防護柵外から行ってください。やむをえず安全防護柵内で作業する時は、「作業規定」を作成して作業者への徹底を図ってください。</li> <li>安全防護柵内で作業する時は、作業者は手元非常停止スイッチを携帯し、異常発生時にはいつでも動作停止できるようにしてください。</li> <li>安全防護柵内で作業する時は、作業者以外に監視人をおいて、異常発生時にはいつでも動作停止できるようにしてください。また第三者が不用意にスイッチ類を操作することのないよう監視してください。</li> <li>見やすい位置に「作業中」である旨の表示をしてください。</li> <li>垂直に設置しているアクチュエータのブレーキを解除する時は、自重で落下して手を挟んだり、ワークなどを損傷しないようにしてください。</li> <li>※安全防護柵・・・安全防護柵がない場合は、可動範囲を示します。</li> </ul>                                                                                                    |

ROBO CYLINDER

| No. | 作業内容  | 注意事項                                                                                                    |
|-----|-------|----------------------------------------------------------------------------------------------------|
| 6   | 確認運転  | <ul> <li>●教示およびプログラミング後は、1ステップずつ確認運転をしてから自動<br/>運転に移ってください。</li> <li>●安全防護柵内で確認運転をする時は、教示作業と同様にあらかじめ決めら</li> </ul>            |
|     |       | れた作業手順で作業を行ってください。<br>●プログラム動作確認は、必ずセーフティ速度で行ってください。プログラ<br>ムミスなどによる予期せぬ動作で事故をまねく恐れがあります。                                     |
|     |       | ●通電中に端子台や各種設定スイッチに触れないでくたさい。感電や異常動作の恐れがあります。                                                                                  |
| 7   | 自動運転  | ●自動運転を開始する前には、安全防護柵内に人がいないことを確認してく<br>ださい。                                                                                    |
|     |       | ●自動運転を開始する前には、関連周辺機器がすべて自動運転に入ることの<br>できる状態にあり、異常表示がないことを確認してください。                                                            |
|     |       | <ul> <li>●目動連転の開始操作は、必ず安全防護柵外から行うようにしてくたさい。</li> <li>●製品に異常な発熱、発煙、異臭、異音が生じた場合は、直ちに停止して電</li> </ul>                            |
|     |       | <ul> <li>源スイッチをオノしてくたさい。火災や製品破損の恐れかあります。</li> <li>●停電した時は電源スイッチをオフしてください。停電復旧時に製品が突然<br/>動作し、けがや製品破損の原因になることがあります。</li> </ul> |
| 8   | 保守・点検 | ●作業はできる限り安全防護柵外から行ってください。やむをえず安全防護<br>柵内で作業する時は、「作業規定」を作成して作業者への徹底を図ってく<br>ださい。                                               |
|     |       | ●安全防護柵内で作業を行う場合は、原則として電源スイッチをオフしてく<br>ださい。                                                                                    |
|     |       | ●安全防護柵内で作業する時は、作業者は手元非常停止スイッチを携帯し、<br>異常発生時にはいつでも動作停止できるようにしてください。                                                            |
|     |       | ●安全防護柵内で作業する時は、作業者以外に監視人をおいて、異常発生時<br>にはいつでも動作停止できるようにしてください。また第三者が不用意に                                                       |
|     |       | スイッチ類を操作することのないよう監視してください。<br>●見やすい位置に「作業中」である旨の表示をしてください。                                                                    |
|     |       | ●ガイド用およびボールネジ用グリースは、各機種の取扱説明書により適切<br>なグリースを使用してください。                                                                         |
|     |       | ●絶縁耐圧試験は行わないでください。製品の破損の原因になることがあります。                                                                                         |
|     |       | ●垂直に設置しているアクチュエータのブレーキを解除する時は、自重で落<br>下して手を挟んだり、ワークなどを損傷しないようにしてください。<br>※安全防護柵・・・安全防護柵がない場合は、可動範囲を示します                       |
| 9   | 改造    | ●お客様の独自の判断に基づく改造、分解組立て、指定外の保守部品の使用                                                                                            |
|     |       | は行わないでください。<br>●この場合は、保証の範囲外とさせていただきます。                                                                                       |
| 10  | 廃棄    | <ul> <li>●製品が使用不能、または不要になって廃棄する場合は、産業廃棄物として<br/>適切な廃棄処理をしてください。</li> </ul>                                                    |
|     |       | ●製品の廃棄時は、火中に投じないでください。製品が破裂したり、有毒ガスが発生する恐れがあります。                                                                              |

ROBO CYLINDER

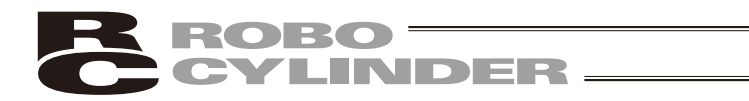

## 注意表示について

各機種の取扱説明書には、安全事項を以下のように「危険」「警告」「注意」「お願い」にランク分け して表示しています。

| レベル | 危害・損害の程度                                  | シンボル  |
|-----|-------------------------------------------|-------|
| 危険  | 取扱いを誤ると、死亡または重傷に至る危険が差し迫って生じる<br>と想定される場合 | ⚠ 危険  |
| 警告  | 取扱いを誤ると、死亡または重傷に至る可能性が想定される場合             | ⚠ 警告  |
| 注意  | 取扱いを誤ると、傷害または物的損害の可能性が想定される場合             | ⚠ 注意  |
| お願い | 傷害の可能性はないが、本製品を適切に使用するために守ってい<br>ただきたい内容  | ① お願い |

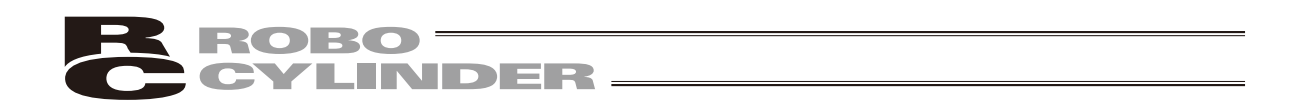

### 取扱い上の注意

- 1. タッチパネルの操作力は、0.5N以下としてください。 0.5N以上の力で操作すると破損する場合があります。
- タッチパネルのスクリーンを同時に2点以上押した場合は、押した点の
   中心にスイッチがあるとそのスイッチが動作することがあります。
- タッチパネル表示器の PCON、ACON、SCON、ERC2 コントローラからの切り離しは、以下に従って行ってください。

※ AUTO / MANU スイッチ付きの PCON、ACON、ERC2 コントローラは、必ず、切り離し後は、AUTO / MANU スイッチを、AUTO にしてください。

- ※ AUTO / MANU スイッチの無い PCON、ACON、ERC2 コントローラは、必ず、TP ソウサモードを、「モニタモード2」に設定した後に切り離してください。
  - (4.6 TP 操作モードを参照してください。)
  - (注) ERC2 の場合、及び、ゲートウェイユニット、SIO 変換器にタッチパネル表示器を接続してコントローラの設定を行った場合
    - ●「ティーチモード 1」、「ティーチモード 2」の設定のまま切り離した場合は、I / O が無効となり、PLC からのコントロールができなくなります。
    - ●「モニタモード 1」の設定のまま切り離した場合は、PLC からの指令に関係なく、 最高速度がパラメータに設定された安全速度となります。
- 「タッチパネル表示器とコントローラの接続用コネクタの抜き差し」について

タッチパネル表示器は、電磁制御箱や操作箱などに組み込み、常時コントローラと接続したま ま使用することを目的として開発されたものです。

タッチパネル表示器とコントローラの接続用コネクタの抜き差しは、コントローラの電源を切 断してから行ってください。

電源 ON のまま抜き差しを行うとコントローラの故障の原因となります

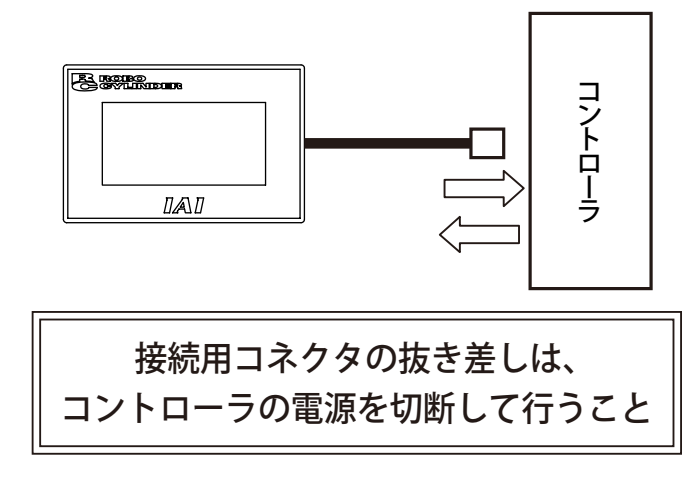

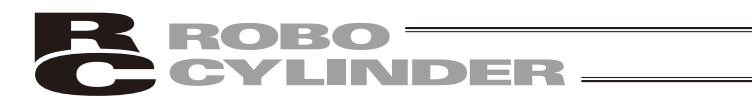

## サポート機種

サポートを開始したバージョンは以下の様になります。

表1サポート機種一覧

| 機種名     | サポート開始バージョン |
|---------|-------------|
| ERC2    | V1.00       |
| ERC3*1  | V2.00       |
| PCON    | V1.00       |
| PCON-CA | V2.00       |
| ACON    | V1.00       |
| SCON    | V1.00       |
| ROBONET | V1.00       |

\*1 ERC3 は、CON モードにかぎり接続できます。MEC モードは接続できません。

# コントローラ対応バージョン

接続可能コントローラでの対応バージョンは以下の通りとなります。それ以前のバージョンではアップデートが必要となります。

| 機種名       | バージョン           |
|-----------|-----------------|
| PCON/ERC2 | v0008以降         |
| ACON      | v0009 <b>以降</b> |
| SCON      | v0015 <b>以降</b> |

<sup>(</sup>注) 接続機種とタッチパネル表示器のバージョンをご確認ください。未サポート機種が接続された 場合、予期せぬ動作をする可能性があります。

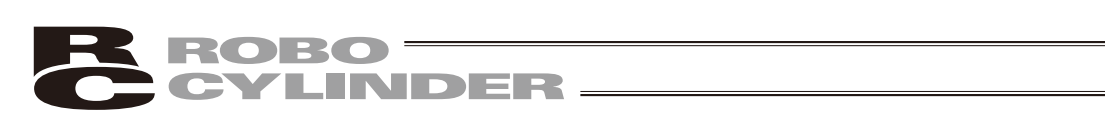

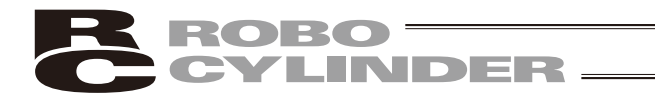

## 1. タッチパネル表示器の一般事項

1.1 取付け前に

■付属品の確認

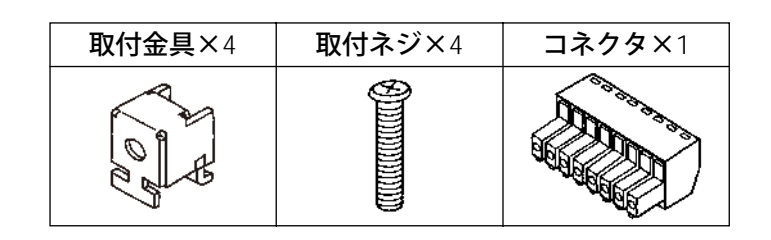

- ■取付けに際し、下記取付け条件およびご注意をお守りください。
- ・周囲温度0℃~50℃、湿度20%RH~85%RHの水滴がかからない場所に取付けてください。
- ・制御盤などの空気がこもる場所に設置する場合は、表示器本体の温度上昇を防止するため、強 制冷却して周囲温度が50℃をこえないようにしてください。
- ・直射日光の当たる場所、結露の発生しやすい場所は避けてください。
- ・可燃性ガス、腐食性ガスの発生する場所、じんあい、鉄粉、油煙の多い場所は避けてください。
- ・有機溶剤(シンナー、ベンジン等)、強アルカリ(アンモニア、カセイソーダ等)の付着する 場所は避けてください。
- ・高圧機器、動力機器、無線など送信機器、大きな開閉サージの発生する機器の近くは避けてく ださい。また高圧線、動力線、電力線とCOMポート接続ケーブルは、別々のダクトで配線し てください。

■各部名称

前面図

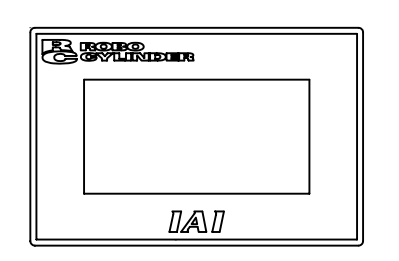

ON

OFF

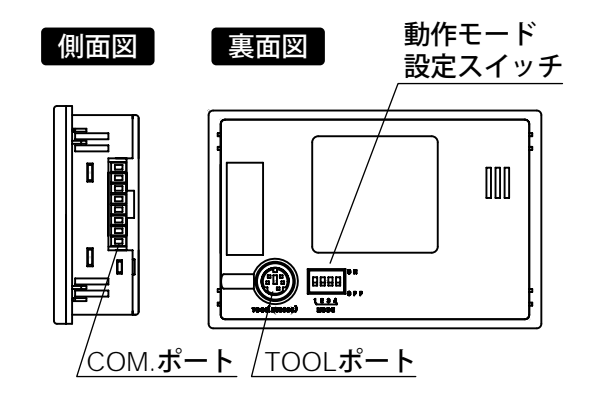

・動作モード設定スイッチ

1 2 3 4 MODE

|                      | SW No. | OFF                                                   | ON |
|----------------------|--------|-------------------------------------------------------|----|
| 1 <u>必ずOFF</u> にして使用 |        | て使用してください                                             |    |
|                      | 2      | <u>必ずON</u> にして使用してください<br>- <u>必ずOFF</u> にして使用してください |    |
|                      | 3      |                                                       |    |
|                      | 4      |                                                       |    |

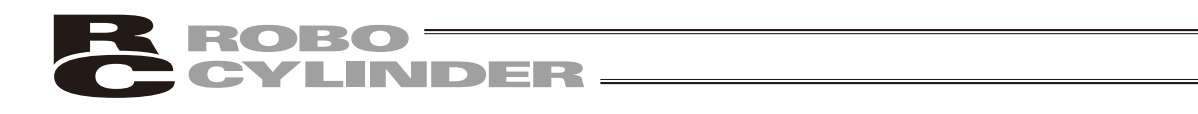

1.2 寸法図

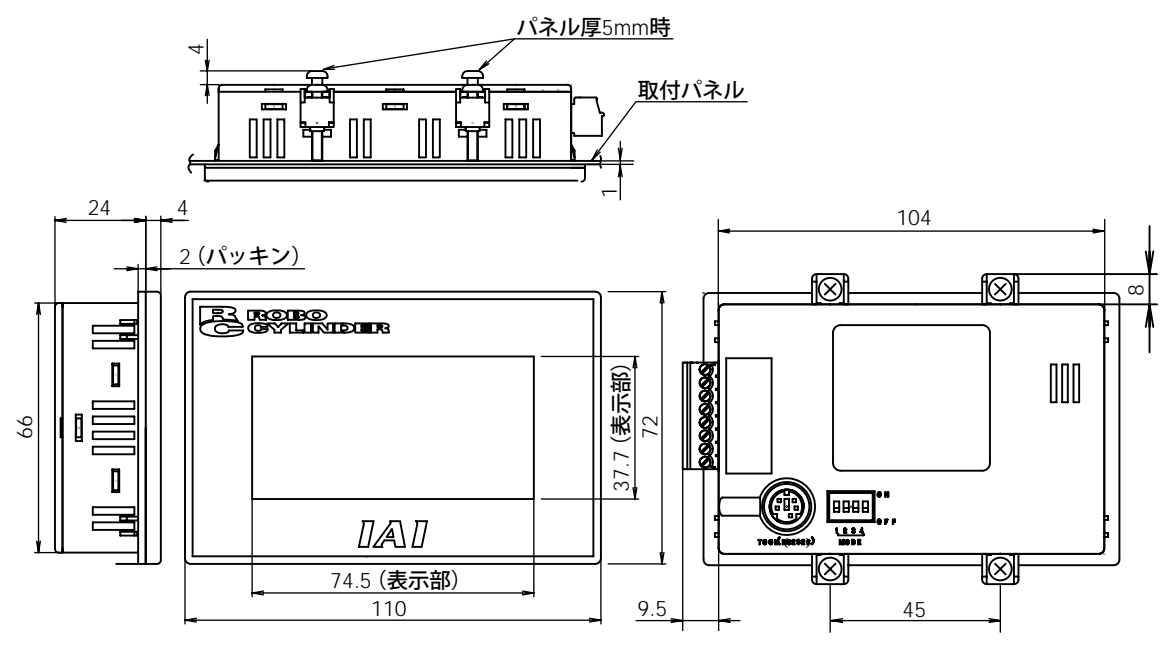

- 1.3 配線
- 1.3.1 COM. ポート(電源・RS422 / RS485)

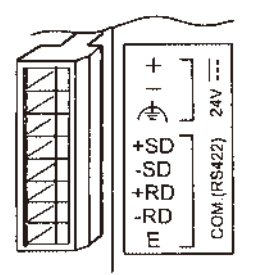

注意:外来ノイズが配線ケーブルに印加、誘導されないよう配線、引き回しにはご注意ください。 また、配線ケーブルはシールド線をご使用することをお薦めします。

Eは終端局を設定するために使用します。 接続機器別の詳細な結線は「1.3.2 接続」をご確認ください。

電源は、必ず絶縁型 DC 電源をご使用ください。 配線についての詳しい内容は「1.3.2 接続」でご確認ください。

### **ROBO** CYLINDER

- 1.3.2 接続
- コントローラまたはROBONET Gateway Rユニットとの接続:バスパワー接続 接続ケーブルは、「非常停止BOX付きコントローラ接続ケーブル (CB-RCM-PM-SIO030-EB)」 (オプション)を、推奨します。

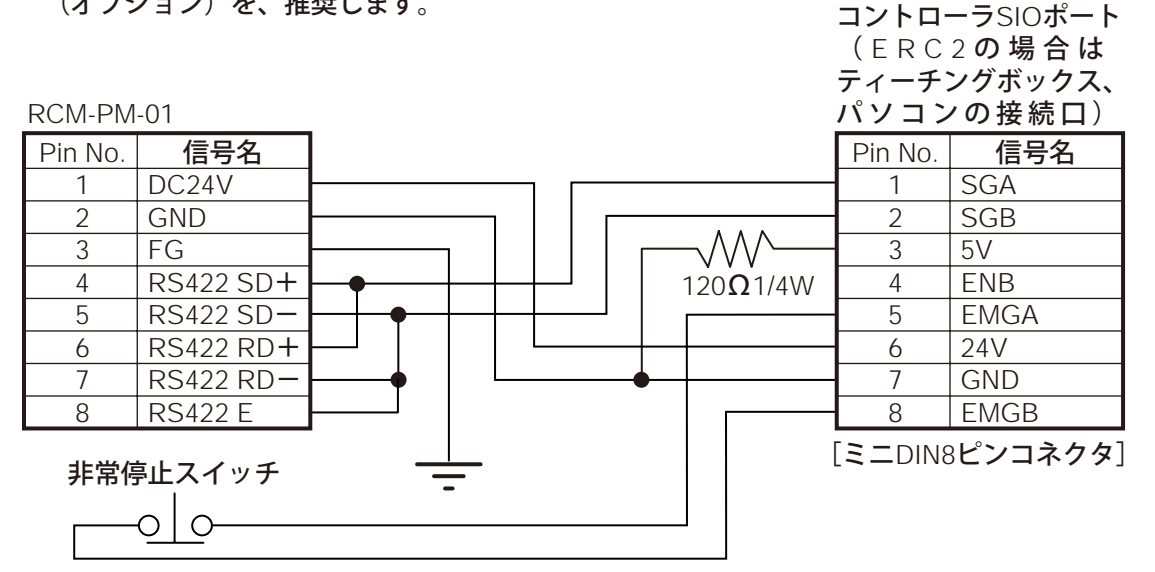

(2) コントローラまたはROBONET Gateway Rユニットとの接続:セルフパワー接続

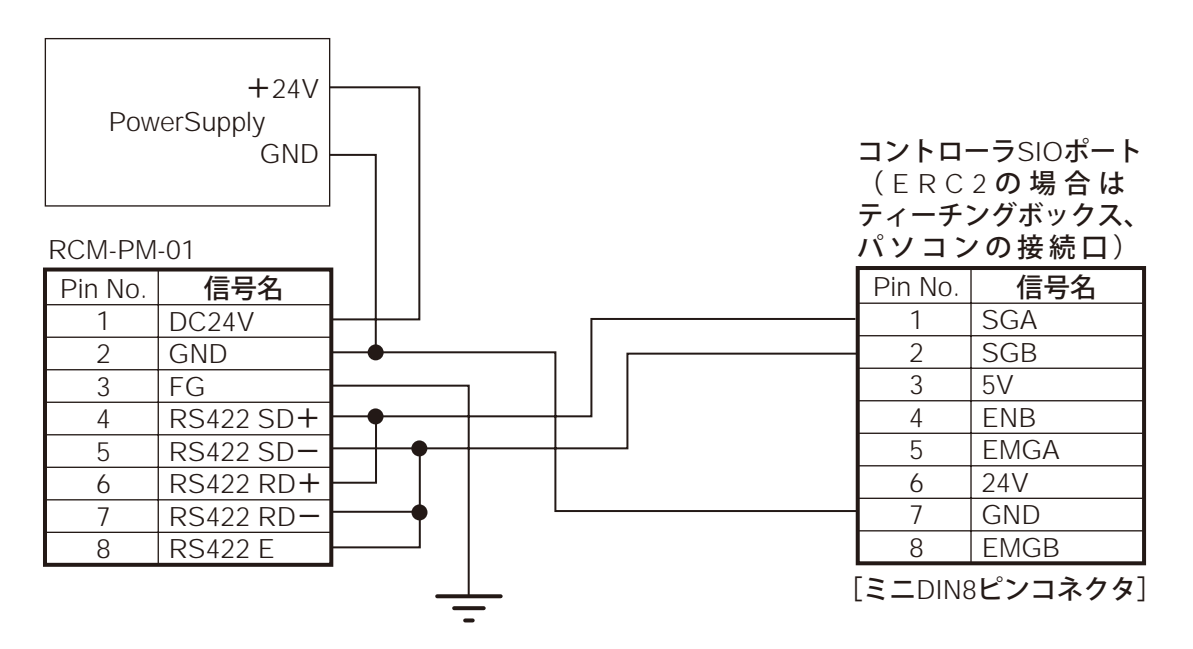

※シリアル通信のラインのみの接続図となっております。電源および非常停止ラインの接続は、各 コントローラの取扱説明書をご参照ください。

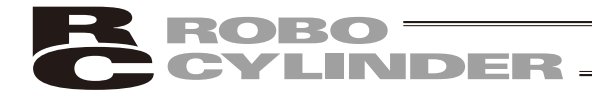

#### (3) 複数台コントローラとの接続

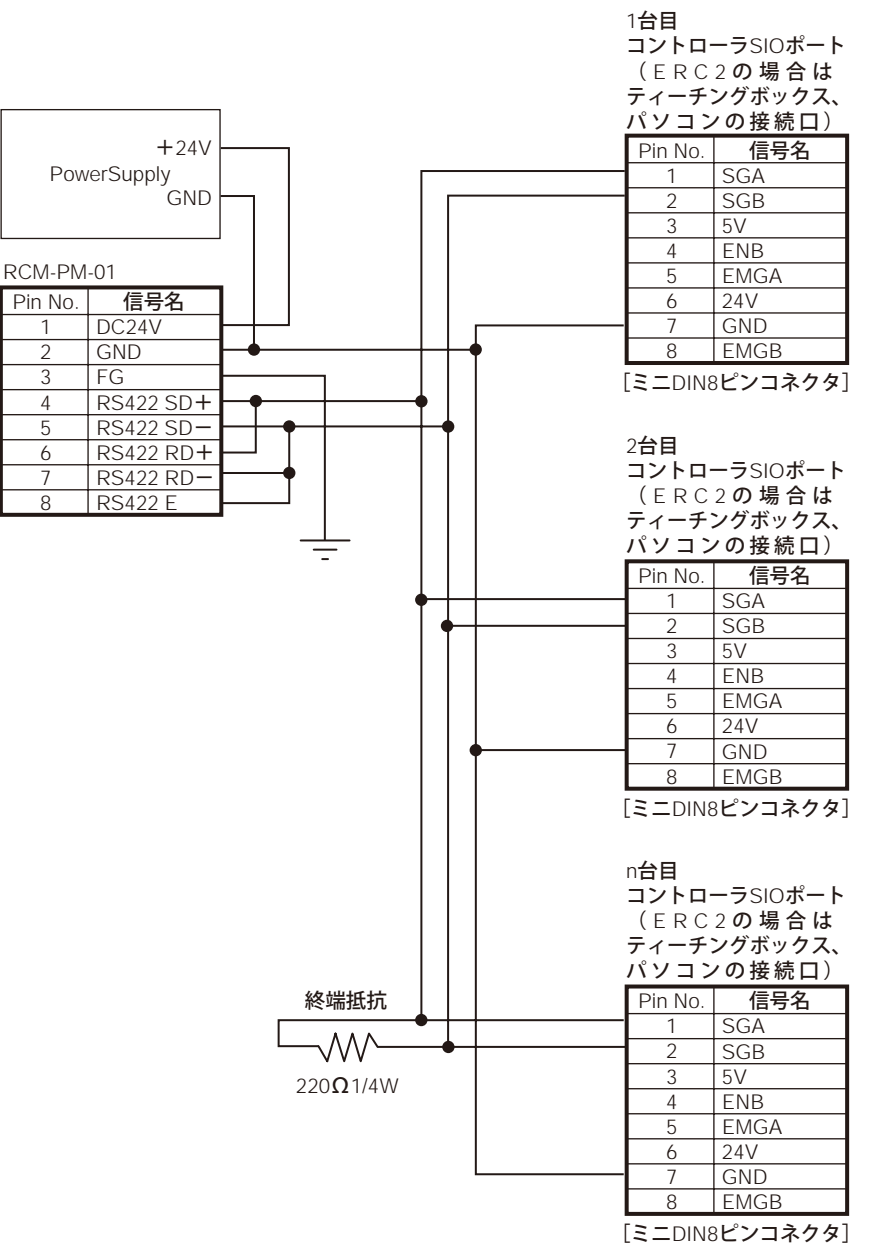

※シリアル通信のラインのみの接続図となっております。電源および非常停止ラインの接続は、各 コントローラの取扱説明書をご参照ください。

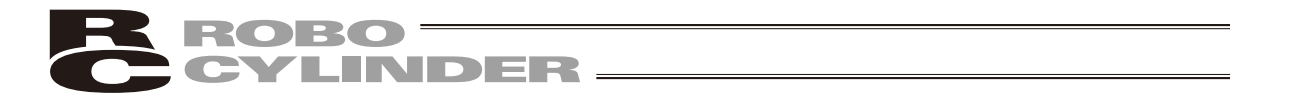

※コントローラ間は、下記のコントローラリンクケーブル(オプション)、ジャンクションボック スで接続できます。

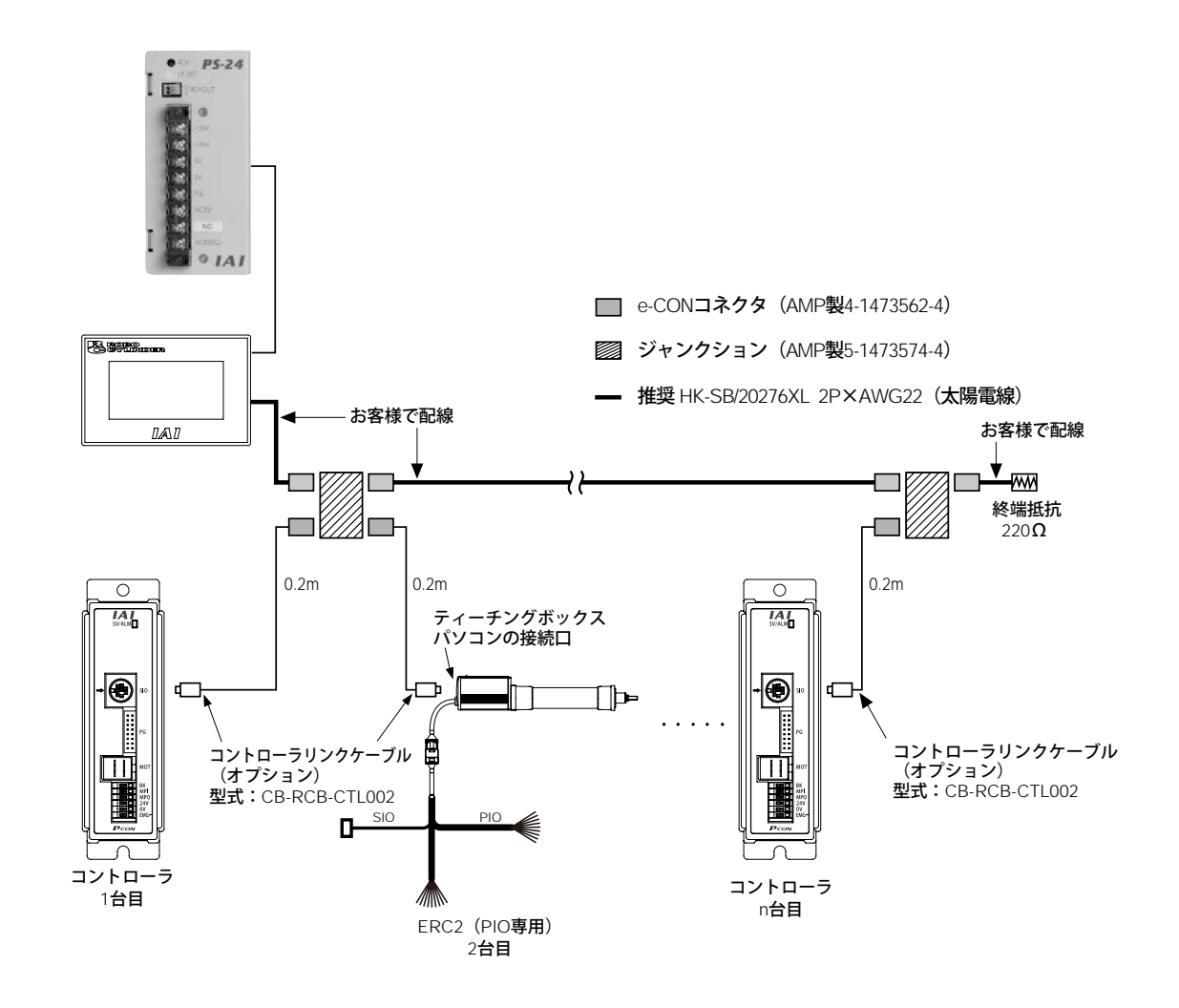

タッチパネルとジャンクション間及び、ジャンクションとジャンクション間は、お客様で配線をお 願いします。

・コントローラリンクケーブル (e-CONコネクタ、ジャンクション、終端抵抗各1個付属)
 型式 CB-RCB-CTL002

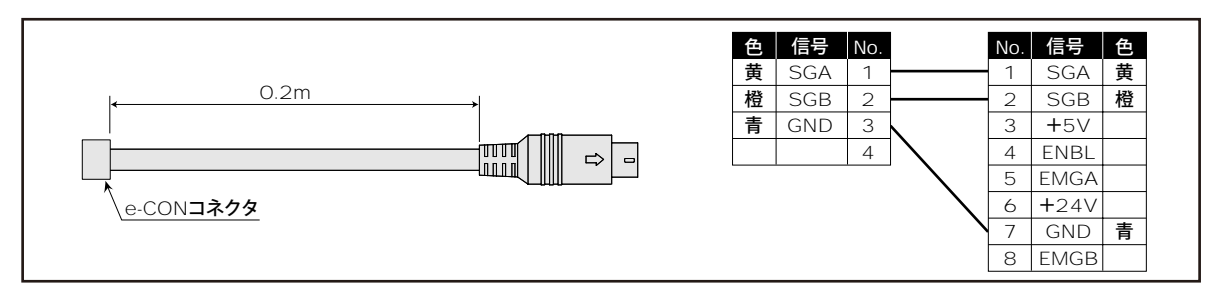

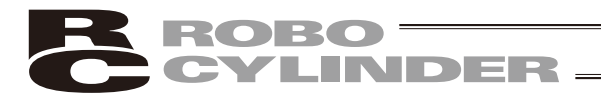

- 1.4 本体の取付け例
  - ■パネルカット/穴あけ寸法 適合パネル厚1.0mm~5.0mm

※取付時、パネルに他の部品の取付やケーブルの配 置を行う場合、ケーブルの損傷防止・取付時の作業 性等を考慮してRCM-PM-01周囲に30mm~50mm程 度のクリアランスをとることをお薦めします。

注意:本体スリットは絶対ふさがないでくだ さい。

■取付方法(同梱の取付金具使用:4ヶ所)

(J

 ①RCM-PM-01本体を取付板に挿入する。
 ②取付金具をRCM-PM-01本体の溝に装着し、ネジ を締めRCM-PM-01本体を取付板に固定する。

- 注1) ネジ締めトルク0.1N・m~0.25N・m
- 注2) ネジを締め過ぎますと、前面が変形してタッ チスイッチが正常動作しない事があります。 適正なトルクでお取り付けください。

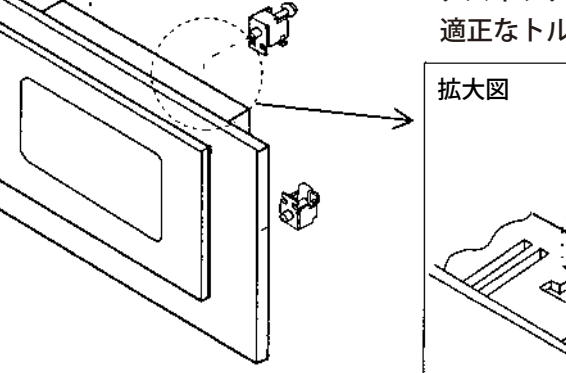

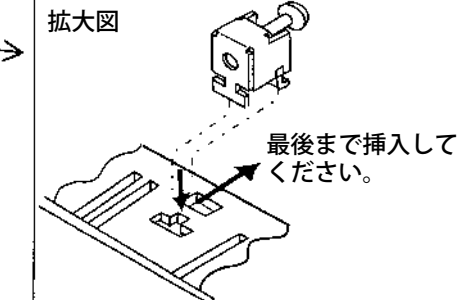

1.5 試運転の前の確認

■電源投入前に、電源の電圧や各接続に誤りがないことを確認してください。

### 1.6 オプション・補修品

・非常停止 BOX 付きコントローラ接続ケーブル(CB-PM-SIO030-EB)

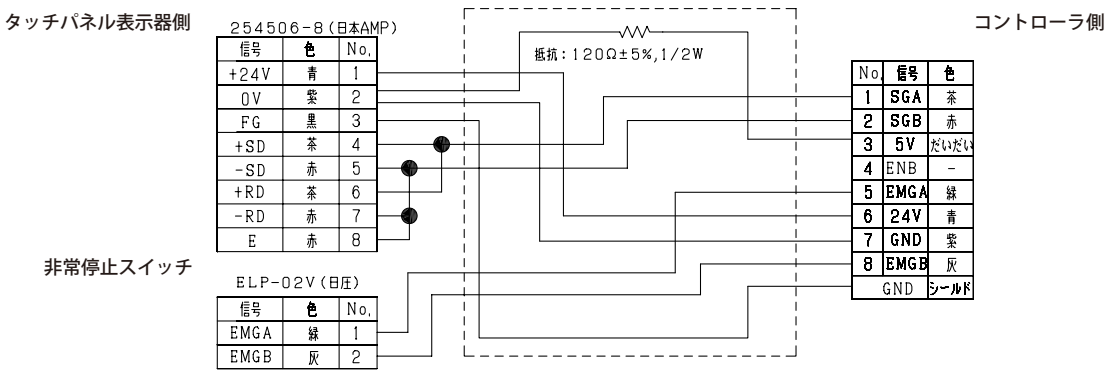

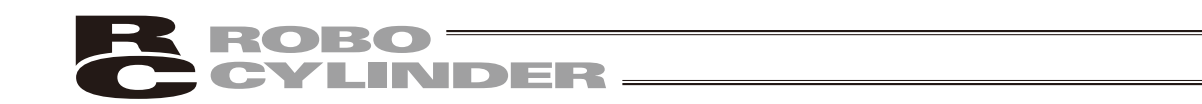

# 2. タッチパネル表示器の機能と仕様

本タッチパネル表示器は、コントローラ間通信により、コントローラ内部に保存されるデータ(ポ ジションデータ、一部のパラメータデータ等)を表示または編集するための操作表示ユニットです。 軸番号の割付けなどのユーザー調整はできません。

現場での運用時、状態のモニタやポジションデータ変更などに使用していただくことを目的として います。

(注)装置施工・調整時には、当社のティーチングボックスまたはパソコン対応ソフトを使用して いただくことを推奨します。

本タッチパネル表示器は、PCON、ACON、SCON、ERC2、ROBONET専用に作られています。 ※単体版のGateWayユニット(RCM-GW-\*\*)には対応していません

### 2.1 一般仕様

| 項目        | 住 様                           |
|-----------|-------------------------------|
| 使用周囲温度、湿度 | 温度0~50℃ 湿度10~85%RH(ただし結露なきこと) |
| 耐環境性      | IP65( <b>初期状態において</b> )       |
|           | ただし、パネル前面からのみ防塵・防滴            |
| 質 量       | <b>約</b> 160g                 |

### 2.2 各部の説明

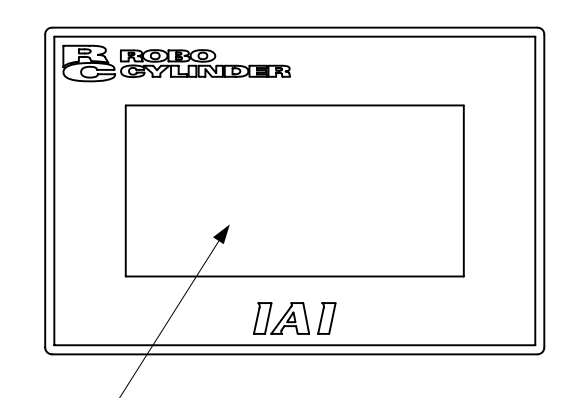

②コントローラ接続コネクタ

- ①タッチパネル操作表示画面
- ①タッチパネル操作表示画面

STNモノクロLCDとタッチパネルで構成されています。 各種設定値の編集・ティーチング内容などを表示します。 タッチパネル方式で、操作を行うことができます。

②コントローラ接続コネクタ(COMポート)

コントローラと接続するためのコネクタです。

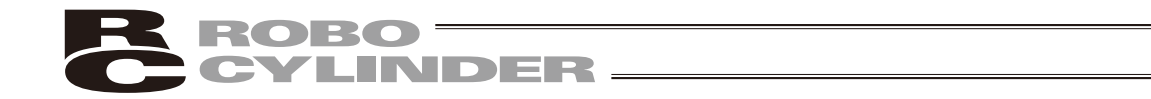

### 3. コントローラとの接続/切り離し

### 3.1 タッチパネル表示器の接続

- ①コントローラの電源を切断します。
- ②コントローラの前面にあるメイン通信ポートコネクタとタッチパネル表示器のコントローラ接続 コネクタ(COMポート)とを接続ケーブルで接続します。
- ③コントローラの電源を投入します

### 3.2 タッチパネル表示器の切り離し

①コントローラの電源を切断します。

②コントローラの前面にあるメイン通信ポートコネクタから接続ケーブルを外します。

③コントローラの電源を投入します。

注意:PCON、ACON、SCON、ERC2、ROBONETは、運転中に、非常停止スイッチ付きのケー ブル\*1で接続したタッチパネル表示器の切り離しを行うと、瞬時、非常停止となり、非常 停止解除となります。そのため、運転中のアクチュエータなどの機器は停止します。 非常停止スイッチ付きケーブル\*1で接続したタッチパネル表示器は、運転中に、切り離さ ないでください。

\*1:オプションのケーブル (CB-RCM-PM-SIO030-EB) など

注意:AUTO / MANU スイッチの無い PCON、ACON、ERC2 コントローラは、TP ソウサモードを、 「モニタモード 2」に設定した後に切り離してください。(4.6 TP ソウサモードを参照くだ さい。)

ERC2の場合、及び、ゲートウェイユニット、SIO変換器にタッチパネル表示器を接続してコントローラの設定を行った場合

- ●「ティーチモード1」、「ティーチモード2」の設定のまま切り離した場合は、I/Oが無効 となり、PLCからのコントロールができなくなります。
- ●「モニタモード1」の設定のまま切り離した場合は、PLCからの指令に関係なく、最高 速度がパラメータに設定された安全速度となります。

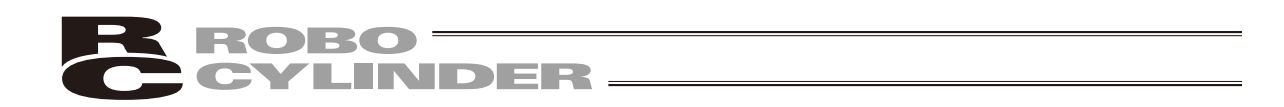

## 4. 操作:モード遷移図

#### (1) ポジショナ(PCON-PL/PO、ACON-PL/PO、SCONパルス列モード以外) タッチパネル表示器で行う作業の全体像は以下の様なツリー構造となっています。

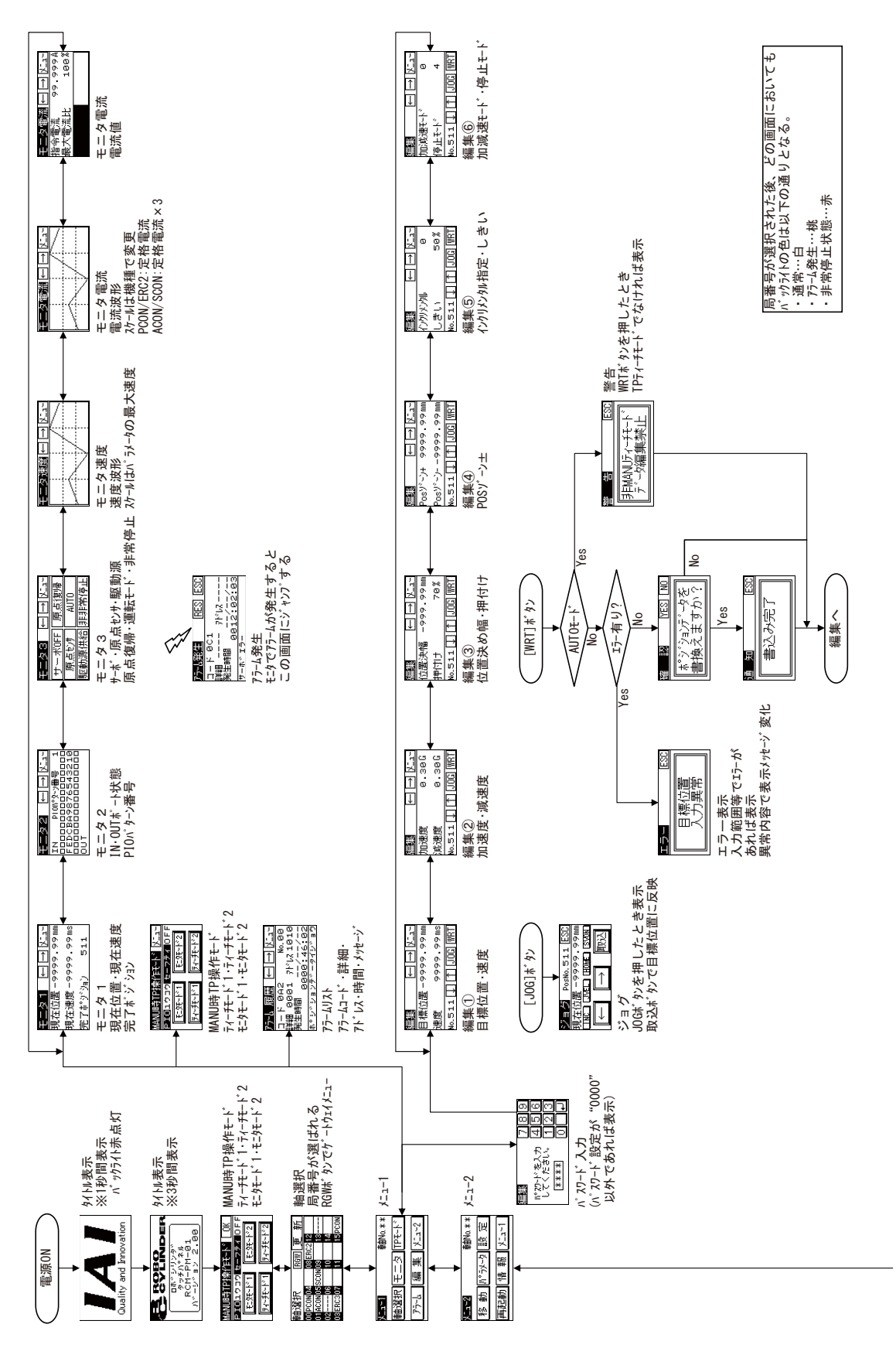

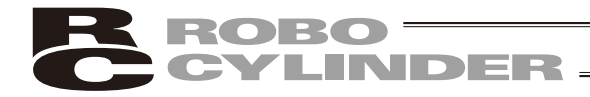

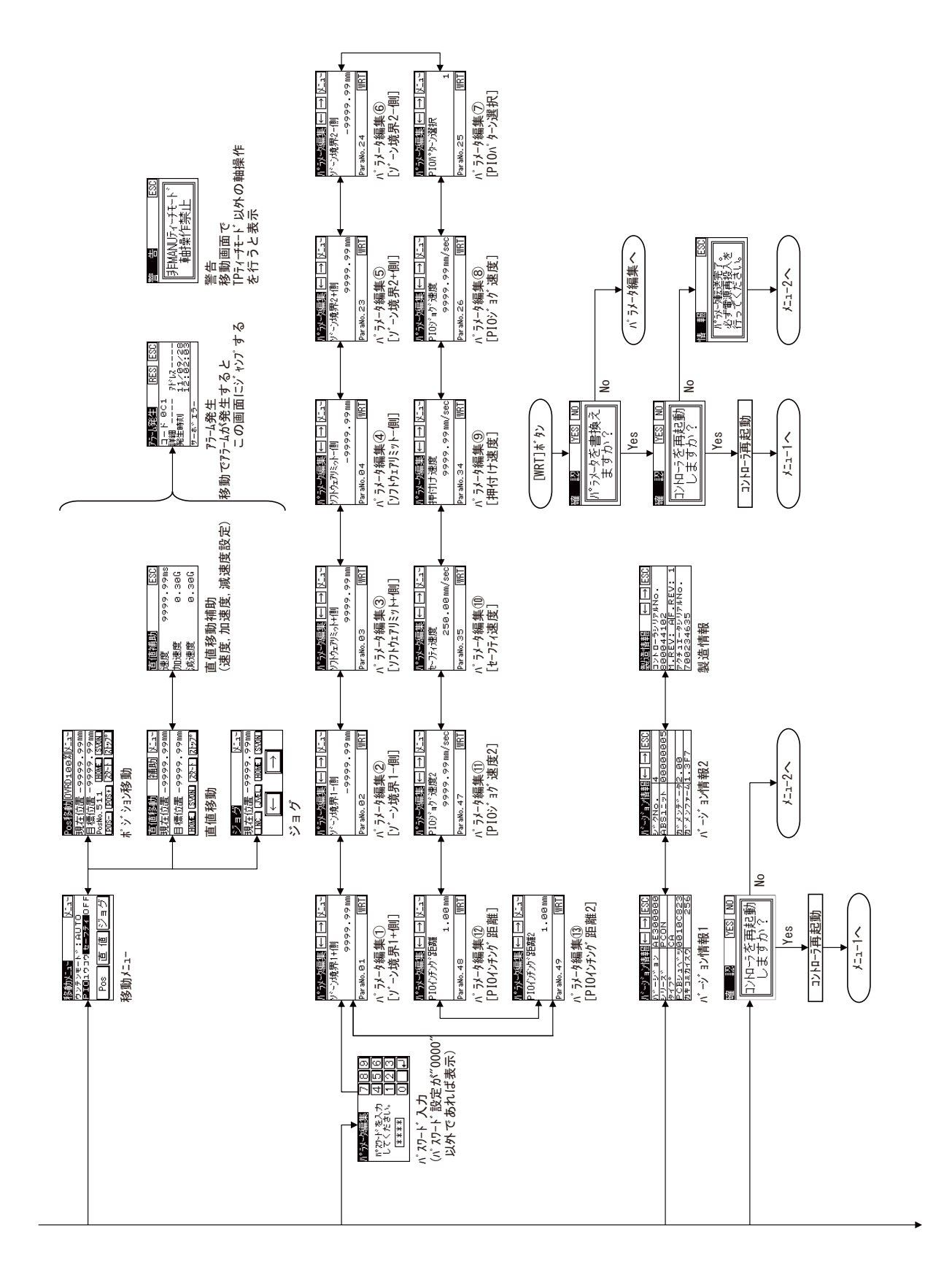

4. 操作:モード遷移図

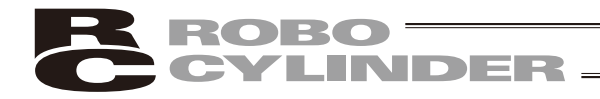

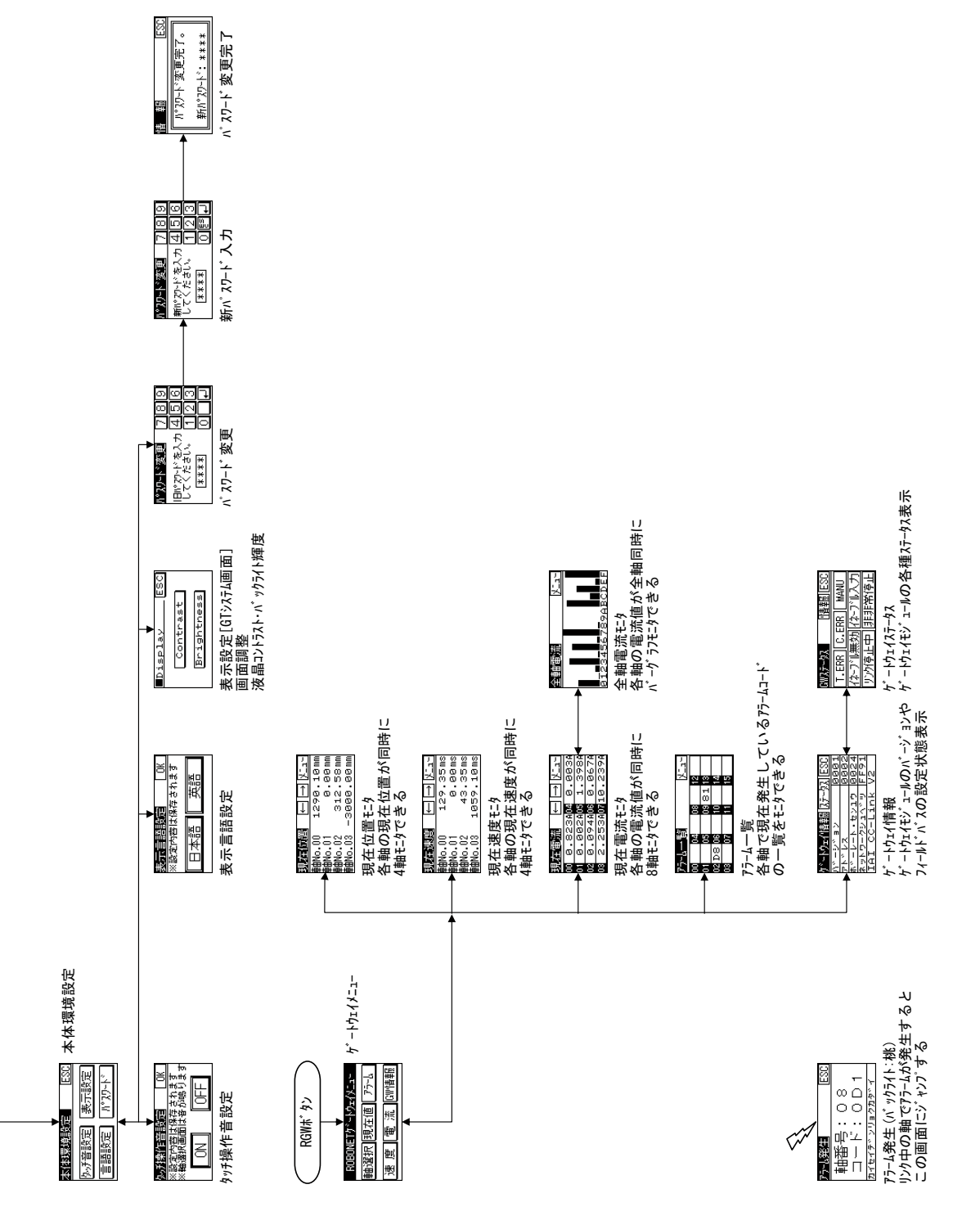

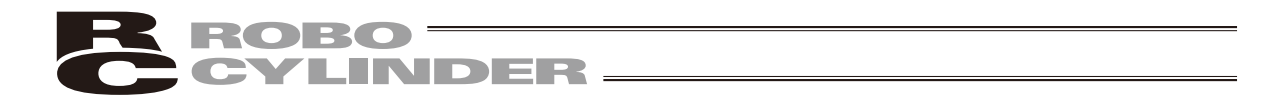

#### (2) パルス列(PCON-PL/PO、ACON-PL/PO、SCONパルス列モード) タッチパネル表示器で行う作業の全体像は以下の様なツリー構造となっています。

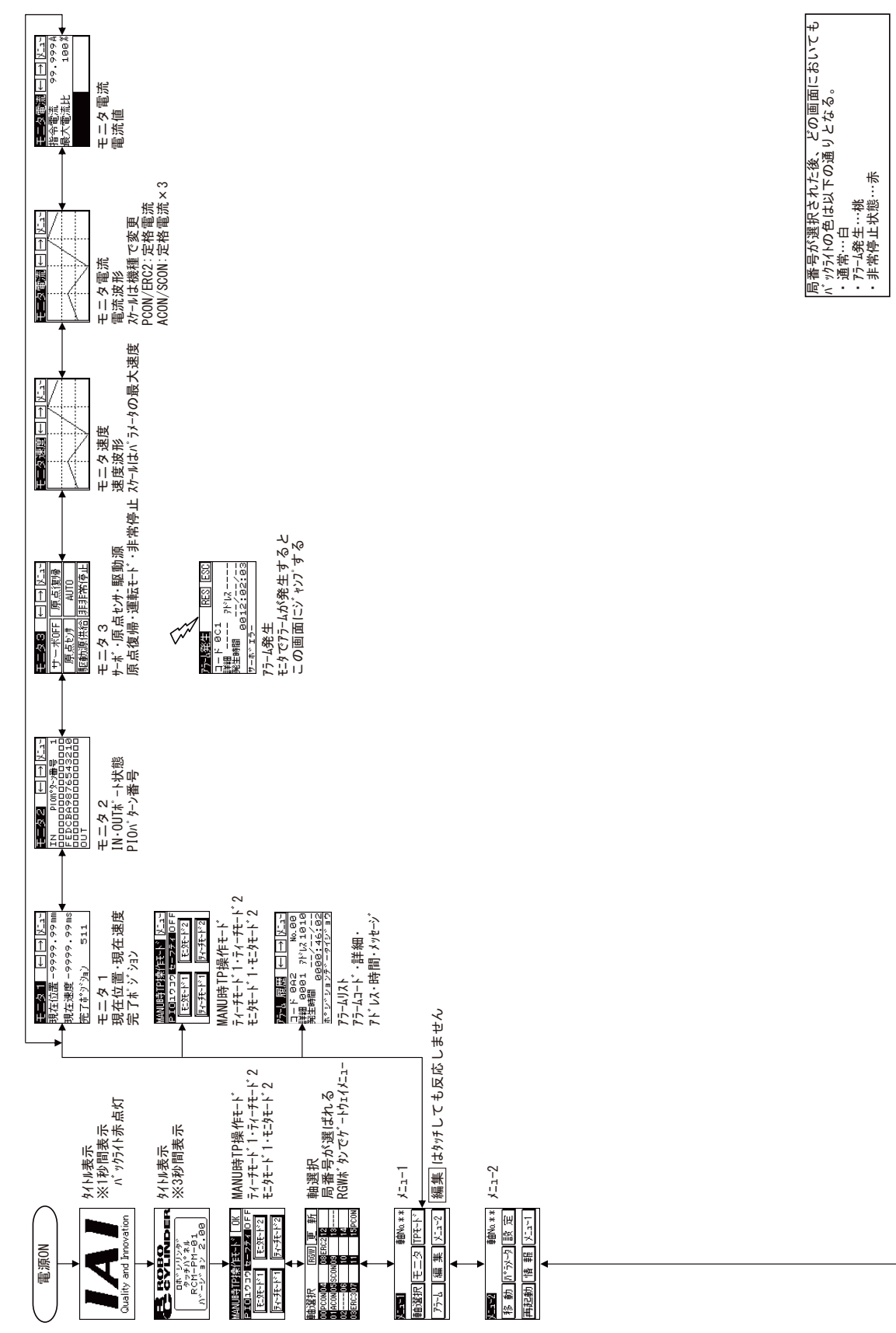

22

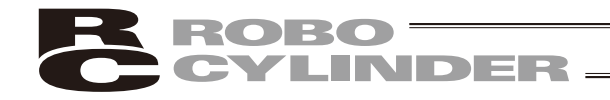

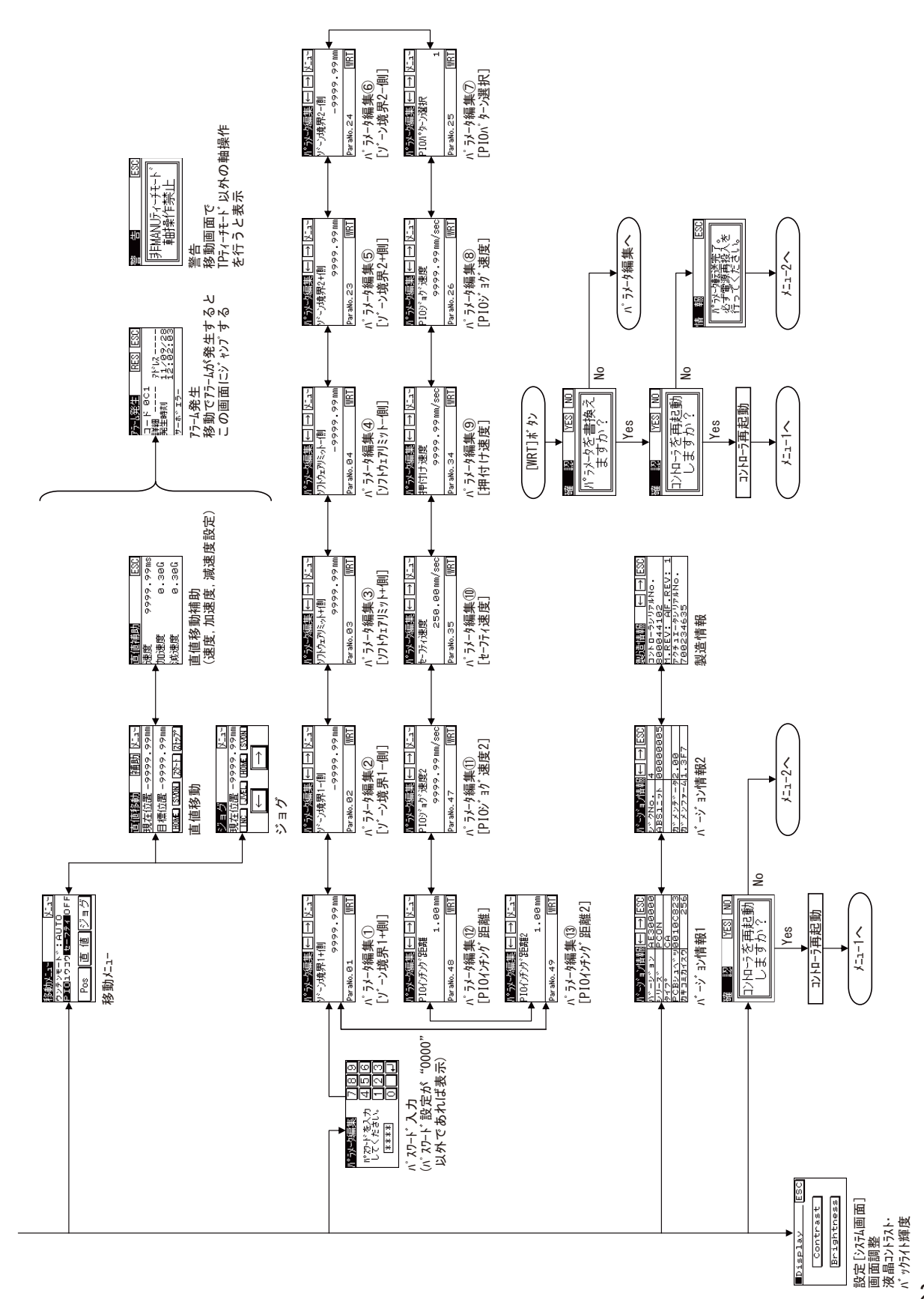

4. 操作:モード遷移図

23

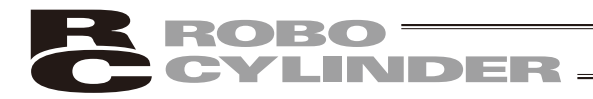

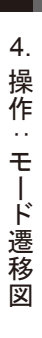

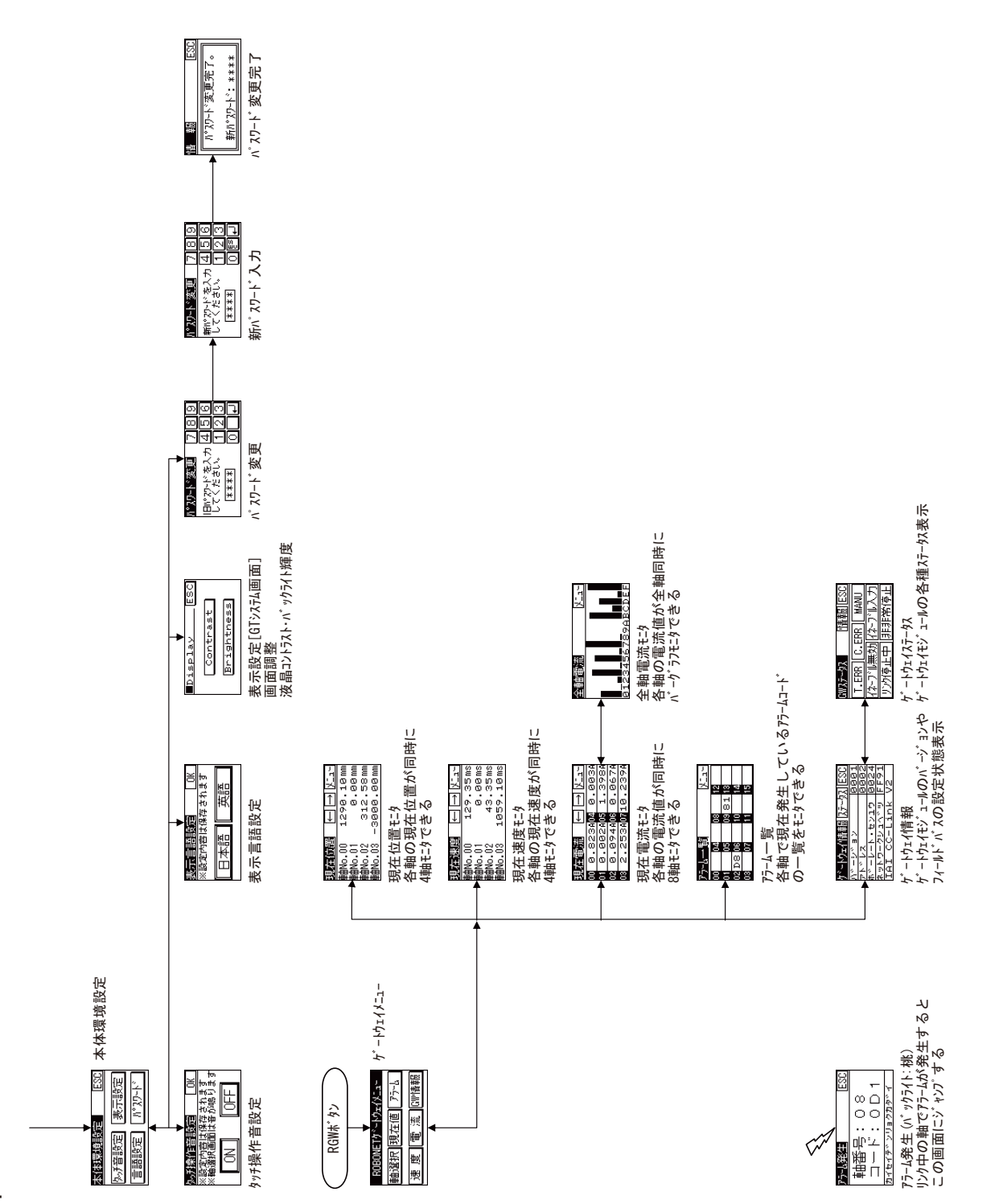

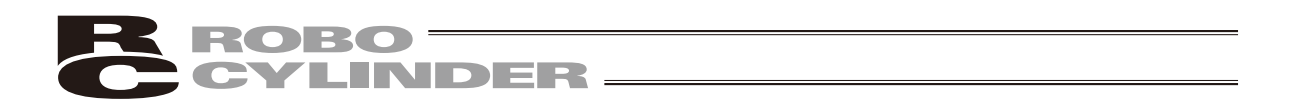

4.1 電源投入時の初期画面、日本語・英語選択画面、及び MANU 時 TP 操作モード画面

コントローラに接続しますと、タッチパネル表示器へ電源が供給され処理を開始します。

タッチパネル操作表示画面(以降、操作画面と記します)には、タッチパネル表示器には、電源投入時、IAIのロゴを表示し、その後、日本語・英語選択画面が表示されます。

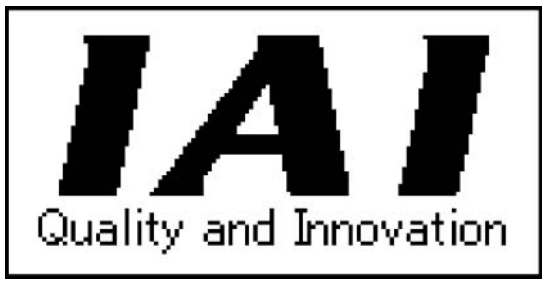

図 4.1

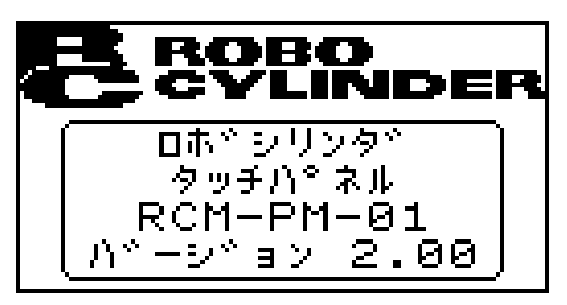

図 4.2

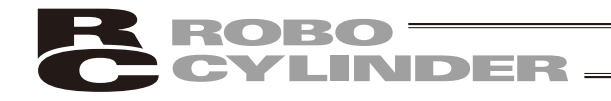

MANU時TP操作モード画面に切り替わります。

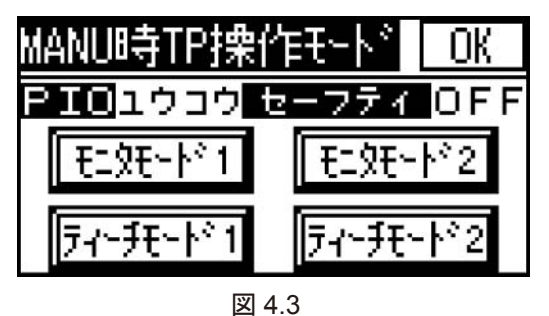

TP操作モードを選択し、タッチします。 次に、OK をタッチします。 軸選択画面に移行します。

TP操作モードは、下記の4つのモードから選択します。

- ・ティーチモード1 (PIOムコウ・セーフティーON)
  - PIOムコウ : ポジションデータ、パラメータなどをコントローラに書き込みとアクチュエー タ動作系の指令ができます。
  - セーフティON :ポジションデータに関係なく、最高速度がパラメータに設定された安全速度と なります。
- ティーチモード2 (PIOムコウ・セーフティーOFF)
  - PIOムコウ : ポジションデータ、パラメータなどをコントローラに書き込みとアクチュエー タ動作系の指令ができます。
  - セーフティOFF:ポジションデータに記載された速度で動かすことが可能となります。
- ・モニタモード1 (PIOユウコウ・セーフティーON)
- PIOユウコウ : モニタのみ可能となります。ポジションデータ、パラメータなどをコントロー ラに書き込みとアクチュエータ動作系の指令ができません。
- セーフティON : PLCからの指令に関係なく、最高速度がパラメータに設定された安全速度となります。
- ・モニタモード2 (PIOユウコウ・セーフティーOFF)

PIOユウコウ : モニタのみ可能となります。ポジションデータ、パラメータなどをコントロー ラに書き込みとアクチュエータ動作系の指令ができません。

セーフティOFF: PLCからの指令通りの速度で動かすことが可能となります。

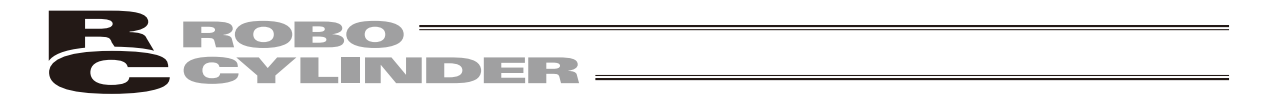

### 4.2 軸(コントローラ)選択(電源投入時)

軸選択画面には、接続されている軸(コントローラ)が表示されます。

(タッチパネル表示器に電源が投入された時点で、電源が投入されているコントローラだけ検出し ます。)

| 軸選択                 | RGW    | 巨新     |
|---------------------|--------|--------|
| 00 PCON04           | 08ERC2 | 12     |
| 01ACON05            | SCON09 | 13     |
| 02 <mark></mark> 06 | 10     | 14     |
| 03 07               | 11PCON | 15ACON |

図 4.4

操作を行う軸(コントローラ)を、タッチすると、 メニュー1画面に移行します。

RGW をタッチすると、「ゲートウェイメニュー に移行します。

「5. ゲートウェイメニュー」を参照ください。 ※ゲートウェイが接続されていなくても表示し ます。

これ以降説明していく内容は、ここで選択した軸(コントローラ)に対して行う作業となります。 ※ ---- はタッチパネル表示器に未対応のコントローラを検出したことを示します。

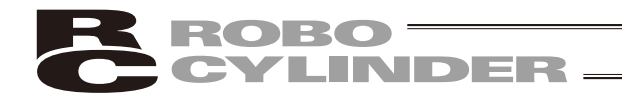

#### 4.3 メニュー選択

軸選択画面でコントローラの選択を行うと、メニュー1画面が表示されます。

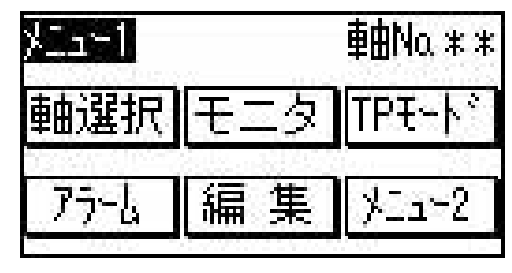

図 4.5

メニュー1画面では、図4.5に示します様にメニューが5種類あり、何れかを選択してタッチします。 タッチしたメニューに移行します。

メニュー2を、タッチすると、次のメニュー選択画面である「メニュー2」の画面に移行します。

メニュー1 一覧

- (1) 軸選択 軸 (コントローラ)の選択 (4.4 参照)
- (2) モニタ コントローラの状態表示(4.5参照)
- (3) TP モード 操作モードの設定(4.6参照)
- (4) アラーム アラーム内容詳細表示(4.7参照)
- (5) 編集 ポジションデータテーブルの教示及び編集機能(4.8参照)

注意:PCON-PL/PO、ACON-PL/PO、SCONのパルス列モードは、「編集」をタッチしても 編集メニューに移行しません。

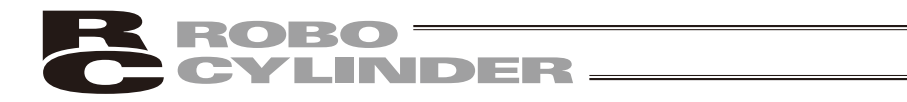

メニュー1画面で「メニュー2」をタッチすると、メニュー2画面が表示されます。

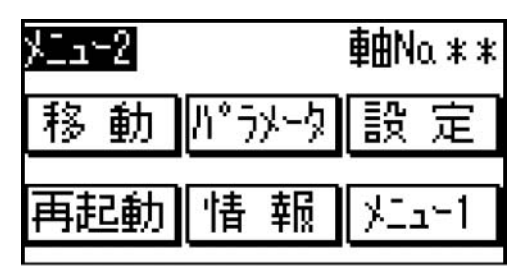

図 4.6

メニュー2画面では、図4.6 に示します様にメニューが5種類あり、何れかを選択してタッチします。 タッチしたメニューに移行します。

メニュー1を、タッチすると、前のメニュー選択画面である「メニュー1」の画面に戻ります。

- メニュー2 一覧
- (1) 移動 軸のポジション移動、直値移動、ジョグ移動(4.9 参照)
- (2) パラメータ 軸のゾーン信号出力範囲などのパラメータ設定(4.10参照)
- (3) 設定 タッチ音の設定などの環境設定(4.11 参照)
- (4) 再起動 コントローラの再起動(4.12 参照)
- (5) 情報 バージョン情報の表示(4.13 参照)

注意:パラメータの変更は、一部のパラメータしか行えません。 設定できないパラメータを設定する場合は、当社のティーチングボックスかパソコン対 応ソフトを使用してください。

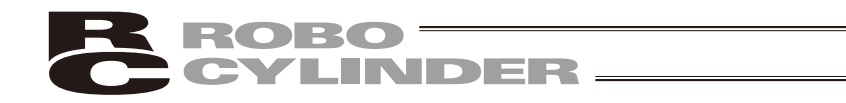

### 4.4 軸(コントローラ)選択

軸選択画面には、接続されている軸(コントローラ)が表示されます。

(タッチパネル表示器に電源が投入された時点で、電源が投入されているコントローラだけ検出し ます。)

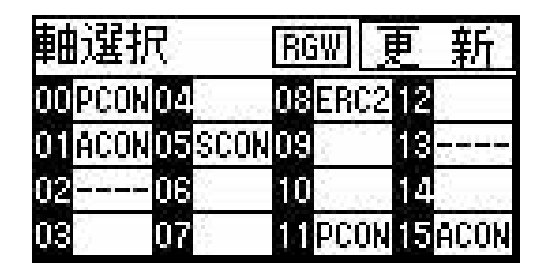

図 4.7

操作を行う軸(コントローラ)を、タッチする と、メニュー1画面に移行します。

RGW をタッチすると、「ゲートウェイメニュー に移行します。

「5. ゲートウェイメニュー」を参照ください。 ※ゲートウェイが接続されていなくても表示し ます。
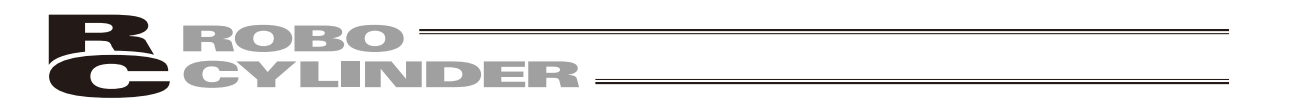

## 4.5 モニタ

軸(コントローラ)選択で選択されたコントローラの現在位置、I/O状態、速度、電流を表示します。

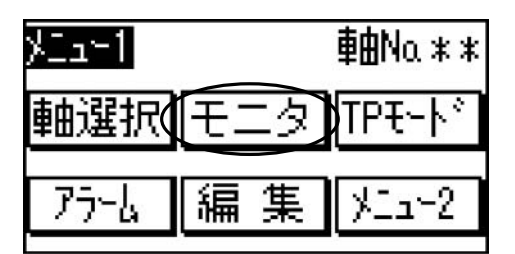

図 4.8

メニュー1画面で、 モニタ をタッチします。

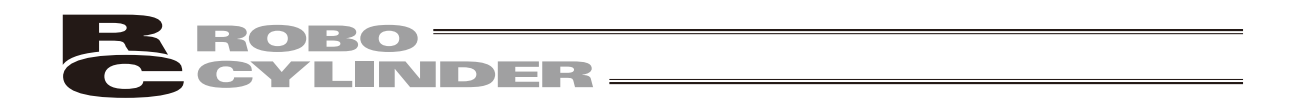

モニタ画面は、6画面から構成され、←→キーで切り替えることができます。 [メニュー]キーを押すと、メニュー1画面に戻ります。

モニタ1画面

| モニタ1 ← → 火血・        |                        |
|---------------------|------------------------|
| 現在位置-9999.99mm      | ◀─── 軸の位置を示します。        |
| 現在速度-9999.99ms      | ◀━━━ 軸の移動中のポジションを示します。 |
| 完了ポジション<br>76543❷10 | ◀─── 軸の完了ポジションを示します。   |

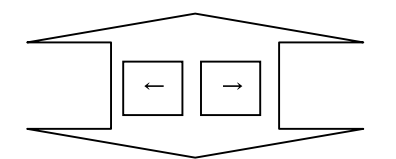

モニタ2画面

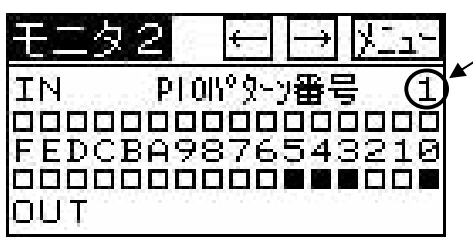

パラメータで設定されているPIOパターン番号を 示します。

PIOパターンのIN、OUTの状態を示します。ON状 態は、■、OFF状態は、□で表示されます。

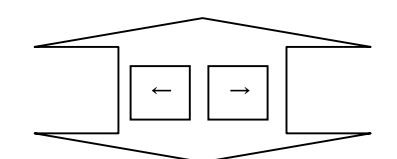

モニタ3画面

| モニタ3   | ←→メニュー |
|--------|--------|
| サーボOFF | 原点復帰   |
| 原点むけ   | AUTO   |
| 駆動源供給  | 非非常停止  |

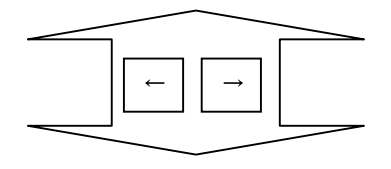

次ページの「モニタ速度」画面へ

| • | サーボつい時              |
|---|---------------------|
| • |                     |
|   | 日羔仅虹乂子衣尓。           |
| : | 原点復帰完了後、            |
|   | 白黒反転文字表示。           |
| : | 原点センサON時、           |
|   | 白黒反転文字表示。           |
| : | コントローラのAUTO/        |
|   | MANU <b>状態の表示</b> 。 |
| : | 駆動源遮断時、             |
|   | 白黒反転文字表示。           |
|   | 画面全体も赤色になります。       |
| : | 非常停止時、              |
|   | 白黒反転文字表示。           |
|   | 画面全体も赤色になります。       |
|   | : :                 |

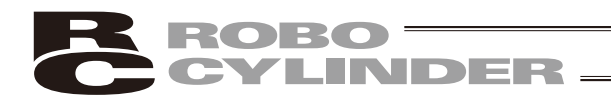

モニタ速度画面

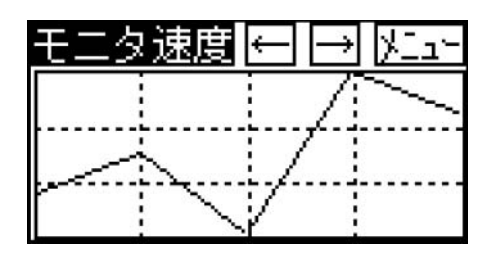

軸の移動中の速度を、グラフ表示します。 スケールは、パラメータの最大速度となります。

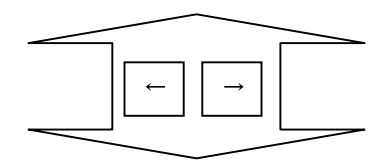

モニタ電流画面

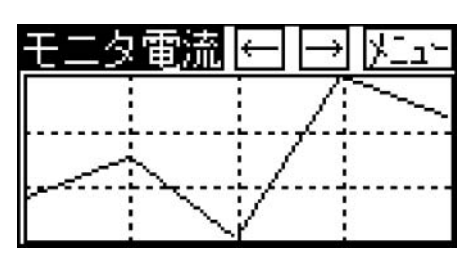

軸の移動中の電流値を、グラフ表示します。 スケールは、 PCON、ERC2:定格電流 ACON、SCON:定格電流×3 となります。

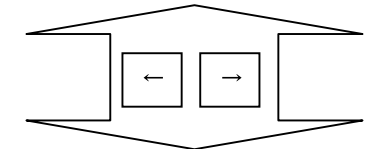

モニタ電流 電流値画面

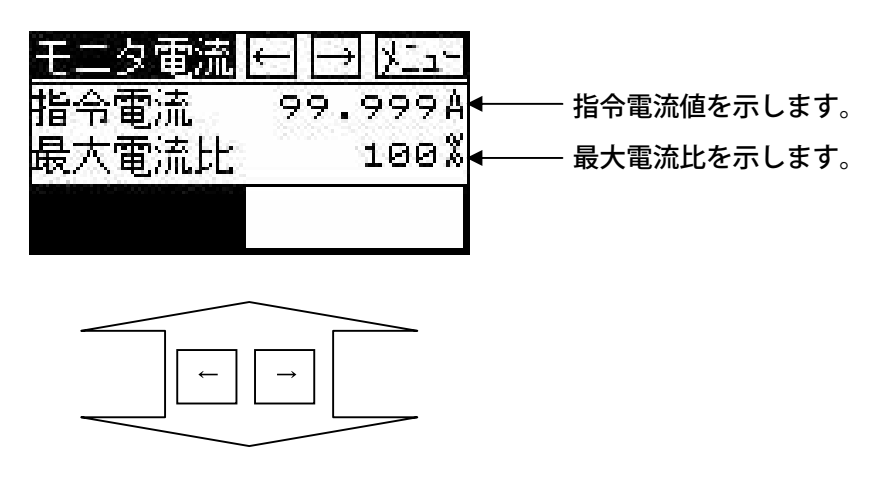

前ページの「モニタ1」 画面へ

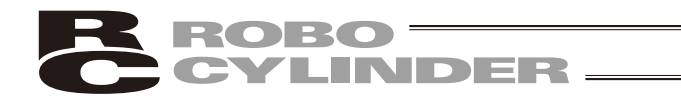

## 4.6 TP 操作モード

マニュアルモード(MANU)時、操作モード設定を行います。

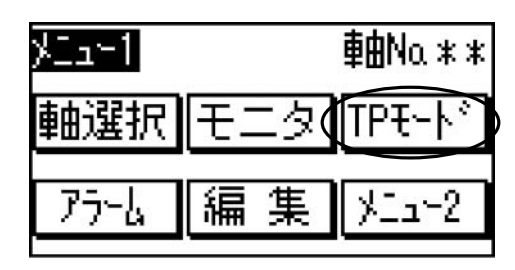

図 4.9

MANU時TP操作モード画面が表示されます。

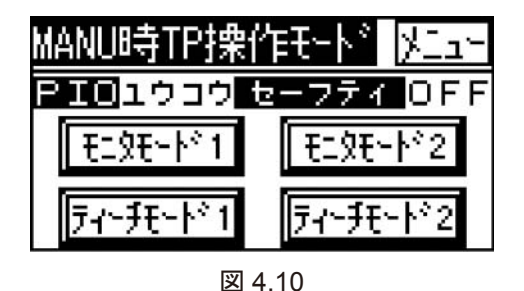

TP操作モードを選択し、タッチします。 次に、「メニュー」をタッチします。 メニュー1画面に移行します。

メニュー1画面で、 TPモード をタッチします。

TP操作モードは、下記の4つのモードから選択します。

- ・ティーチモード1 (PIOムコウ・セーフティーON)
- PIOムコウ : ポジションデータ、パラメータなどをコントローラに書き込み、アクチュエー タ移動系の指令ができます。
- セーフティON :ポジションデータに関係なく、最高速度がパラメータに設定された安全速度となります。
- ティーチモード2 (PIOムコウ・セーフティーOFF)
- PIOムコウ
   : ポジションデータ、パラメータなどをコントローラに書き込み、アクチュエー

   タ移動系の指令ができます。

セーフティOFF:ポジションデータに記載された速度で動かすことが可能となります。

- ・モニタモード1 (PIOユウコウ・セーフティーON)
  - PIOユウコウ : モニタのみ可能となります。ポジションデータ、パラメータなどをコントロー ラに書き込み、アクチュエータ移動系の指令ができません。
  - セーフティON :PLCからの指令に関係なく、最高速度がパラメータに設定された安全速度となります。
- ・モニタモード2(PIOユウコウ・セーフティーOFF)
   PIOユウコウ :モニタのみ可能となります。ポジションデータ、パラメータなどをコントロー
   ラに書き込み、アクチュエータ移動系の指令ができません。
  - セーフティOFF: PLCからの指令通りの速度で動かすことが可能となります。

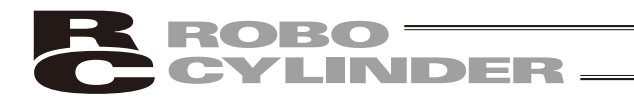

## 4.7 アラーム表示

コントローラの電源をONした後に発生したエラーを表示します。

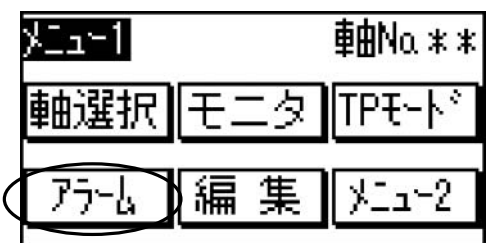

図 4.11

発生時刻を表示します。

アラームリスト画面が表示されます。

メニュー1画面で、 アラーム をタッチします。

アラーム詳細コード (0のときは、ショウサイ、アドレス、ジカンのすべての数字が-となります。) ←、
→で過去発生したエラー内容を表示すること |X⁻¬∽ 厢歴 ÷ ÷ -J, ができます。 ]−ド 0A2 No.00 エラーは、最終(最新)に発生したエラーを含み、 ≣¥≇⊞ 0001 ?Ի՞լշ 1010 最大、過去16件のアラームレベルのエラーを表示 発生時間 0000:46:02 できます。 本。シ、ショ<u>ンチ、ータイシ、ョウ</u> 図 4.12 メニューをタッチすると、メニュー1画面に戻り ます。 電源をONしたときからの 経過時間 PCON-CA、ERC3 用 PIO 変換器は、

▲ 4. 操作:モード遷移図

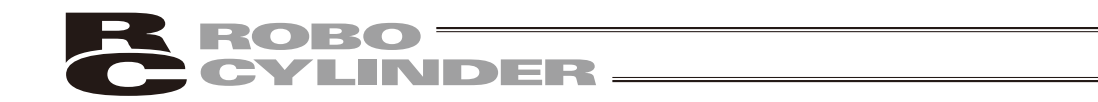

## 4.8 編集

コントローラに記憶されているポジションデータの内容が表示されます。 ポジションデータの教示及び編集を行います。

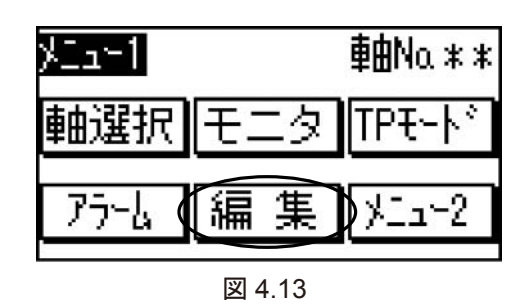

メニュー1画面で、「編集」をタッチします。

編集画面に移行する前に、パスワードが '0000' 以外の場合には、パスワード入力画面が 表示されます。

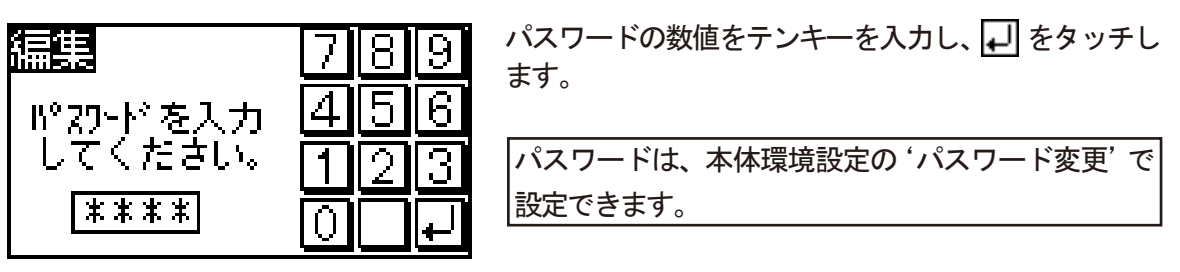

図 4.14

正しいパスワードが設定された場合には、編集画面に移行します。 表示は、動作パターンにより異なります。

#### 編集画面が表示されます。

| 編集       | $\leftarrow \rightarrow ) \downarrow \1 \sim$ |
|----------|-----------------------------------------------|
| 目標位置     | 100.00mm                                      |
| 速度       | 600.00ms                                      |
| No.511 🖵 | 1 JQG WRT                                     |
| 2        | ☑ 4.15                                        |

JOG**画面に移行し、ジ**ョグ 動作による教示を行えます。

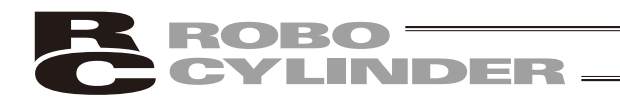

- 4.8.1 基本操作
- (1) ポジションNo.の切替え

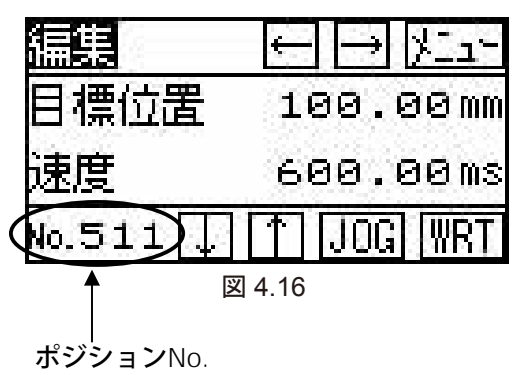

↓、↑をタッチすると、ポジションNo.を増加、 減少させることができます。

| 扁果       | €7  | 8  | 9 |  |
|----------|-----|----|---|--|
| 目標位置     | 104 | 5  | 6 |  |
| 速度       | 601 | 2  | 3 |  |
| lo.511 🗍 | 1   | ES | • |  |

図 4.17

No.の数字をタッチすると、 テンキーが表示されます。

ポジションNo.を入力し、 \_\_\_\_ をタッチすること により、直接、ポジションNo.を入力することもで きます。

入力を中止する場合は、ESCキーをタッチします。

メニューキーを押すと、メニュー1画面に戻ります。

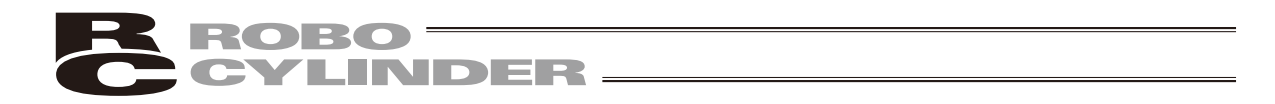

#### (2) ポジションデータテーブルの表示の切替え

編集画面(ポジションデータテーブル)は、6 画面から構成され、←→キーで切り替えることができます。(内容は、4.8.2 ポジションデータテーブルの内容を参照) メニューキーを押すと、メニュー1 画面に戻ります。

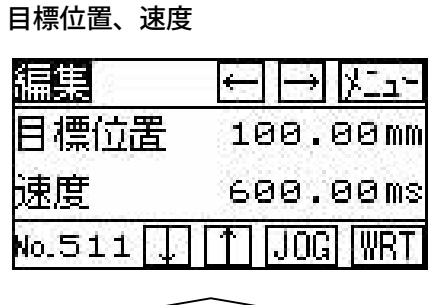

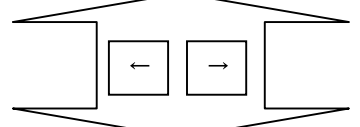

加速度、減速度

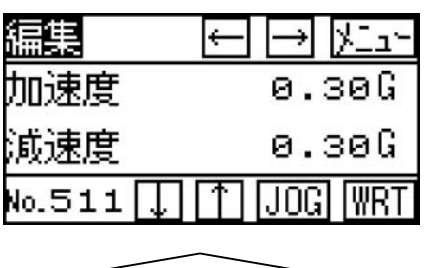

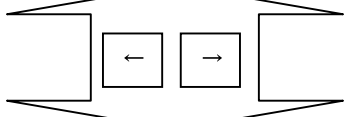

位置決め幅、押付け

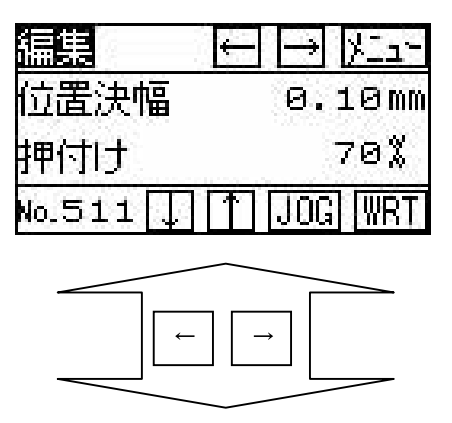

Posゾーン±へ

Pos**ゾーン**±

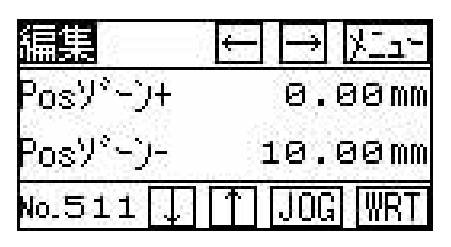

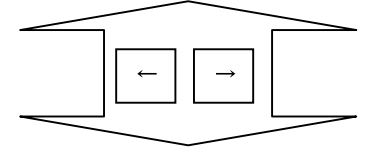

インクリメンタル指定・しきい

| 編集       | $\leftarrow \rightarrow \forall \exists a \neg$ |
|----------|-------------------------------------------------|
| 心切炒如     | Ø                                               |
| しきい      | 50%                                             |
| No.511 🗍 | 1 JOG WRT                                       |

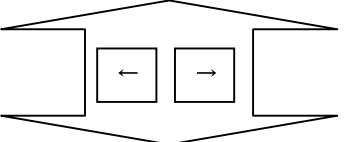

加減速モード、停止モード

編題 ← → 火ニュー 加減速モード 0 停止モード 4 No.511 ↓ ↑ JOG \WRT

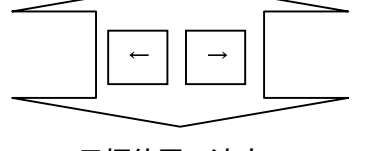

目標位置、速度へ

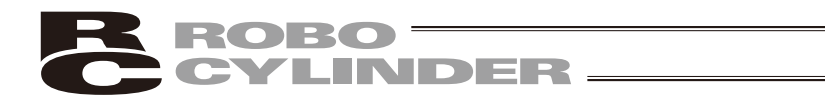

(3) 数値の書き換え方法目標位置の書き換えの例を示します。

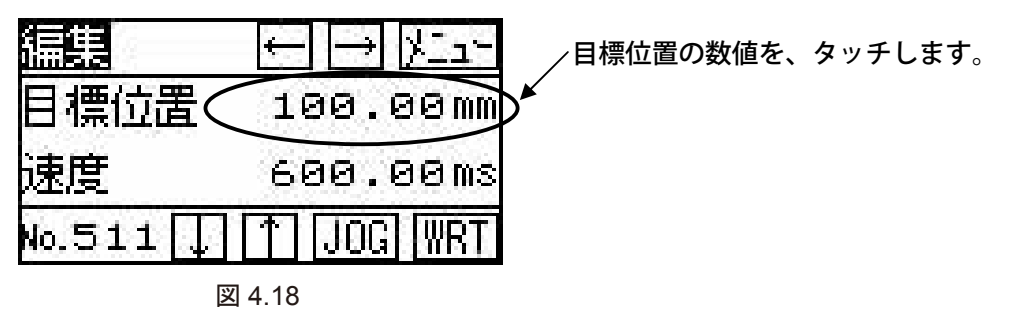

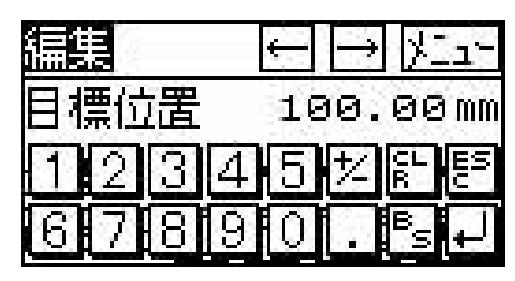

図 4.19

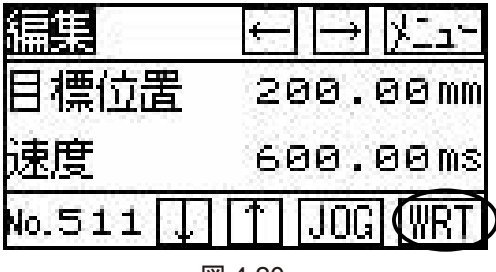

図 4.20

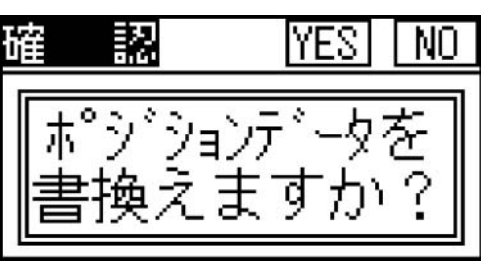

図 4.21

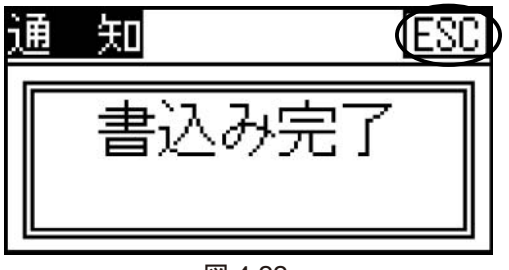

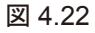

テンキーが表示されます。 数値を入力し、 <del>、</del>

目標位置の数値が変更されます。 コントローラに書き込むために、 WRT をタッチします。

YES をタッチすると、ポジションデータが、コ ントローラに書き込まれます。 (中止する場合は、NO をタッチします。)

書込み完了のメッセージがでます。 ESC をタッチすると、編集画面に戻ります。

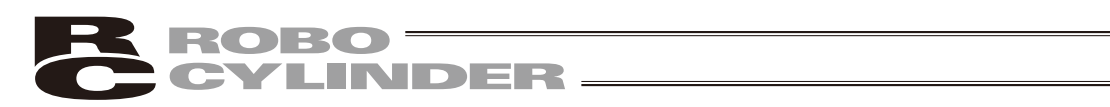

(4) JOG**画面** 

| 編集       | $\leftarrow \rightarrow \aleph_{-1}^{-}$ |
|----------|------------------------------------------|
| 目標位置     | 100.00mm                                 |
| 速度       | 600.00ms                                 |
| No.511 🖵 | T (JOG) WRT                              |
| 2        | 4.23                                     |

JOGをタッチします。

| ジョグ          | PosNo.5       | 511 <u>ESC</u> |
|--------------|---------------|----------------|
| 現在位置         | 畳 10          | 0.00mm         |
|              | VEL ) (HOK    | E) (SVON)      |
| $\leftarrow$ | $\rightarrow$ | 取込             |

図 4.24

JOG画面に切り替わります。

JOG**画面の操作** 

| 1SVON  | :SVON <b>の表示の時にタッチするとサーボ</b> ONします。              |
|--------|--------------------------------------------------|
|        | SVOF <b>の表示の時にタッチするとサーボ</b> OFF <b>します</b> 。     |
| 2HOME  | :サーボON状態でタッチすると、原点復帰します。                         |
|        | 原点復帰完了後、表示がHENDに変わります。                           |
| 3JVEL  | :PIOジョグ速度又はPIOジョグ速度2の選択を行います。                    |
|        | 影付きの表示の場合、PIOジョグ速度となります。                         |
|        | 影なしの表示の場合、PIOジョグ速度2になります。                        |
| (4)INC | :INCの表示の時にタッチすると、インチング動作に切り替わります。                |
|        | JOG <b>の表示の時にタッチすると、</b> JOG <b>動作に切り替わります</b> 。 |
|        | (注)ジョグ速度は、パラメータで設定したPIOジョグ速度又はPIOジョグ速度2にな        |
|        | ります。速度の選択は、「JVEL」で行います。                          |
|        | インチング距離は、パラメータで設定したPIOインチング距離になります。              |
| ⑤← →   | :軸がジョグ又はインチング移動します。                              |
| ⑥取込    | :現在位置を、画面に表示されているポジションNo.に取込みます。                 |
|        | 取込み後は、編集のポジションテーブル画面に戻り、コントローラに書込みを行っ            |
|        | てください。                                           |

⑦ESC :元の編集のポジションテーブル画面に戻ります。

# ROBO CYLINDER

## 4.8.2 ポジションデータテーブルの内容

ポジションデータテーブルの設定項目は、目標位置、速度、加速度、減速度、位置決幅、押付け、 Posゾーン+、Posゾーン-、インクリメンタル、しきい、加減速モード、停止モードがあり、6画 面で表示しています。

Posゾーン+、Posゾーン-、加減速モード、停止モードに付きましては、表に示します様にコン トローラの種類によって有効、無効となります。

|              |            | 加減速モード               |            | - ド | 停止モード |            |              |
|--------------|------------|----------------------|------------|-----|-------|------------|--------------|
| ポジションテーブル    |            | ゾーン+/-               | 台形         | S字  | 一次遅れ  | フル<br>サーボ  | 自動サーボ<br>OFF |
| ERC2         | 0          | PIOパターン:3            | $\bigcirc$ | ×   | ×     | $\bigcirc$ | 0            |
| ERC2-SE      | 0          | _                    | $\bigcirc$ | ×   | ×     | 0          | ×            |
| ERC3         | 0          | PIOパターン:2            | $\bigcirc$ | 0   | 0     | 0          | 0            |
| ERC3用PIO変換器  | $\bigcirc$ | PIOパターン:0、1、2、4、5    | $\bigcirc$ | 0   | 0     | 0          | $\bigcirc$   |
| PCON-C/CG/CF | 0          | PIOパターン: 0、1、2、4、5   | $\bigcirc$ | ×   | ×     | 0          | 0            |
| -CA          | 0          | ○ PIOパターン: 0、1、2、4、5 |            | 0   | 0     | 0          | 0            |
| -CY          | $\bigcirc$ | PIOパターン : 1          | $\bigcirc$ | ×   | ×     | 0          | 0            |
| -SE          | 0          | _                    | $\bigcirc$ | ×   | ×     | 0          | ×            |
| ACON-C/CG    | 0          | PIOパターン: 0、1、2、4、5   | 0          | 0   | 0     |            | 0            |
| -CY          | $\bigcirc$ | PIOパターン : 1          | $\bigcirc$ | 0   | 0     |            | 0            |
| -SE          | 0          | _                    | 0          | 0   | 0     |            | ×            |
| SCONポジショナ    | 0          | PIOパターン: 0、1、2、4、5   | 0          | 0   | 0     |            | 0            |

機種によるポジションテーブルの有効・無効一覧表

(1) **目標位置** 

アクチュエータを移動させたい目標位置を入力します。[mm]

 ・絶対座標指定:アクチュエータを移動させたい目標位置を原点からの距離で 入力します。マイナス値は入力できません。

・相対座標指定:アクチュエータを移動させたい目標位置を現在位置からの距 離で入力します。マイナス値も入力できます。(表示座標の マイナス方向の場合)

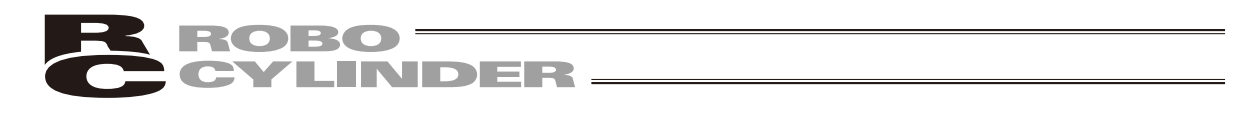

 (2) 速度
 ・アクチュエータを移動させる時の速度を入力します。[mm/sec]

 初期値はアクチュエータのタイプにより異なります。

 (3)加速度・減速度
 ・アクチュエータを移動させるときの加速度・減速度を入力します。[G] 基本的にはカタログ定格値の範囲で使用してください。
 入力範囲はカタログ定格値より大きな数字が入力可能になっていますがこれは、「搬送質量が定格値より大幅に軽い場合にタクトタイムを短縮する」ことを想定したものです。
 加速時・減速時に搬送物が振動して支障をきたすような場合は数字を

小さくしてください。

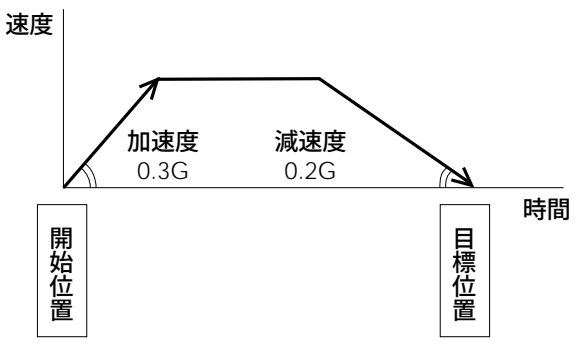

数字を大きくすると加減速度が急になり、小さくすると緩やかになります。

注意:速度・加減速度は、付録の対応アクチュエータ仕様一覧を参照して、設置条件や搬送物 の形状を考慮してアクチュエータに過大な衝撃や振動が加わらないように適切な値を入 力してください。 本数値を上げる場合は、搬送質量が大きく関わり、またアクチュエータ特性も機種によ り異なりますので、入力限界数値につきましては弊社へご相談ください。

(4) 位置決め幅
 ・「位置決め動作」と「押付け動作」では意味合いが異なります。
 「位置決め動作」の場合:
 目標位置のどれだけ手前で到達完了信号をONさせるかを定義します。
 出荷時は0.1mmで設定されています。

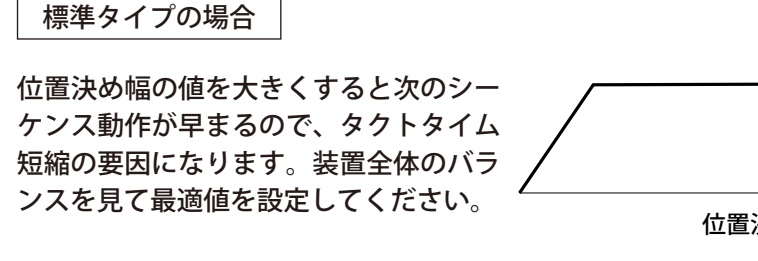

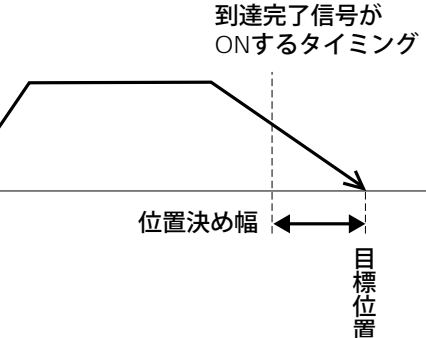

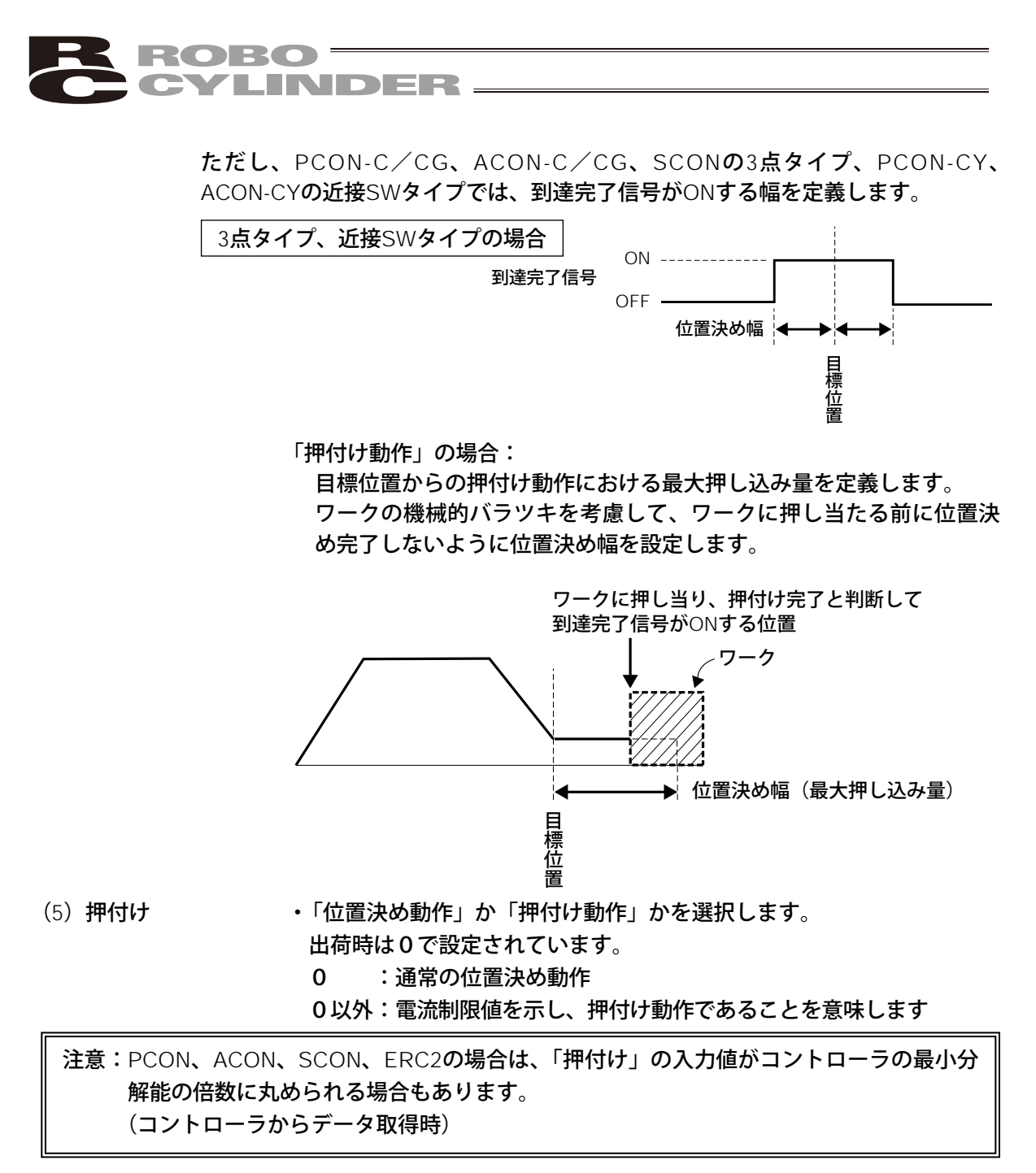

| (6) Pos <b>ゾーン</b> | +/-・標準タイプでのゾーン出力信号がONする領域を定義します。 |
|--------------------|----------------------------------|
|                    | 融通性を持たせるために各目標位置に対して個別に設定できます。   |

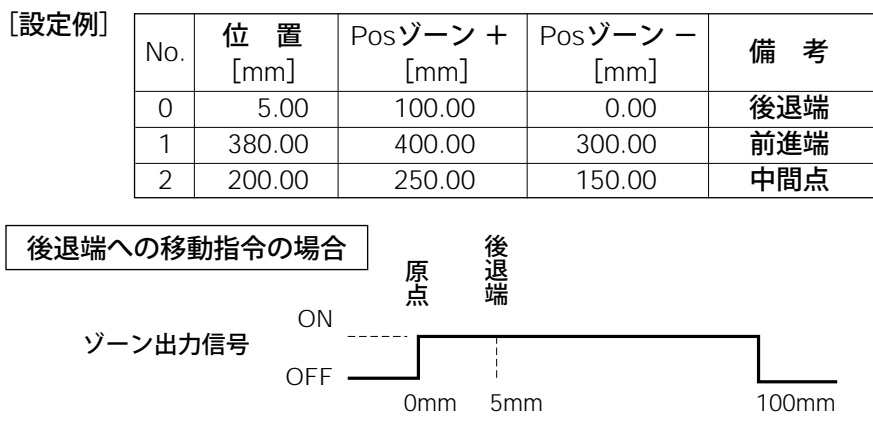

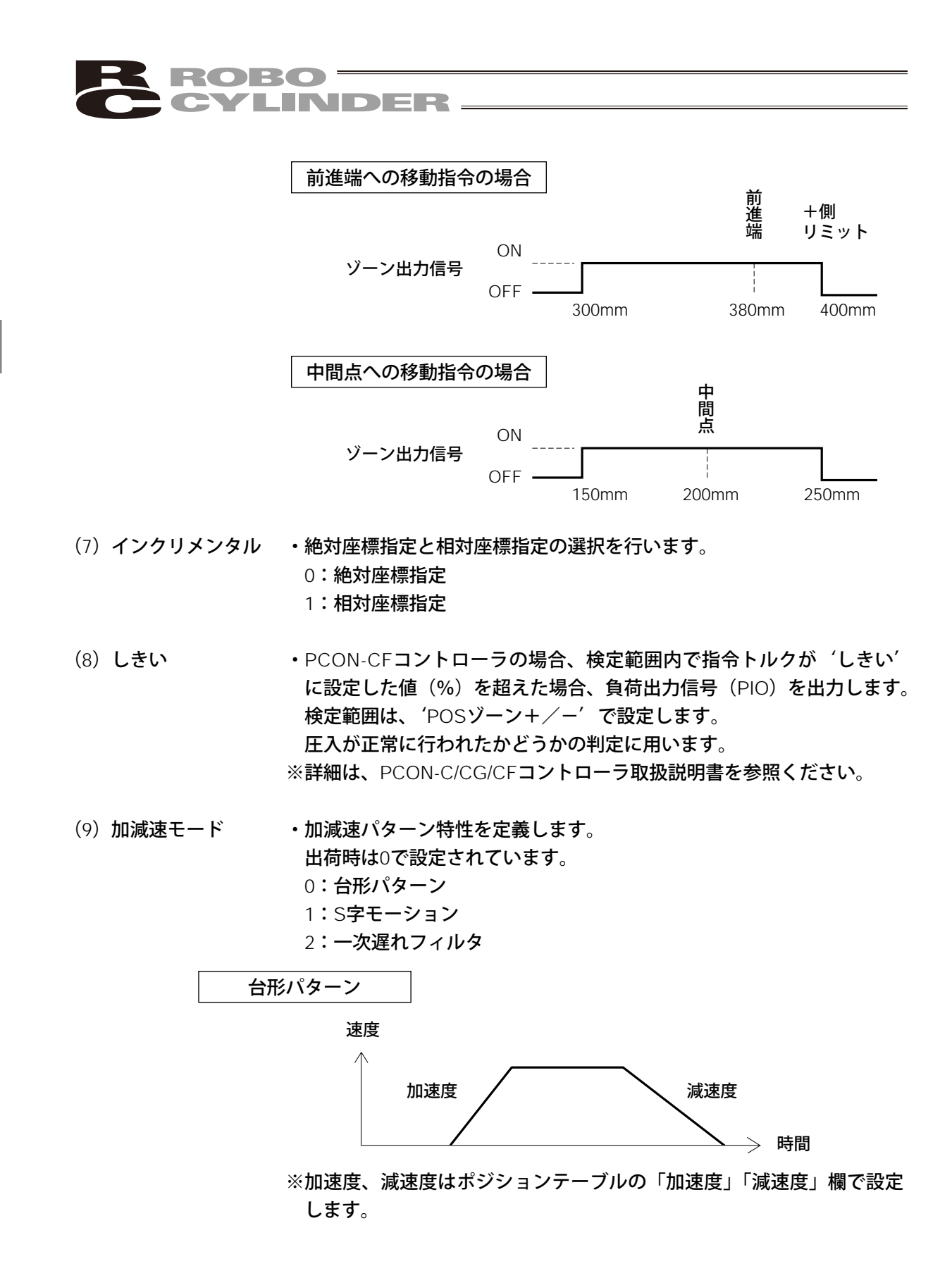

44

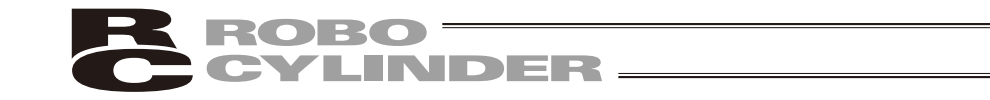

S字モーション

加速時に最初は緩やかで途中から急激に立ち上がるようなカーブを描き ます。

タクトタイムが要求されるため加減速度を高く設定したいが、移動開始 時や停止直前時は緩やかにしたい用途にご使用ください。

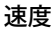

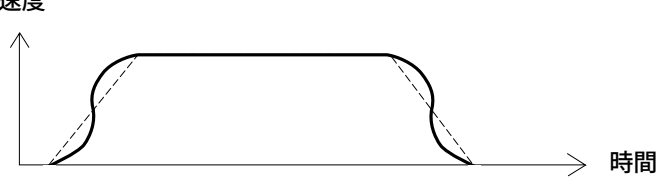

※S字モーションの度合いはパラメータNo.56 [S字モーション比率設定] で設定します。設定単位は%で、設定範囲は0~100です。

(上図は100%設定時のイメージグラフです。)

0を設定するとS字モーションは無効となります。

但し、パソコンやティーチングボックス操作でのジョグ、インチング 送りには反映されません。パラメータはティーチングボックスまたは パソコン対応ソフトで設定してください。

(注) ERC2、PCONコントローラの場合は設定できません。パラメータ No.56は予約になっています。

一次遅れフィルタ

直線加減速(台形パターン)より緩やかな加減速カーブを描きます。 加減速時にワークに微振動を与えたくない用途にご使用ください。

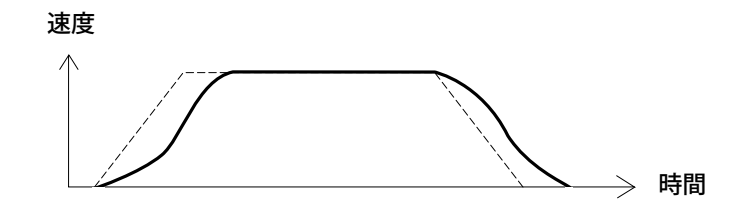

※一次遅れの度合いはパラメータNo.55 [位置指令一次フィルタ時定数] で設定します。設定単位は0.1msecで、設定範囲は0.0~100.0です。 0を設定すると一次遅れフィルタは無効となります。

但し、パソコンやティーチングボックス操作でのジョグ、インチング 送りには反映されません。パラメータはティーチングボックスまたは パソコン対応ソフトで設定してください。

(注) ERC2、PCONコントローラの場合は設定できません。パラメータ No.55は予約になっています。

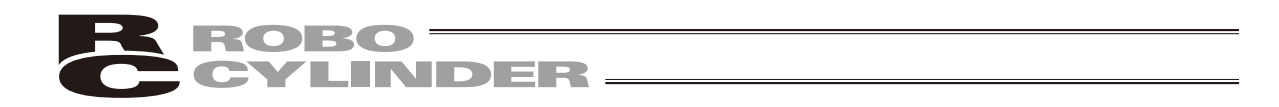

 (10) 停止モード
 ・ポジションNo.の「位置」欄に設定された目標位置へ位置決め完了後に 待機中での節電方法を定義します。
 0:節電方式は無効
 ※出荷時は0(無効)で設定
 1:自動サーボOFF方式で、遅延時間はパラメータNo.36で定義
 2:自動サーボOFF方式で、遅延時間はパラメータNo.37で定義
 3:自動サーボOFF方式で、遅延時間はパラメータNo.38で定義
 4:フルサーボ制御方式

※遅延時間のパラメータは、ティーチングボックスまたは、パソコン対応ソフトで設定してください。

#### フルサーボ制御方式

パルスモータをサーボ制御することにより保持電流を低減することができます。

アクチュエータ機種や負荷条件等により低減度合いは異なりますが、保持電流はおよそ1/2~ 1/4くらいに下がります。

尚、サーボON状態を維持していますので位置ずれは起きません。

実際の保持電流は、電流モニタ画面で確認できます。

#### 自動サーボOFF方式

位置決め完了後、一定時間経過後に自動的にサーボOFF状態にします。 (保持電流が流れないため、その分の電力消費量が節約されます。) 次に、PLCから移動指令がかかるとサーボON状態に復帰して移動を開始します。

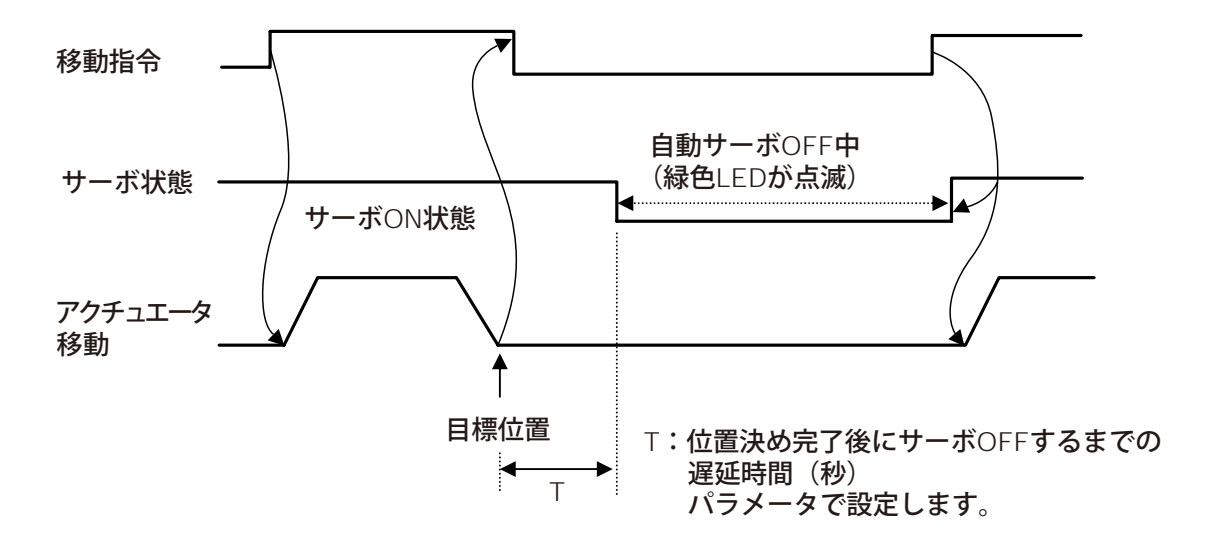

## **ROBO** CYLINDER

4.8.3 データ新規入力

新規にポジションデータを入力する方法は、4つ有ります。

- (1) 数値入力 …ポジション編集画面のテンキーから直接ポジションデータを数値入力 する方法
- (2)ダイレクトティーチ …サーボ制御をOFFし、スライダーを手で動かして目標位置に合わせ、 その位置(現在ポジション)をポジションデータテーブルに読み込み 指示する方法
- (3) ジョグ …矢印キーでジョグ移動させて目標位置にあわせ、その位置(現在ポジション)をポジションデータテーブルに読み込み指示する方法
   矢印キーを押し続けると指定した速度(PIOジョグ速度、PIOジョグ速度2
   (パラメータ))で移動します。ただし、最高速度が指定した速度より遅い場合は最高速度しかでません。
- (4) インチング …矢印キーでインチング移動させて目標位置にあわせ、その位置(現在 ポジション)をポジションデータテーブルに読み込み指示する方法 矢印キーを1回押すと指定した送りピッチ(PIOインチング距離(パラメ ータ))分移動します。

具体的な例をあげてそれぞれの操作を説明していきます。

- 注意:電源投入後または(2)(3)(4)の方法で最初にポジションデータ入力をする場合にはあ らかじめ原点復帰を行っておく必要があります。(インクリメント仕様)
  - :原点復帰未完了状態での、ジョグ・インチングは、メカエンドまで動作可能になってお ります。目視での干渉チェックを行いながら操作してください。

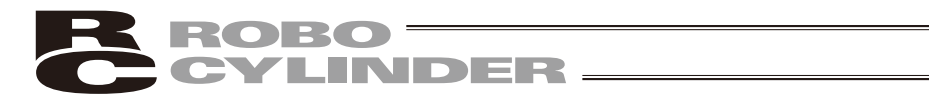

## 1) **原点復帰**

|    | 操作                                                            | 画面                                                                                     | 備考                                          |  |  |
|----|---------------------------------------------------------------|----------------------------------------------------------------------------------------|---------------------------------------------|--|--|
| 1. | メニュー1画面で、[編集]を<br>タッチします。                                     | <u>たます</u> 1 軸Na 00<br>軸選択 モニタ TPモート <sup>®</sup><br>アラーム 編集 メニュー2                     |                                             |  |  |
| 2. | パスワードが'0000'以外<br>の場合は、パスワードの入<br>力画面が表示されます。<br>パスワードを入力します。 | 編集 789<br>I <sup>N</sup> 27-F <sup>i</sup> を入力 456<br>してください。123<br><u>****</u> 0 ↓    | 編集のパスワードは、本体環<br>境設定の 'パスワード変更'<br>で設定できます。 |  |  |
| 3. | 編集画面で、JOG をタッ<br>チします。                                        | [1]55 ← → 以ニュー<br>目標位置 * * * * * ・ * * mm<br>速度 * * * * ・ * * ms<br>No. 0↓ ↑ (JOG) WRT |                                             |  |  |
| 4. | サーボ OFF 状態の場合は、<br>SVON をタッチし、サーボ<br>ON 状態にします。               | ジョヴ PosNo. 0 ESC<br>現在位置 15,00mm<br>INC IVEL HOME SWA<br>← → 取込                        |                                             |  |  |
| 5. | HOME をタッチします。                                                 | ジョグ PosNo. 0 ESC<br>現在位置 0.00mm<br>INC IVEL UNE SVOF<br>← → 取込                         | 自動的に原点復帰を行います。                              |  |  |

4. 操作:モード遷移図

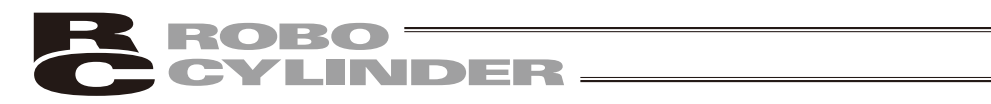

2)**数値入力** 

| 例  | 1 2 <b>点間往復移動</b> 30mm⇔25                                                                                                    | 50mm <b>、速度</b> 300mm/sec                                                     |                                                                                                    |
|----|----------------------------------------------------------------------------------------------------|-------------------------------------------------------------------------------|----------------------------------------------------------------------------------------------------|
|    |                                                                                                    | 画                                                                             | —————————————————————————————————————                                                                   |
| 1. | メニュー1画面で、 <u>編集</u> を<br>タッチします。                                                                                                    | 回回<br>軸選択<br>モニタ<br>TPモート<br>アラーム<br>編集<br>メニュー2                              | <u>ун</u> 75                                                                                            |
| 2. | パスワードが'0000'以外<br>の場合は、パスワードの入<br>カ画面が表示されます。<br>パスワードを入力します。                                                                                 | 編期 789<br>Mrzn-Krを入力 456<br>してください。 123<br>***** 0 レ                          | 編集のパスワードは、本体環<br>境設定の 'パスワード変更'<br>で設定できます。                                                             |
| 3. | <ul> <li>① ① で、入力したいポジ<br/>ションに合わせます。</li> <li>または、ポジションNo. を<br/>タッチすると、テンキーが<br/>表示されます。テンキーで<br/>直接、ポジションNo. を設<br/>定することもできます。</li> </ul> | 語書 ← → 以二→<br>目標位置 *****・**mm<br>速度 ****・**ms<br>No. ○↓ ↑ JOG WRT<br>ポジションNo. |                                                                                                    |
| 4. | 目標位置の数字をタッチし<br>ます。<br>テンキーが現れます。                                                                                                    | <b>編集 ← → ½_ュ-</b><br>目標位置€****・**₪<br>速度 ****・**ms<br>No. 0↓↑ JOG WRT        | データ未登録ポジションは、<br>"*" (アスタリスク)表示と<br>なります。                                                               |
| 5. | 30をタッチし、 <b>→</b> をタ<br>ッチします。                                                                                                    | 編期 ← → ½<br>目標位置 30.00mm<br>11234528<br>67890.54                              | 数値入力時に、途中で止めた<br>いときは、ESC をタッチし<br>ます。<br>例) 左の操作で、30 を入力<br>後、直ぐ"ESC"を押すと<br>元の"*"に戻ります。               |
| 6. |                                                                                                    | [編集] ← → 以上」-<br>目標位置 30.00mm<br>速度 100.00ms<br>No. 0 ↓ ↑ JOG WRT             | 新規ポジション登録時には、<br>速度及び加速度、減速度など<br>は、ユーザーパラメータで設<br>定した初期値が自動的に入力<br>されます。<br>左記では、100mm/sec が初<br>期値です。 |

\_\_\_\_\_

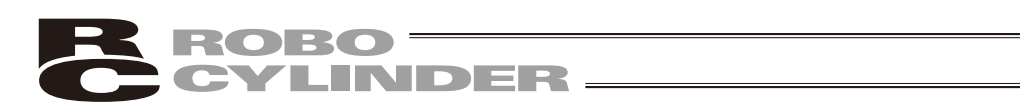

|     | 操作                           | 画面                                                                             | 備考                           |
|-----|------------------------------|--------------------------------------------------------------------------------|------------------------------|
| 7.  | 速度の数字を、タッチします。<br>テンキーが現れます。 | 12345だ影響<br>67890 - Se<br>速度 100.00ms<br>No. 0丁丁JOG WRT                        |                              |
| 8.  | ここで、300を、タッチし、<br>◀┛をタッチします。 | <b>編集 ← → ┣⊥ュー</b><br>目標位置 30.00mm<br>速度 300.00ms<br>No. 0 ↓ ↑ JOG WRT         |                              |
| 9.  | 「WRT ]をタッチします。               | [編集] ← → 以ニュー<br>目標位置 30.00mm<br>速度 300.00ms<br>№. 0 ↓ ↑ JOC WRT               |                              |
| 10. | YES をタッチします。                 | 確 認 (YES) №<br>ポジションデータを<br>書換えますか?                                            | 書換えを中止したい場合は、<br>NO をタッチします。 |
| 11. | ESC をタッチします。                 | <u>通 知 (ESC</u> )<br>書込み完了                                                     |                              |
| 12. | ①で、次のポジション(No.1)<br>に合わせます。  | 語書 ← → 区ユー<br>目標位置 *****・**mm<br>速度 ****・**ms<br>No. 1 ↓ ↑ JOG WRT<br>ポジションNo. |                              |

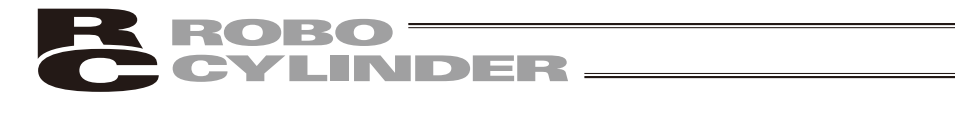

|     | 操作                                 | 画面                                                                         | 備考                                                                                                    |
|-----|------------------------------------|----------------------------------------------------------------------------|----------------------------------------------------------------------------------------------------|
| 13. | 目標位置の数字を、タッチし<br>ます。<br>テンキーが現れます。 | 語調 ← → ½ュー<br>目標位置 ****・**m<br>速度 ****・**ms<br>No. 1 ↓ ↑ JOG WRT           |                                                                                                    |
| 14. | 250タッチし、 <b>ム</b> をタ<br>ッチします。     | 編集 ← → <u>火ュ-</u><br>目標位置 250.00mm<br>12345285<br>67890.55                 | 数値入力時に、途中で止めた<br>いときは、 ESC をタッチし<br>ます。                                                                |
| 15. |                                    | [編] ← → <u>火ュー</u><br>目標位置 250.00mm<br>速度 100.00ms<br>No. 1 [] ↑ [JOG][WRT | 新規ポジション登録時には、<br>速度及び加速度、減速度など<br>は、ユーザーパラメータで設<br>定した初期値が自動的に入力<br>されます。<br>左記では、100mm/secが初<br>期値です。 |
| 16. | 速度の数字を、タッチします。<br>テンキーが現れます。       | 123452話話<br>67890.『se<br>速度 100.00ms<br>No. 1 ↓ ↑ JOG (WRT                 |                                                                                                    |
| 17. | ここで、300を、タッチし、<br>←●をタッチします。       | [編] ← → ½_1-<br>目標位置 250.00mm<br>速度 300.00ms<br>No. 1 ↓ ↑ [JOG] [WRT       |                                                                                                    |
| 18. | WRT をタッチします。                       | [編] ← → 以<br>目標位置 250.00mm<br>速度 300.00ms<br>No. 1 ↓ ↑ JOC WRT             |                                                                                                    |

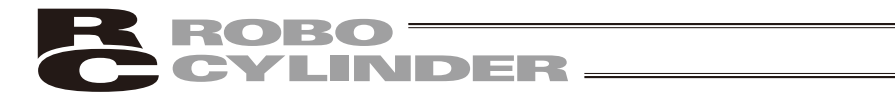

|     | 操作            | 画面                                                             | 備考 |
|-----|---------------|----------------------------------------------------------------|----|
| 19. | 「YES」をタッチします。 | 確 認 (YES) NO<br>ポジションデータを<br>書換えますか?                           |    |
| 20. | ESC をタッチします。  | <u>通 知</u><br>書込み完了                                            |    |
| 21. |               | 編期 ← → ½<br>目標位置 250.00mm<br>速度 300.00ms<br>No. 1 ↓ ↑ JOG [WRT |    |

| 例  | 2 2 <b>点間往復移動</b> 10mm⇔80                                                                                                    | Omm 位置押付け動作(押付け                                                                   | 幅5mm)                                                                                                   |
|----|----------------------------------------------------------------------------------------------------|-----------------------------------------------------------------------------------|----------------------------------------------------------------------------------------------------|
|    | 操作                                                                                                    | 画面                                                                                | 備考                                                                                                    |
| 1. | メニュー1画面で、 <u>編集</u> を<br>タッチします。                                                                                                    | <u>たまま</u> 1 軸Na00<br>軸選択 モニタ TPモート <sup>®</sup><br>アラーム 編集 メニュー2                 |                                                                                                    |
| 2. | パスワードが'0000'以外<br>の場合は、パスワードの入<br>力画面が表示されます。<br>パスワードを入力します。                                                                             | 編集 789<br>N <sup>*</sup> 27-ドを入力 456<br>してください。 123<br>**** 0 ノ                   | 編集のパスワードは、本体環<br>境設定の 'パスワード変更'<br>で設定できます。                                                             |
| 3. | <ul> <li>①①で、入力したいポジ<br/>ションに合わせます。</li> <li>または、ポジションNo.を<br/>タッチすると、テンキーが<br/>表示されます。テンキーで<br/>直接、ポジションNo.を設<br/>定することもできます。</li> </ul> | 目標位置 * * * * * • * * * mm<br>速度 * * * * * • * * mm<br>No. Ø↓↑ JOG WRT<br>ポジションNo. |                                                                                                    |
| 4. | 目標位置の数字をタッチし<br>ます。<br>テンキーが現れます。                                                                                                    | <b>温度 ← → 以</b><br>目標位置 ****・***<br>速度 ****・**ms<br>No. 0 ↓ ↑ JOG WRT             | データ未登録ポジションは、<br>"*" (アスタリスク)表示と<br>なります。                                                               |
| 5. | 10をタッチし、 <b>→</b> をタ<br>ッチします。                                                                                                    | 編集 ← → 火ュー<br>目標位置 10.00mm<br>1234522<br>67890.€s↓                                | 数値入力時に、途中で止めた<br>いときは、ESC をタッチし<br>ます。<br>例) 左の操作で、10を入力<br>後、直ぐ"ESC"を押すと<br>元の"*"に戻ります。                |
| 6. |                                                                                                    | 編 <u>集</u> ← → 火ユー<br>目標位置 10.00mm<br>速度 100.00ms<br>No. 0↓ ↑ JOG WRT             | 新規ポジション登録時には、<br>速度及び加速度、減速度など<br>は、ユーザーパラメータで設<br>定した初期値が自動的に入力<br>されます。<br>左記では、100mm/sec が初<br>期値です。 |

ROBO CYLINDER

Re

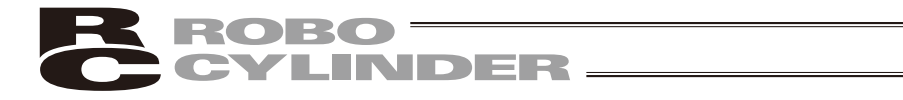

|     | 操作                                 | 画面                                                                                                | 備考                                      |
|-----|------------------------------------|---------------------------------------------------------------------------------------------------|-----------------------------------------|
| 7.  | [WRT]をタッチします。                      | [編集] ← → 以上」<br>目標位置 10.00mm<br>速度 100.00ms<br>No. 0↓↑ JOC WRT                                    |                                         |
| 8.  | YES をタッチします。                       | 確 認 (YES MO<br><sup>ホ°</sup> ジションデータを<br>書換えますか?                                                  | 書換えを中止したい場合は、<br>NO をタッチします。            |
| 9.  | ESC をタッチします。                       | 通 知                                                                                               |                                         |
| 10. | ①で、次のポジション(No.1)<br>に合わせます。        | <u> 信題</u><br>目標位置 * * * * * • * * * mm<br>速度 * * * * * • * * ms<br>No. 1 ↓ ↑ JOG WRT<br>ポジションNo. |                                         |
| 11. | 目標位置の数字を、タッチし<br>ます。<br>テンキーが現れます。 | <b>編輯 ← → 以_1-</b><br>目標位置                                                                        |                                         |
| 12. | ⑧回をタッチし、 <b>→</b> ●をタ<br>ッチします。    | 編集 ← → 火ュー<br>目標位置 80.00mm<br>1123452副<br>678901.554                                              | 数値入力時に、途中で止めた<br>いときは、 ESC をタッチし<br>ます。 |

|     | 操作                                                                      | 画面                                                                   | 備考                                                                                                    |
|-----|-------------------------------------------------------------------------|----------------------------------------------------------------------|----------------------------------------------------------------------------------------------------|
| 13. |                                                                         | 語聞 ← → 火ュー<br>目標位置 80.00mm<br>速度 100.00ms<br>No. 1 ↓ ↑ JOG (WRT      | 新規ポジション登録時には、<br>速度及び加速度、減速度など<br>は、ユーザーパラメータで設<br>定した初期値が自動的に入力<br>されます。<br>左記では、100mm/secが初<br>期値です。 |
| 14. | →を2回タッチし、押付けの設<br>定画面を表示します。                                            | <u>編観 ← → 以ユー</u><br>位置決幅 0.10mm<br>押付け 0%<br>No. 1 ↓ ↑ JOG (WRT     |                                                                                                    |
| 15. | 位置決幅の数字を、タッチし<br>ます。<br>テンキーが現れます。                                      | [編] ← → 以ユー<br>位置決幅 0.10mm<br>押付け 0%<br>No. 1 ↓ ↑ JOG WRT            |                                                                                                    |
| 16. | 位置決幅に押付け時の最大押<br>し当て量を入力します。<br>本例では、5mmを入力します。<br>⑤をタッチし、<br>④をタッチします。 | 編集 ← → 火ュー<br>位置決幅 5.00mm<br>1123452計駅<br>67890.€s↓                  |                                                                                                    |
| 17. | 押付けの数字を、タッチし<br>ます。<br>テンキーが現れます。                                       | [1] ○ ○ ○ ○ ○ ○ ○ ○ ○ ○ ○ ○ ○ ○ ○ ○ ○ ○ ○                            |                                                                                                    |
| 18. | 押付け時の電流値を入します。<br>本例では、30%を入力します。<br>30をタッチし、                           | 1 2 3 4 5 だ ぎ ぎ<br>6 7 8 9 0 . 『s J<br>押付け 30%<br>No. 1 J ↑ JOG (WRT |                                                                                                    |

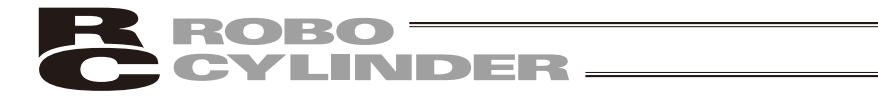

|     | 操作                   | 画面                                                        | 備考                                  |
|-----|----------------------|-----------------------------------------------------------|-------------------------------------|
| 19. | <b>₩RT</b> ]をタッチします。 | 5.00mm 位置決幅 5.00mm 伊付け 30% No. 1 □ ↑ JOG WRT              |                                     |
| 20. | YES をタッチします。         | 確認 (YES) NO<br>ポジションデータを<br>書換えますか?                       | 書換えを中止したい場合は、<br><u>NO</u> をタッチします。 |
| 21. | ESC をタッチします。         | <u>通 知 (ESC</u> )<br>書込み完了                                |                                     |
| 22. |                      | [編] ← → 火ュー<br>位置決幅 5.00mm<br>押付け 30%<br>No. 1↓↑ JOG [WRT |                                     |

| 例  | 」3 相対座標指定によるピッチ                                                                                                    | 動作 30mm→40mm→50mm・                                                              |                                                                                                    |
|----|----------------------------------------------------------------------------------------------------|---------------------------------------------------------------------------------|----------------------------------------------------------------------------------------------------|
|    | 操作                                                                                                    | 画面                                                                              | 備考                                                                                                    |
| 1. | メニュー1画面で、[編集]を<br>タッチします。                                                                                                    | 生ます】   軸Na 00<br>軸選択 モニタ TPモート*<br>アラーム (編 集) メニュー2                             |                                                                                                    |
| 2. | パスワードが'0000'以外<br>の場合は、パスワードの入<br>力画面が表示されます。<br>パスワードを入力します。                                                                             | 編集 789<br>IN27-Niを入力 456<br>してください。123<br>IXXXXXXXXXXXXXXXXXXXXXXXXXXXXXXXXXXXX | 編集のパスワードは、本体環<br>境設定の 'パスワード変更'<br>で設定できます。                                                             |
| 3. | <ul> <li>① で、入力したいポジ<br/>ションに合わせます。</li> <li>または、ポジションNo.を<br/>タッチすると、テンキーが<br/>表示されます。テンキーで<br/>直接、ポジションNo.を設<br/>定することもできます。</li> </ul> | 語書 ← → 以ニュー<br>目標位置 *****・**mm<br>速度 ****・**ms<br>No. 0↓↓↓ JOG WRT<br>ポジションNo.  |                                                                                                    |
| 4. | 目標位置の数字をタッチし<br>ます。<br>テンキーが現れます。                                                                                                    | <b>温期 ← → 以</b><br>日標位置 <b>****・**</b><br>速度 ****・**ms<br>No. 0↓↑ JOG WRT       | データ未登録ポジションは、<br>"*" (アスタリスク)表示と<br>なります。                                                               |
| 5. | 30をタッチし、 <b>→</b> をタ<br>ッチします。                                                                                                    | 編集 ← → 火ュー<br>目標位置 30.00mm<br>112345281<br>67890.54                             | 数値入力時に、途中で止めた<br>いときは、ESCをタッチし<br>ます。<br>例)左の操作で、30を入力<br>後、直ぐ"ESC"を押すと<br>元の"*"に戻ります。                  |
| 6. |                                                                                                    | <b>編集 ← → 以</b><br>目標位置 30.00mm<br>速度 100.00ms<br>No. 0 ↓ ↑ JOG WRT             | 新規ポジション登録時には、<br>速度及び加速度、減速度など<br>は、ユーザーパラメータで設<br>定した初期値が自動的に入力<br>されます。<br>左記では、100mm/sec が初<br>期値です。 |

ROBO CYLINDER

\_\_\_\_\_

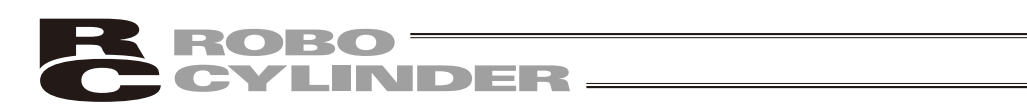

|     | 操作                                 | 画面                                                                      | 備考                                     |
|-----|------------------------------------|-------------------------------------------------------------------------|----------------------------------------|
| 7.  | WRT をタッチします。                       | <u>温観 ← → 火ュー</u><br>目標位置 30.00mm<br>速度 100.00ms<br>No. 0 ↓ ↑ JOC WRT   |                                        |
| 8.  | YES をタッチします。                       | 確 認 (YES) NO<br>ポジションデータを<br>書換えますか?                                    | 書換えを中止したい場合は、<br>NO をタッチします。           |
| 9.  | ESC をタッチします。                       | 通 知                                                                     |                                        |
| 10. | ①で、次のポジション(No.1)<br>に合わせます。        | □ □ □ □ □ □ □ □ □ □ □ □ □ □ □ □ □                                       |                                        |
| 11. | 目標位置の数字を、タッチし<br>ます。<br>テンキーが現れます。 | <b>語館</b> ← → 以ユー<br>目標位置◆****・**m<br>速度 ****・**ms<br>No. 1 ↓ ↑ JOG WRT |                                        |
| 12. | 10をタッチし、 <b>ユー</b> をタ<br>ッチします。    | 編集 ← → 火ュー<br>目標位置 10.00mm<br>1123452副<br>67890.5ま↓                     | 数値入力時に、途中で止めた<br>いときは ESC をタッチし<br>ます。 |

4. 操作:モード遷移図

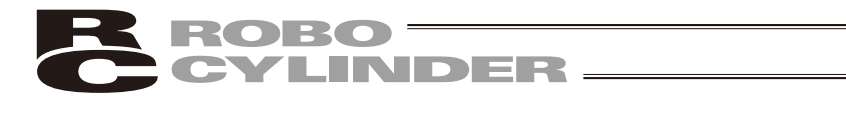

|     | 操作                                     | 画面                                                                                                    | 備考                                                                                                    |
|-----|----------------------------------------|----------------------------------------------------------------------------------------------------|----------------------------------------------------------------------------------------------------|
| 13. |                                        | <b>語題 ← → ½_1</b><br>目標位置 10.00mm<br>速度 100.00ms<br>No. 1 ↓ ↑ JOG WRT                                                                                                    | 新規ポジション登録時には、<br>速度及び加速度、減速度など<br>は、ユーザーパラメータで設<br>定した初期値が自動的に入力<br>されます。<br>左記では、100mm/secが初<br>期値です。 |
| 14. | →を4回タッチし、インクリメ<br>ンタルの設定画面を表示し<br>ます。  | [編輯] ← → <u>以ニュー</u><br>インクリメン外 Ø<br>しきい ØX<br>No. 1 [] ↑ JOG [WRT                                                                                                    |                                                                                                    |
| 15. | インクリメンタルの数字を、<br>タッチします。<br>テンキーが現れます。 | [月] ← → ½ユン<br>インクリメンタル ②<br>しきい ◎※<br>No. 1 ↓ ↑ JOG [WRT]                                                                                                    |                                                                                                    |
| 16. | 1をタッチし、 <b>〜</b> 」をタッ<br>チします。         | <u>温碧 ← → ½_1-</u><br>インクリメンタル 1<br>しきい <u>1</u> ぽぽ<br>No. 1 [] ↑ [0 <sup>[</sup> s]↓                                                                                                    |                                                                                                    |
| 17. | [WRT]をタッチします。                          | [注:1]     [注:1]     [注:1]     [注:1]     [注:1]     [注:1]     [JOC WRT     [No. 1]     []     []     [JOC WRT     []     []     []     []     []     []     []     []     []     []     []     []     []     []     []     []     []     []     []     []     []     []     []     []     []     []     []     []     []     []     []     []     []     []     []     []     []     []     []     []     []     []     []     []     []     []     []     []     []     []     []     []     []     []     []     []     []     []     []     []     []     []     []     []     []     []     []     []     []     []     []     []     []     []     []     []     []     []     []     []     []     []     []     []     []     []     []     []     []     []     []     []     []     []     []     []     []     []     []     []     []     []     []     []     []     []     []     []     []     []     []     []     []     []     []     []     []     []     []     []     []     []     []     []     []     []     []     []     []     []     []     []     []     []     []     []     []     []     []     []     []     []     []     []     []     []     []     []     []     []     []     []     []     []     []     []     []     []     []     []     []     []     []     []     []     []     []     []     []     []     []     []     []     []     []     []     []     []     []     []     []     []     []     []     []     []     []     []     []     []     []     []     []     []     []     []     []     []     []     []     []     []     []     []     []     []     []     []     []     []     []     []     []     []     []     []     []     []     []     []     []     []     []     []     []     []     []     []     []     []     []     []     []     []     []     []     []     []     []     []     []     []     []     []     []     []     []     []     []     []     []     []     []     []     []     []     []     []     []     []     []     []     []     []     []     []     []     []     []     []     []     []     []     []     [] |                                                                                                    |
| 18. | YES をタッチします。                           | 確認 (YES) ND<br>「ポジションデータを<br>書換えますか?                                                                                                    | 書換えを中止したい場合<br>は、NO をタッチします。                                                                           |

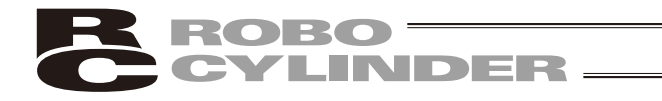

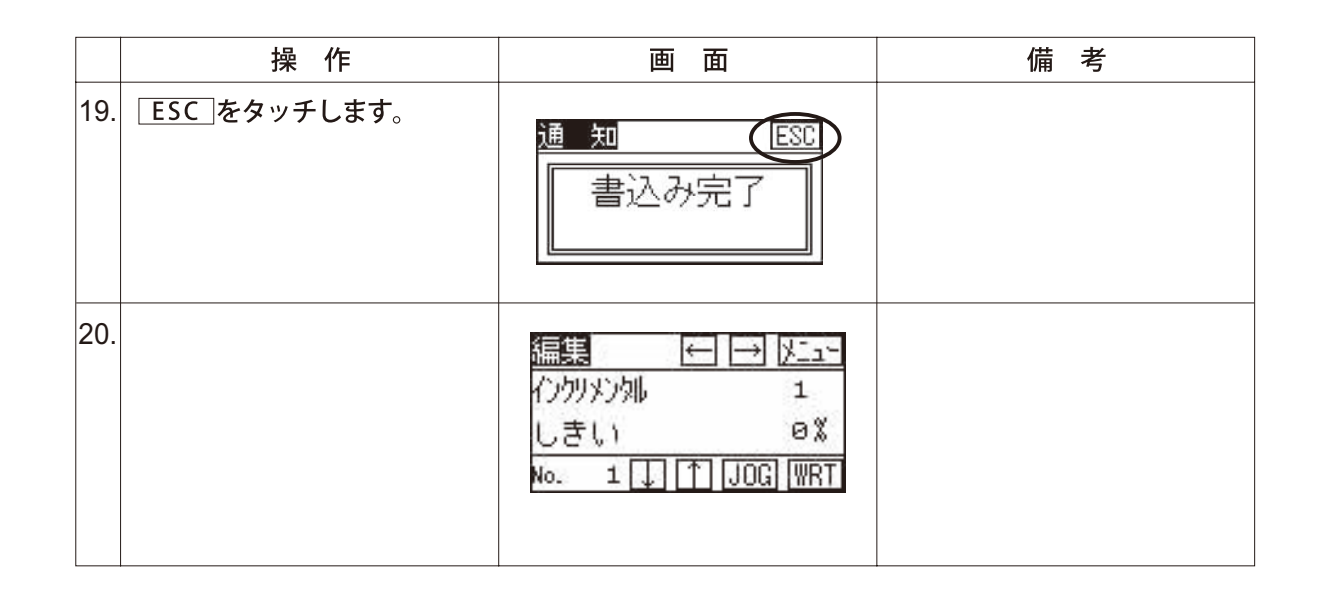

4. 操作:モード遷移図

3) ダイレクトティーチ(スライダーを手で動かして目標位置に合わせ、その位置(現在位置)を ポジションテーブルに読み込み指示する方法) -------

電源投入後、最初にダイレクトティーチを行う場合には、あらかじめ原点復帰を行ってお く必要があります。(48ページ参照)(インクリメント仕様の場合)

| 例  | 2 <b>点間往復移動</b> A点→B点                                                                                                    | (取込み位置)、速度300mm/sec                                                                                                 | (初期値)                                      |
|----|----------------------------------------------------------------------------------------------------|----------------------------------------------------------------------------------------------------|--------------------------------------------|
|    | 操作                                                                                                    | 画面                                                                                                    | 備考                                         |
| 1. | メニュー1画面で、「編集」を<br>タッチします。                                                                                                    | <u> </u> 軸選択 モニタ TPモート <sup>®</sup> アラーム 編集 メニュー2                                                                   |                                            |
| 2. | パスワードが'0000'以外<br>の場合は、パスワードの入<br>力画面が表示されます。<br>パスワードを入力します。                                                                                 | 編集 789<br>IN27-ドを入力 456<br>してください。 123<br>IXXXXXXXXXXXXXXXXXXXXXXXXXXXXXXXXXXXX                                     | 編集のパスワードは、本体環<br>境設定の'パスワード変更'<br>で設定できます。 |
| 3. | <ul> <li>① ① で、入力したいポジ<br/>ションに合わせます。</li> <li>または、ポジションNo. を<br/>タッチすると、テンキーが<br/>表示されます。テンキーで<br/>直接、ポジションNo. を設<br/>定することもできます。</li> </ul> | <u>温調</u> ← → <u>とユー</u><br>目標位置 * * * * * * * * * * mm<br>速度 * * * * * . * * * ms<br>No. 0 ↓ ↑ JOG WRT<br>ポジションNo. |                                            |
| 4. | JOG をタッチします。                                                                                                    | [編] ← → <u>以ニュー</u><br>目標位置 * * * * * • * * * mm<br>速度 * * * * * • * * ms<br>No. Θ↓ ↑ (JOG) WRT                     |                                            |
| 5. | サーボ ON状態の場合は、<br>SVOF をタッチし、サーボ<br>OFF 状態にします。                                                                                                | ジョグ PosNo. 0 ESC<br>現在位置 0.00mm<br>INC JVEL (HEND) での<br>← → 取込                                                     |                                            |
| 6. | 手動でスライダーを動かし、<br>目標位置に合わせます。                                                                                                    | ジョグ PosNo. 0 ESC<br>現在位置 100.00mm<br>INC JVEL (HEND) SVON<br>← → 取込                                                 |                                            |

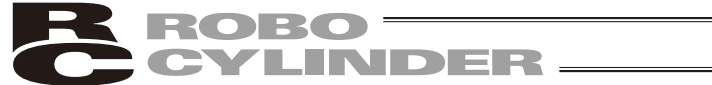

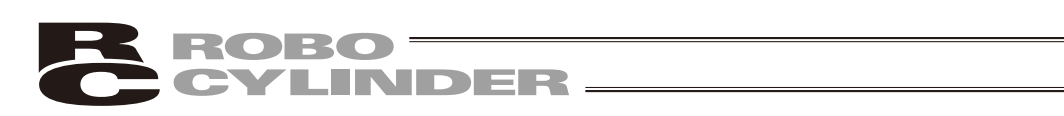

|     | 操作           | 画面                                                                   | 備考                                                                                                    |
|-----|--------------|----------------------------------------------------------------------|----------------------------------------------------------------------------------------------------|
| 7.  | 「取込」をタッチします。 | ジョグ PosNo. 0 ESC<br>現在位置 100.00mm<br>INC JMEL HENDI SWOM<br>← → 取込   |                                                                                                    |
| 8.  | ESC をタッチします。 | ジョグ PosNo. @(ESC)<br>現在位置 100.00mm<br>INC JVEL (HEND) SVOR<br>← → 取込 |                                                                                                    |
| 9.  | WRTをタッチします。  | [編] ← → 火ュー<br>目標位置 100.00mm<br>速度 300.00ms<br>№. 0 ↓ ↑ JOG (WRT     | 編集画面の目標位置が、取り<br>込んだ位置になります。<br>速度及び加速度、減速度など<br>は、ユーザーパラメータで設<br>定した初期値が自動的に入力<br>されます。<br>左記の例は、300mm/secが<br>初期値です。<br>(新規ポジションデータ入力<br>時のみ) |
| 10. | YES をタッチします。 | 確認<br>WES NO<br>本°ジションデータを<br>書換えますか?                                | 書換えを中止したい場合は、<br>NO をタッチします。                                                                                                    |
| 11. | ESC をタッチします。 | 通知<br>書込み完了                                                          |                                                                                                    |

4. 操作:モード遷移図

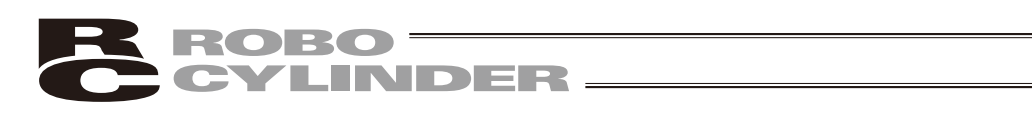

|     | 操作                           | 画面                                                                        | 備考 |
|-----|------------------------------|---------------------------------------------------------------------------|----|
| 12. | ①で、次のポジション(No.1)<br>に合わせます。  | □目標位置 *****・**mm     □ □□□□□     □     □□□□□□□□□□□□□                      |    |
| 13. | 「JOG をタッチします。                | 温慧 ← → ½_1-<br>目標位置 ****・**・mm<br>速度 ****・**ms<br>No. 1 ↓ ↑ (JOG) WRT     |    |
| 14. | 手動でスライダーを動かし、<br>目標位置に合わせます。 | ジョグ PosNo. 1 ESC<br>現在位置 30.00mm<br>INC JWEL (HEND) SVON<br>← → 取込        |    |
| 15. | 「取込」をタッチします。                 | ジョグ PosNo. 1 <u>ESC</u><br>現在位置 30.00mm<br>INC JVEL (HEND) SVON<br>← → 取込 |    |
| 16. | ESC をタッチします。                 | ジョグ PosNo. 1(ESC)<br>現在位置 30.00mm<br>INC JVEL (HEND) SVON<br>← → 取込       |    |

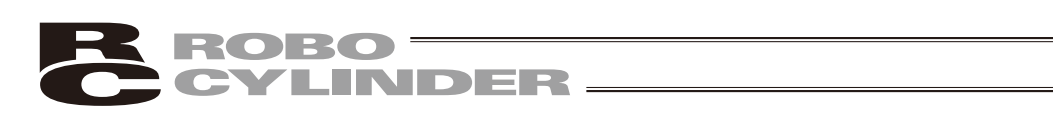

|     | 操作           | 画面                                                                                                    | 備考                                                                                                    |
|-----|--------------|----------------------------------------------------------------------------------------------------|----------------------------------------------------------------------------------------------------|
| 17. | WRT をタッチします。 | [[][] ← → <u>火ニュ-</u><br>目標位置 30.00mm<br>速度 300.00ms<br>No. 1 ↓ ↑ JOG (WRT                                                                                                    | 編集画面の目標位置が、取り<br>込んだ位置になります。<br>速度及び加速度、減速度など<br>は、ユーザーパラメータで設<br>定した初期値が自動的に入力<br>されます。<br>左記の例は、300mm/secが<br>初期値です。<br>(新規ポジションデータ入力<br>時のみ) |
| 18. | YES をタッチします。 | 確認<br>(YES) NO<br>本 <sup>®</sup> シ゛ションテ゛ータを<br>書換えますか?                                                                                                    | 書換えを中止したい場合は、<br>NO をタッチします。                                                                                                    |
| 19. | ESC をタッチします。 | <u>通 知 (BSC</u> )<br>書込み完了                                                                                                    |                                                                                                    |
| 20. |              | [1]200 [120] [120] [ |                                                                                                    |

# **ROBO** CYLINDER

ジションテーブルに取込み指示する。

4) ジョグ 方向矢印 (←、→) でジョグ移動させ目標位置に合わせ、その位置 (現在位置)をポ

方向矢印(
←、
→)を、タッチし続けると、指定した速度(PIOジョグ速度又はPIOジョグ速 度2) で移動します。 ただし、最高速度が指定した速度より遅い場合は、最高速度しかでません。 電源投入後、最初にダイレクトティーチを行う場合には、あらかじめ原点復帰を行ってお く必要があります。(48ページ参照)(インクリメント仕様の場合) 例 2点間往復移動 A点→B点(取込み位置)、速度300mm/sec(初期値) 備考 操作 画 面 1. メニュー1画面で、編集を 1-1-1 軸Na 00 タッチします。 軸選択 モニタ TPモ-ド 75-1 編集 メニュー2 編集のパスワードは、本体環 2. パスワードが '0000' 以外 編集 789 境設定の 'パスワード変更' の場合は、パスワードの入 456 №275-ドを入力 してください。 で設定できます。 力画面が表示されます。 11213 \*\*\*\* 0 パスワードを入力します。 3. 1111 で、入力したいポジ 編集 ← → 火空 ションに合わせます。 目標位置 \* \* \* \* \* . \* \* mm または、ポジションNo. を 速度 \*\*\*\*.\*\*ms タッチすると、テンキーが No. 0 T 1000 WRT 表示されます。テンキーで 直接、ポジションNo. を設 ポジションNo. 定することもできます。

| 4. | JOG をタッチします。                                                                            | [編] ← → 以ニュー<br>目標位置 * * * * * ・ * * mm<br>速度 * * * * . * * ms<br>No. 0↓↑↓JOG WRT |                                                                           |
|----|-----------------------------------------------------------------------------------------|-----------------------------------------------------------------------------------|---------------------------------------------------------------------------|
| 5. | サーボ OFF状態の場合は、<br>SVON をタッチし、サーボ<br>ON 状態にします。                                          | ジョグ PosNo. 0 ESC<br>現在位置 0.00mm<br>INC IVEL (HEND) (SVOR)<br>← → 取込               |                                                                           |
| 6. | JVEL で、速度を選択しま<br>す。← → でスライダーを<br>動かし、目標位置に合わせ<br>ます。<br>←:表示座標のプラス方向<br>→:表示座標のマイナス方向 | ジョグ PosNo. 0 ESC<br>現在位置 500.00mm<br>INC IVEL (HEND) SVOF<br>← → 取込               | JVEL: 速度選択<br>影付きの表示: PIOジョグ速度<br>(パラメータ)<br>影なしの表示: PIOジョグ速度<br>2(パラメータ) |

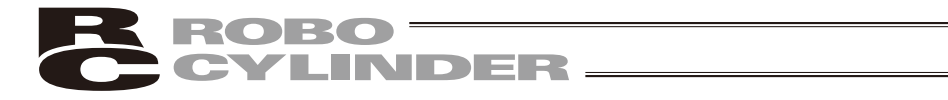

|     | 操作            | 画面                                                                   | 備考                                                                                                    |
|-----|---------------|----------------------------------------------------------------------|----------------------------------------------------------------------------------------------------|
| 7.  | [取込]をタッチします。  | ジョグ PosNo. 0 ESC<br>現在位置 500.00mm<br>INC JMEL HEND SVOF<br>← → 取込    |                                                                                                    |
| 8.  | ESCをタッチします。   | ジョグ PosNo. 8(ESC)<br>現在位置 508.80mm<br>INC JVEL (HEND) SVOF<br>← → 取込 |                                                                                                    |
| 9.  | [WRT]をタッチします。 | [編集] ← → 以ニュー<br>目標位置 500.00mm<br>速度 300.00ms<br>No. 0↓↑ JOG WRT     | 編集画面の目標位置が、取り<br>込んだ位置になります。<br>速度及び加速度、減速度など<br>は、ユーザーパラメータで設<br>定した初期値が自動的に入力<br>されます。<br>左記の例は、300mm/secが初<br>期値です。<br>(新規ポジションデータ入力時<br>のみ) |
| 10. | YES をタッチします。  | 確 認 (YES) NO<br>ポジションデータを<br>書換えますか?                                 | 書換えを中止したい場合は、<br>NO をタッチします。                                                                                                    |
| 11. | ESC をタッチします。  | 通 知<br>書込み完了                                                         |                                                                                                    |
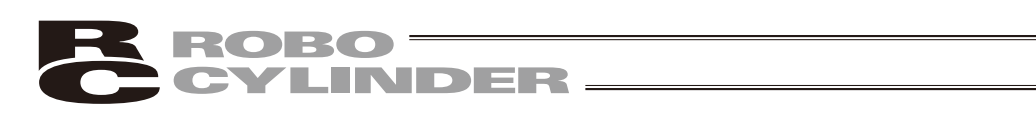

|     | 操作                               | 画面                                                                                                    | 備考 |
|-----|----------------------------------|----------------------------------------------------------------------------------------------------|----|
| 12. | ①で、次のポジション(No.1)<br>に合わせます。      | □     □     □     □     □     □     □     □     □     □     □     □     □     □     □     □     □     □     □     □     □     □     □     □     □     □     □     □     □     □     □     □     □     □     □     □     □     □     □     □     □     □     □     □     □     □     □     □     □     □     □     □     □     □     □     □     □     □     □     □     □     □     □     □     □     □     □     □     □     □     □     □     □     □     □     □     □     □     □     □     □     □     □     □     □     □     □     □     □     □     □     □     □     □     □     □     □     □     □     □     □     □     □     □     □     □     □     □     □     □     □     □     □     □     □     □     □     □     □     □     □     □     □     □     □     □     □     □     □     □     □     □     □     □     □     □     □     □     □     □     □     □     □     □     □     □     □     □     □     □     □     □     □     □     □     □     □     □     □     □     □     □     □     □     □     □     □     □     □     □     □     □     □     □     □     □     □     □     □     □     □     □     □     □     □     □     □     □     □     □     □     □     □     □     □     □     □     □     □     □     □     □     □     □     □     □     □     □     □     □     □     □     □     □     □     □     □     □     □     □     □     □     □     □     □     □     □     □     □     □     □     □     □     □     □     □     □     □     □     □     □     □     □     □     □     □     □     □     □     □     □     □     □     □     □     □     □     □     □     □     □     □     □     □     □     □     □     □     □     □     □     □     □     □     □     □     □     □     □     □     □     □     □     □     □     □     □     □     □     □     □     □     □     □     □     □     □     □     □     □     □     □     □     □     □     □     □     □     □     □     □     □     □     □     □     □     □     □     □     □     □     □     □     □     □     □     □     □     □     □     □     □     □     □     □     □     □     □     □     □ |    |
| 13. | 「JOG 」をタッチします。                   | <b>温調</b> ← → ½_1-<br>目標位置 * * * * * * * * * * mm<br>速度 * * * * * * * * ms<br>No. 1 ↓ ↑ (JOG) WRT                                                                                                    |    |
| 14. | ← → でスライダーを動かし、<br>次の目標位置に合わせます。 | ジョヴ PosNo. 1 ESC<br>現在位置 100.00mm<br>INC IVEL (HEND) SWOF<br>(一 ) 取込                                                                                                    |    |
| 15. | 「取込」をタッチします。                     | ジョグ PosNo. 1 ESC<br>現在位置 100.00mm<br>INC JVEL (HEND) SVOF<br>← → 取込                                                                                                    |    |
| 16. | ESC をタッチします。                     | ジョグ PosNo. 1(ESC<br>現在位置 100.00mm<br>INC JVEL (HEND) SVOF<br>← → 取込                                                                                                    |    |

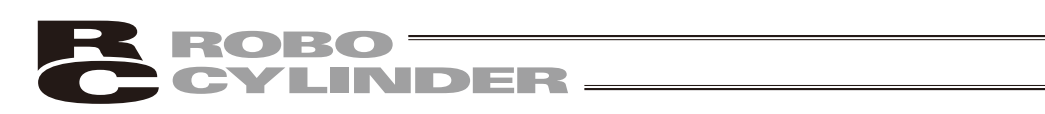

|     | 操作           | 画面                                                                       | 備考                                                                                                    |
|-----|--------------|--------------------------------------------------------------------------|----------------------------------------------------------------------------------------------------|
| 17. | WRT をタッチします。 | <b>温碧</b> ← → 火ニュー<br>目標位置 100.00mm<br>速度 300.00ms<br>No. 1 ↓ ↑ JOG (WRT | 編集画面の目標位置が、取り<br>込んだ位置になります。<br>速度及び加速度、減速度など<br>は、ユーザーパラメータで設<br>定した初期値が自動的に入力<br>されます。<br>左記の例は、300mm/secが<br>初期値です。<br>(新規ポジションデータ入力<br>時のみ) |
| 18. | YES をタッチします。 | 確認<br>(YES)NO<br>ホ°シ`ションテ`-タを<br>書換えますか?                                 | 書換えを中止したい場合は、<br>NO をタッチします。                                                                                                    |
| 19. | ESC をタッチします。 | 通 知                                                                      |                                                                                                    |
| 20. |              | [1]50 ← → 以上ユー<br>目標位置 100.00mm<br>速度 300.00ms<br>No. 1 ↓ ↑ JOG WRT      |                                                                                                    |

4. 操作:モード遷移図

# 5) インチング 方向矢印 (←、→) でインチング移動させ目標位置に合わせ、その位置 (現在位 置)をポジションテーブルに取込み指示する。

方向矢印(←、→)を、タッチすると、指定した距離(PIOインチング距離)で移動します。 ジョグより細かな移動が可能です。

電源投入後、最初にダイレクトティーチを行う場合には、あらかじめ原点復帰を行ってお く必要があります。(48 ページ参照)(インクリメント仕様の場合)

#### 例 2点間往復移動 A点→B点(取込み位置)、速度300mm/sec(初期値) 操作 画面 備考 1. メニュー1画面で、編集を 1-1-1 軸Na 00 タッチします。 軸選択 モニタ TPモード 75-1 編集 メニュー2 編集のパスワードは、本体環 2. パスワードが '0000' 以外 編集 7 8 9 境設定の 'パスワード変更' の場合は、パスワードの入 456 で設定できます。 力画面が表示されます。 N°29ードを入力 してください。 123 \*\*\*\* 0 パスワードを入力します。 3. 1111 で、入力したいポジ 編集 ションに合わせます。 目標位置 \*\*\*\*\*. \*\*mm または、ポジションNo. を 速度 \*\*\*\*.\*\*ms No. 0 TOJOG WRT タッチすると、テンキーが 表示されます。テンキーで 直接、ポジションNo. を設 ポジションNo. 定することもできます。 4. JOG をタッチします。 $\leftarrow \rightarrow \lambda \bar{} z - \bar{}$ 編集 目標位置 \* \* \* \* \* . \* \* mm 速度 \*\*\*\*.\*\*ms No. Ø 🖵 🗂 (JOG) (WRT) 5. サーボ OFF 状態の場合は、 ジョグ PosNo. Ø ESC SVON をタッチし、サーボ 現在位置 0.00mm ON 状態にします。 LINC (JVEL) (HEND) (SWORD 取込 4 $\rightarrow$ 6. INC をタッチし、インチ ジョグ PosNo. Ø ESC ング動作に切り替えます。 現在位置 0.00mm (INC DUVEL HEND SVOF 取込 $\rightarrow$

ROBO CYLINDER \_\_\_\_\_

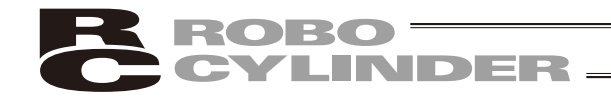

|     | 操作                  | 画面                                                                          | 備考                                                                                                    |
|-----|---------------------|-----------------------------------------------------------------------------|----------------------------------------------------------------------------------------------------|
| 7.  | <ul> <li></li></ul> | ジョグ PosNo. 0 ESC<br>現在位置 0.00mm<br>INC JMEL (HEND) SWOF<br>← → 取込           | インチング距離:<br>PIOインチング距離(パラメ<br>ータ)                                                                                                    |
| 8.  | <u>取込</u> をタッチします。  | ジョヴ PosNo. 0 <u>ESC</u><br>現在位置 10.00mm<br>INC JAEL (HEND) SAVE<br>← → 取込   |                                                                                                    |
| 9.  | ESC をタッチします。        | ジョヴ PosNo. 0(ESC)<br>現在位置 10.00mm<br>INC JVEL (HEND) SWFI<br>← → 取込         |                                                                                                    |
| 10. | WRT をタッチします。        | <u>編集</u> ← → <u>以</u><br>目標位置 10.00mm<br>速度 300.00ms<br>No. 0 ↓ ↑ JOG (WRT | 編集画面の目標位置が、取り<br>込んだ位置になります。<br>速度及び加速度、減速度など<br>は、ユーザーパラメータで設<br>定した初期値が自動的に入力<br>されます。<br>左記の例は、300mm/secが初<br>期値です。<br>(新規ポジションデータ入力時<br>のみ) |
| 11. | YES をタッチします。        | 確認 (YES) NO<br>「ポジションデータを<br>書換えますか?                                        | 書換えを中止したい場合は、<br>NO をタッチします。                                                                                                    |
| 12. | ESC をタッチします。        | <u>通 知 (530</u> )<br>書込み完了                                                  |                                                                                                    |

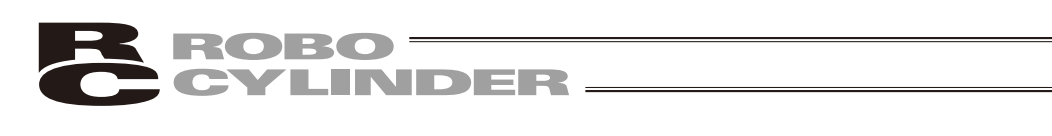

|     | 操作                            | 画面                                                                  | 備考 |
|-----|-------------------------------|---------------------------------------------------------------------|----|
| 13. | ↑で、次のポジション(No.1)<br>に合わせます。   | 田子 区 1                                                              |    |
| 14. | 「JOG 」をタッチします。                | [編] ← → 以ユー<br>目標位置 ****・**mm<br>速度 ****・**ms<br>No. 1 ↓ ↑ JOG WRT  |    |
| 15. | ← → でスライダーを動かし、 次の目標位置に合わせます。 | ジョグ PosNo. 1 ESC<br>現在位置 90.00mm<br>INC JVEL (HEND) SVOF<br>(一 ) 取込 |    |
| 16. | 「取込」をタッチします。                  | ジョヴ PosNo. 1 ESC<br>現在位置 90.00mm<br>INC JVEL HEND SVOF<br>← → 取込    |    |
| 17. | ESCをタッチします。                   | ジョヴ PosNo. 1(ESC)<br>現在位置 90.00mm<br>INC JVEL (HEND) SVDF<br>← → 取込 |    |

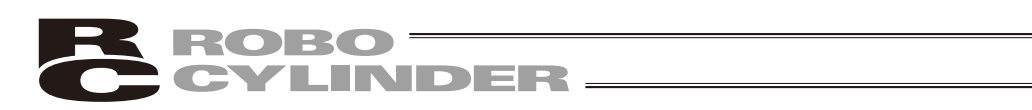

|     | 操作           | 画面                                                                   | 備考                                                                                                    |
|-----|--------------|----------------------------------------------------------------------|----------------------------------------------------------------------------------------------------|
| 18. | WRT をタッチします。 | [提 ← → 区_1+<br>日標位置 90.00mm<br>速度 300.00ms<br>No. 1 ↓ ↑ JOG WRT      | 編集画面の目標位置が、取り<br>込んだ位置になります。<br>速度及び加速度、減速度など<br>は、ユーザーパラメータで設<br>定した初期値が自動的に入力<br>されます。<br>左記の例は、300mm/secが<br>初期値です。<br>(新規ポジションデータ入力<br>時のみ) |
| 19. | YES をタッチします。 | 確認<br>(YES) NO<br>ホ°シ`ションデ`-タを<br>書換えますか?                            | 書換えを中止したい場合は、<br>NO をタッチします。                                                                                                    |
| 20. | ESC をタッチします。 | <u>通知</u><br>書込み完了                                                   |                                                                                                    |
| 21. |              | <b>編題 ← → 以</b><br>目標位置 90.00mm<br>速度 300.00ms<br>No. 1 ↓ ↑ JOG (WRT |                                                                                                    |

# **ROBO** CYLINDER

#### 4.8.4 データ変更

ポジションデータの変更は、総て上書きで行うことが出来ます。 従いまして、新規入力と同様で4つのケースが有ります。

- (1) 数値入力 …テンキーから直接現在位置データを数値入力する方法
- (2) ダイレクトティーチ…サーボ制御をOFFし、スライダーを手で動かして目標位置に合わせ、その 位置(現在位置)をポジションデータテーブルに読み込み指示する方法
- (3) ジョグ …矢印キーでジョグ移動させて目標位置にあわせ、その位置(現在位置)をポジションデータテーブルに読み込み指示する方法
- (4) インチング …矢印キーでインチング移動させて目標位置にあわせ、その位置(現在位置)をポジションデータテーブルに読み込み指示する方法

データ変更時、以下のことに注意して操作してください。

\*数値入力は、テンキー入力した上書き項目だけが変更されます。

- \*その他(ダイレクトティーチ、ジョグ、インチング)で、リターンキーによる現在位置の読み込 みは、目標位置だけ更新されます。速度などに影響は有りません。
- \*一度ポジションデータをクリアしますと前回のデータは、どこにも残りませんので次の目標位置 データ登録時には、目標位置データ以外はデフォルト値となります。

押し付け指定のポジションデータをクリアし、再登録する場合は必ずポジションデータの総ての 項目を確認し、必要なデータを入力してください。

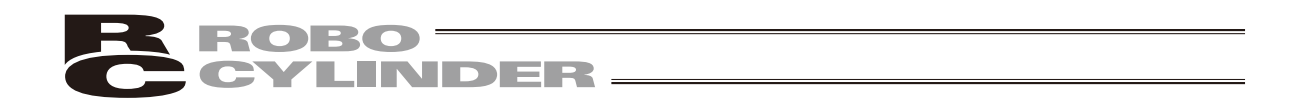

# 4.9 移動

ポジションデータテーブルに登録されたポジションへの移動や直接移動する位置を設定しての移 動、ジョグ移動ができます。

メニュー2画面の 移動 をタッチします。

4.9.1 基本操作

| Xia-2   | 軸No.** |
|---------|--------|
| 移動パラメータ | 設定     |
| 再起動 悟 報 | )/Ia~1 |
|         |        |

図 4.25

4. 操作:モード遷移図

# ポジションデータテーブルに登録されたポジションへの移動です。 移動光コー メニー Pos 直 値 ジョグ

図 4.26

Pos移動OVRD100%以上1-現在位置 -9999.99mm 目標位置 -9999.99mm PosNo-511 [HOME] [SVON] (POS-] [POS+] スタート] スタート]

図 4.27

| Pos移動OYRD100%以ニュー       |
|-------------------------|
| 現在位置-9999.99mm          |
| <u> 目標位置 -9999.99mm</u> |
| PosNo.511 HEND SVOF     |
| POS- POS+ 72%-1 Zhy7°   |

図 4.28

[スタート]をタッチすると、設定した目標位置に移 動します。

途中で停止させる場合は、<br />
ストップをタッチします。

注意:移動を行う前には、必ず、サーボON状態 (SVOF表示)にし、原点復帰(完了後、 HEND表示)を行ってください。

<u>メニュー</u>をタッチすると、移動メニューに戻り ます。

※Pos(ポジション)移動の速度

ポジションテーブルに設定された速度で移動します。

OVRD (速度のオーバーライドの比率)を変えることにより速度変更が可能です。

注意:TP操作モードがティーチモード1(セーフティ速度有効(ON))に設定されていますと、 最高速度は、セーフティ速度(パラメータ)に設定された安全速度となります。

注意:位置決め完了を出力するコントローラは、位置決め完了後、完了ポジションを出力し、 位置決め完了出力をONします。 ただし、押し付けモードで空振りした場合には、位置決め完了ONしません。

ROBO CYLINDER

(1)Pos(**ポジション)移動** 

Pos-、Pos+をタッチし、移動させたい目標位 置No. (PosNo.)を設定します。

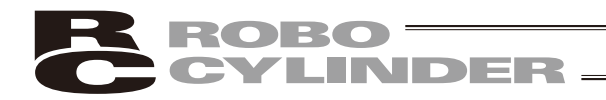

その他の操作

| Pos移動 <mark>OYRD100%以Li</mark> ~ |
|----------------------------------|
| 現在位置-9999.99mm                   |
| 目標位置 -9 <u>999.99mm</u>          |
| PosNo.511 HUME SVUN              |
| 1905-11905+118X*N-18N97*         |

図 4.29

①SVON: SVONの表示の時にタッチするとサーボONします。 SVOFの表示の時にタッチするとサーボOFFします。

②HOME: サーボON状態でタッチすると、原点復帰します。

原点復帰完了後、表示がHENDに変わります。

③OVRD:速度のオーバーライドの比率を設定します。

OVRD×××% をタッチすると、テンキーが表示されます。数値を入力し、→ とタッチすると、比率が設定されます。

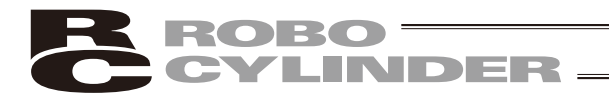

(2) 直値移動

直接移動する位置を設定しての移動です。

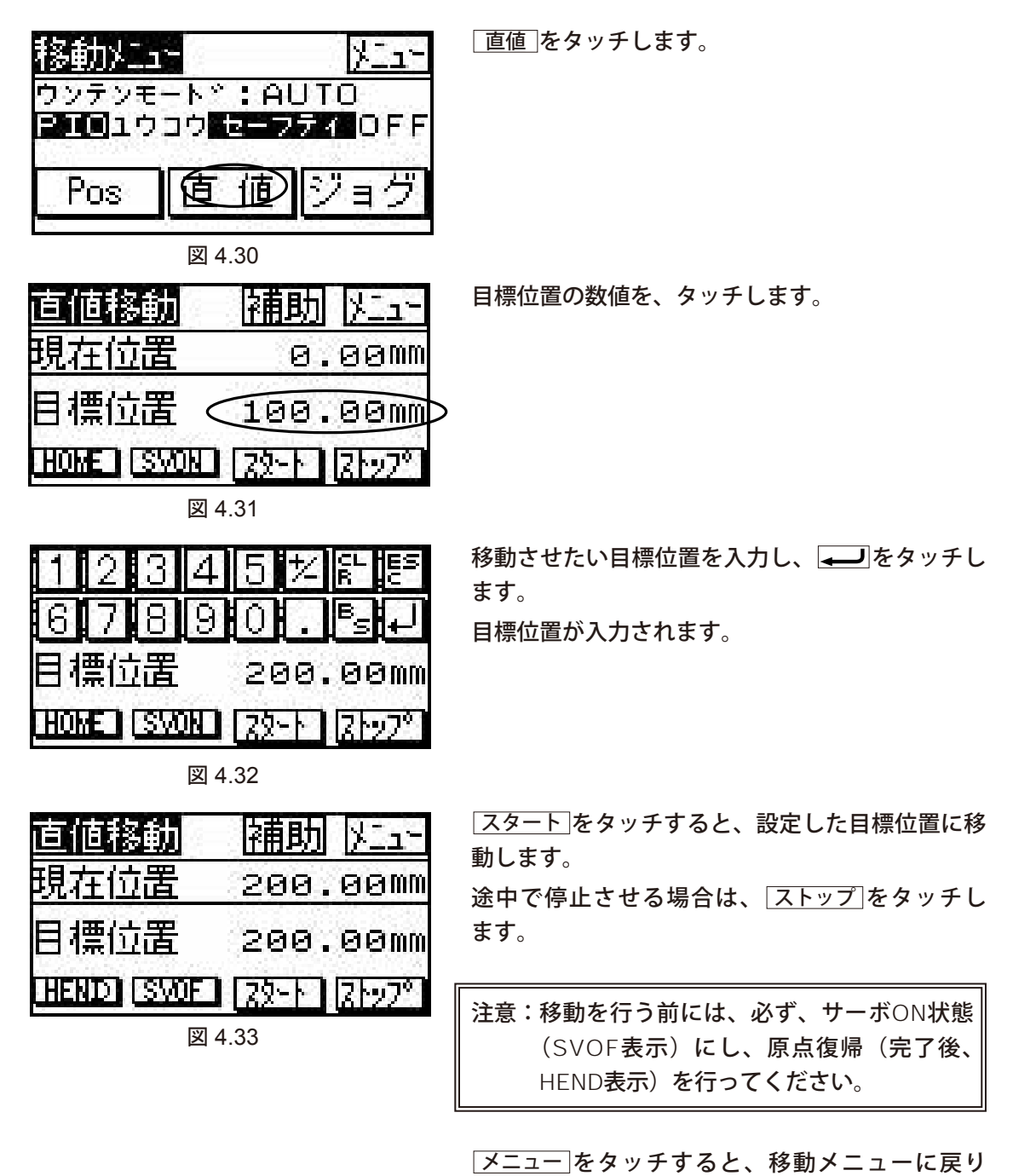

ます。

注意:位置決め完了を出力するコントローラは、位置決め完了後、完了ポジションを出力し、 位置決め完了出力をONします。 ただし、押し付けモードで空振りした場合には、位置決め完了ONしません。

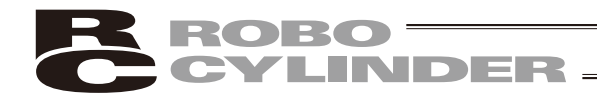

その他の操作

| 直値移動      | 補助      | ylı-    |
|-----------|---------|---------|
| 現在位置      | 200.0   | 30MM    |
| 目標位置      | 200.0   | 30mm    |
| HOME SVON | Z2-1-12 | 3h27° I |

図 4.34

- ①SVON: SVONの表示の時にタッチするとサーボONします。 SVOFの表示の時にタッチするとサーボOFFします。
- ②HOME: サーボON状態でタッチすると、原点復帰します。

原点復帰完了後、表示がHENDに変わります。

③補助 :直接移動を行う場合の速度、加速度、減速度を設定します。

直値移動の補助画面

| 直値補助 | ESC      |
|------|----------|
| 速度   | 600.00ms |
| 加速度  | 0.30G    |
| 減速度  | 0.30G    |

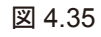

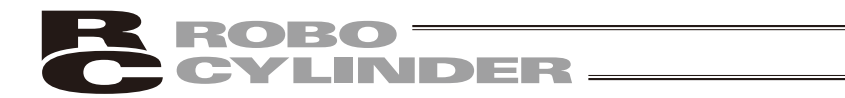

ジョグ移動

ジョグでの移動です。 ただし、ポジションデータへの位置取込みはできません。 ティーチング操作のためのジョグ移動は、「編集」→「JOG」のジョグ操作で行ってください。

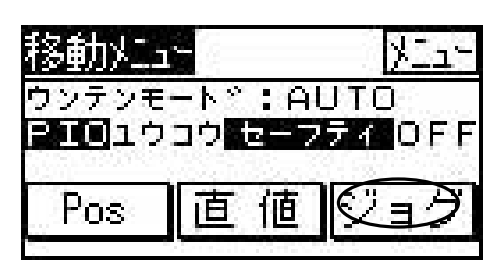

図 4.36

「ジョグ を**タッチします**。

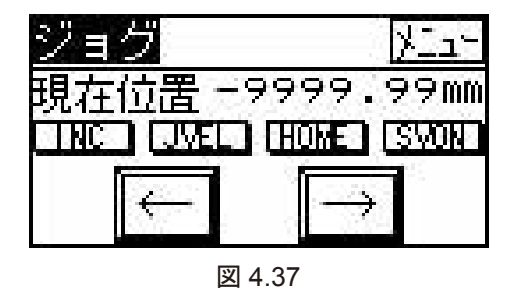

ジョグ画面が表示されます。

JOG**画面の操作** 

- SVON
   SVONの表示の時にタッチするとサーボONします。
   SVOFの表示の時にタッチするとサーボOFFします。
- ②HOME : サーボON状態でタッチすると、原点復帰します。原点復帰完了後、表示がHENDに変わります。
- ③JVEL : PIOジョグ速度又はPIOジョグ速度2の選択を行います。
   影付きの表示の場合、PIOジョグ速度となります。
   影なしの表示の場合、PIOジョグ速度2になります。
- ④INC : INCの表示の時にタッチすると、インチング動作に切り替わります。 JOGの表示の時にタッチすると、JOG動作に切り替わります。
  - (注)ジョグ速度は、パラメータで設定したPIOジョグ速度又はPIOジョグ速度2になります。速度の選択は、JVELで行います。
  - インチング距離は、パラメータで設定したPIOインチング距離になります。
- ⑤← → :軸がジョグ又はインチング移動します。
- ⑥メニュー :移動メニュー画面に戻ります。

4.

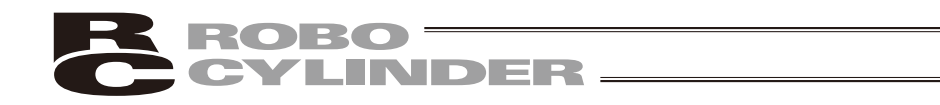

| 1) | I) Pos (登録されたポジションデータ番号指定の移動方法)                                                  |                                                                                                    |                                                                                                    |  |  |
|----|----------------------------------------------------------------------------------|----------------------------------------------------------------------------------------------------|----------------------------------------------------------------------------------------------------|--|--|
| 例  | 例 現在位置 → ポジション番号2・3への移動                                                          |                                                                                                    |                                                                                                    |  |  |
|    | 操作                                                                               | 画面                                                                                                    | 備考                                                                                                    |  |  |
| 1. | メニュー2画面で、「移動」を<br>タッチします。                                                        | <u>メニュー2</u><br>移動<br>パ・ラメータ<br>設定<br>再起動<br>情報<br>メニュー1                                                     |                                                                                                    |  |  |
| 2. | 編集画面で、「Pos」をタッチ<br>します。                                                          | <u>移動メニュー メニュー</u><br>ウンテンモート <sup>、</sup> : AUTO<br>PIOコウコウ セーフティ OFF<br>Pos 直値 ジョグ                         |                                                                                                    |  |  |
| 3. | サーボOFF状態の場合は、<br>SVONをタッチし、サーボON<br>状態にします。                                      | Pos移動  OVRD100%  火ニュー<br>現在位置                                                                                |                                                                                                    |  |  |
| 4. | 原点復帰を行っていない場合<br>は、HOMEをタッチして、原<br>点復帰を行います。                                     | Pos移動OVRD100%以上上<br>現在位置   0.00mm<br>目標位置  50.00mm<br>PosMo.    0<br>[POST][POST][Z25][Z127                  |                                                                                                    |  |  |
| 5. | Pos-Pos+で、PosNo.(ポ<br>ジションNo.)を指定します。<br>本例では、ポジションNo.2を<br>設定します。               | Pos移動OVRD100%以二1~<br>現在位置 0.00mm<br>目標位置 100.00mm<br>PosNo. 2 [HEND] [SVDF]<br>[POS-] [POS+] 22~ト 21~7°      |                                                                                                    |  |  |
| 6. | スタートを、タッチすると、<br>現在位置からポジションNo.2<br>の位置へ移動します。<br>移動途中で停止させる場合は、<br>ストップをタッチします。 | Pos移動  0VRD100%  火ニュー<br>現在位置 100.00mm<br>目標位置 100.00mm<br>PosNo. 2 [HEND] [SVDF]<br>POS-] [POS+ [22-1] ストップ | 移動速度は、OVRD××%を<br>タッチして、オーバーライド<br>の%値を変更することにより<br>変えることが可能です。<br>(注) TP操作モードがティー<br>チモード1 (セーフティ速度<br>有効 (ON)) に設定されてい<br>ますと、最高速度は、セーフ |  |  |

ティ速度(パラメータ)に設 定された安全速度となり

ます。

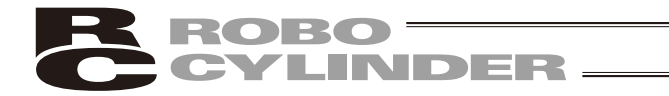

|    | 操作                                                                                                    | 画面                                                                                                    | 備考                                     |
|----|----------------------------------------------------------------------------------------------------|----------------------------------------------------------------------------------------------------|----------------------------------------|
| 7. | No.3 <b>の</b> ポジションへ続けて移<br>動させる場合は、 Pos-<br>Pos+で、PosNo.3を指定し<br>ます。                                                        | Pos移動OVRD100%以ニュー<br>現在位置 100.00mm<br>目標位置 200.00mm<br>PosHo. 3 HEND SVOF<br>POST (POS+ 220-1 21-27)      |                                        |
| 8. | <ul> <li>スタートを、タッチすると、</li> <li>現在位置からポジションNo.3</li> <li>の位置へ移動します。</li> <li>移動途中で停止させる場合は、</li> <li>ストップをタッチします。</li> </ul> | Pos移動DVRD100%以上1-<br>現在位置 200.00mm<br>目標位置 200.00mm<br>PosNo. 3 [HEND] SVOF<br>[POS+] [POS+] [Z2-1] Z1-27 | <u>メニュー</u> をタッチすると、移<br>動メニュー画面に戻ります。 |

注意:押付けモードのポジションへの移動 アクチュエータがワークを押付け、位置決め完了がONした後、アクチュエータはワー クを押し続けた状態です。 この時の取扱いには充分気をつけてください。

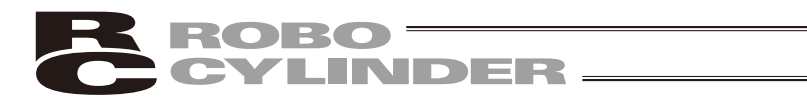

#### 2) 直値(目標位置を直接指定しての移動方法)

| 例  | 列 現在位置 → 目標位置100mm(直値)への移動                   |                                                                                       |    |  |
|----|----------------------------------------------|---------------------------------------------------------------------------------------|----|--|
|    | 操作                                           | 画面                                                                                    | 備考 |  |
| 1. | メニュー2画面で、「移動」を<br>タッチします。                    | <u>知-2</u> 軸Na00<br>移動 <sup>N°うメータ</sup> 設定<br>再起動 情報 メニュー1                           |    |  |
| 2. | 編集画面で、[直値]をタッチ<br>します。                       | <u>移動火ュー<br/>ウッテンモート<sup>、</sup>: AUTO<br/>PIOユウコウ<b>セーフティ</b>OFF<br/>Pos (直値)ジョグ</u> |    |  |
| 3. | サーボOFF状態の場合は、<br>SVONをタッチし、サーボON<br>状態にします。  | <u> 直値移動 補助 メニュー</u><br>現在位置 0.00mm<br>目標位置 0.00mm<br>[HEND (SVON) 22-ト (21-27)       |    |  |
| 4. | 原点復帰を行っていない場合<br>は、HOMEをタッチして、原<br>点復帰を行います。 | <u>直値移動 補助 メニュー</u><br>現在位置 0.00mm<br>目標位置 0.00mm<br>1000 SVDE 22-ト 21-7~1            |    |  |
| 5. | 目標位置の数字を、タッチし<br>ます。<br>テンキーが現れます。           | <u>直値移動 補助 メニュー</u><br>現在位置 0.00mm<br>目標位置 0.00mm<br>HEND (SWE) [22-ト] [21-2*)        |    |  |
| 6. | 目標位置 1 0 0 をタッチ<br>し、 <b>ー</b> 」をタッチします。     | 1 2 3 4 5 ½ № № №<br>6 7 8 9 0 . ®s J<br>目標位置 100.00mm<br>THEND (SVOE) (Z2-ト (Z1-27)  |    |  |
| 7. | をタッチし、直接補助<br>画面を表示します。                      | <u> 直値補助</u> ESC<br>速度 300.00ms<br>加速度 0.30G<br>減速度 0.30G                             |    |  |

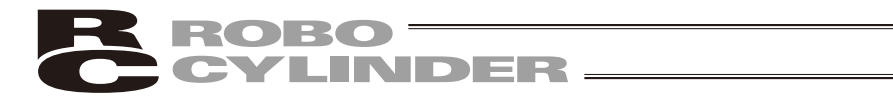

|    | 操作                                                                                                    | 画面                                                                              | 備考                                                                                                    |
|----|----------------------------------------------------------------------------------------------------|---------------------------------------------------------------------------------|----------------------------------------------------------------------------------------------------|
| 8. | 速度、加速度、減速度のうち<br>変更する項目の数値をタッチ<br>します。<br>テンキーが現れます。<br>テンキーにて数値を入力し、<br>→ をタッチします。<br>数値を設定後、 ESC をタッ<br>チします。 | <u> 直値補助</u> (ESC)<br>速度 600.00ms<br>123452225<br>67890.55↓                     | 左記では、速度を600に設定し<br>ています。                                                                                                    |
| 9. | <ul> <li>スタートを、タッチすると、</li> <li>現在位置から目標位置へ移動します。</li> <li>移動途中で停止させる場合は、</li> <li>ストップをタッチします。</li> </ul>      | <u>古値移動 補助 ビュー</u><br>現在位置 0.00mm<br>目標位置 100.00mm<br>[HEND][SWDE [22-ト 22-279] | <ul> <li>(注) TP操作モードがティーチ</li> <li>モード1(セーフティ速度有効</li> <li>(ON)) に設定されていますと、</li> <li>最高速度は、セーフティ速度</li> <li>(パラメータ)に設定された安</li> <li>全速度となります。</li> </ul> |

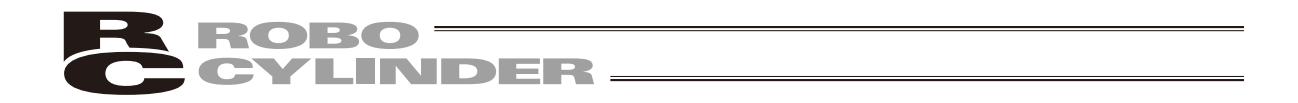

ジョグ(移動) 方向矢印(<</li>
 、→)でジョグ移動します。ただし、ポジションテーブルに取込みはできません。
 方向矢印(<</li>
 、→)を、タッチし続けると、指定した速度(PIOジョグ速度又はPIOジョグ速度2)で移動します。
 ただし、最高速度が指定した速度より遅い場合は、最高速度しかでません。

|    | 操作                                                                                                    | 画面                                                                  | 備考                                                                          |
|----|----------------------------------------------------------------------------------------------------|---------------------------------------------------------------------|-----------------------------------------------------------------------------|
| 1. | メニュー2画面で、「移動]を<br>タッチします。                                                                                  | <u>たって</u><br>移動<br>パ <sup>°</sup> ラメータ<br>設定<br>再起動<br>情報<br>メニュー1 |                                                                             |
| 2. | 編集画面で、 <u>ジョグ</u> をタ<br>ッチします。                                                                             | 移動火ュー<br>ウッテッモート*:AUTO<br>PIOユウコウ セーフティ OFF<br>Pos 直値 ジョグ           |                                                                             |
| 3. | サーボOFF状態の場合は、<br>[SVON]をタッチし、サーボON<br>状態にします。                                                              | <u>ジョグ</u><br>現在位置 0.00mm<br>INCIJVEL HOME SVON<br>← →              |                                                                             |
| 4. | 原点復帰を行っていない場合<br>は、HOMEをタッチして、原<br>点復帰を行います。                                                               | ジョヴ<br>現在位置 0.00mm<br>INCIJVEL (HOME) SVOFI<br>← →                  |                                                                             |
| 5. | <ul> <li>JVEL で、速度を選択します。</li> <li>←→でスライダーを動かします。</li> <li>→:表示座標のプラス方向</li> <li>←:表示座標のマイナス方向</li> </ul> | ジョグ<br>現在位置 50.00mm<br>INC JMEL [HEND] SWEI                         | JVEL : 速度選択<br>影付きの表示: PIOジョグ速度<br>(パラメータ)<br>影なしの表示: PIOジョグ速度<br>2 (パラメータ) |

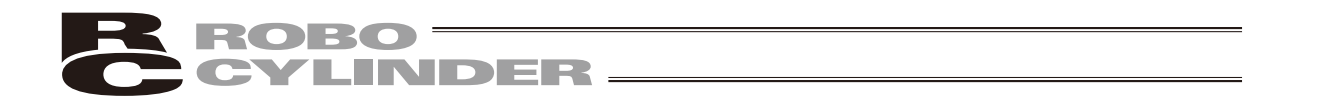

4) インチング(移動) 方向矢印(<</li>
 (
 (
 (
 (
 (
 (
 (
 (
 (
 (
 (
 (
 (
 (
 (
 (
 (
 (
 (
 (
 (
 (
 (
 (
 (
 (
 (
 (
 (
 (
 (
 (
 (
 (
 (
 (
 (
 (
 (
 (
 (
 (
 (
 (
 (
 (
 (
 (
 (
 (
 (
 (
 (
 (
 (
 (
 (
 (
 (
 (
 (
 (
 (
 (
 (
 (
 (
 (
 (
 (
 (
 (
 (
 (
 (
 (
 (
 (
 (
 (
 (
 (
 (
 (
 (
 (
 (
 (
 (
 (
 (
 (
 (
 (
 (
 (
 (
 (
 (
 (
 (
 (
 (
 (
 (
 (
 (
 (
 (
 (
 (
 (
 (
 (
 (
 (
 (
 (
 (
 (
 (
 (
 (
 (
 (
 (
 (
 (
 (
 (
 (
 (
 (
 (<

|    | 操作                                                                                                    | 画面                                                                  | 備考                                |
|----|----------------------------------------------------------------------------------------------------|---------------------------------------------------------------------|-----------------------------------|
| 1. | メニュー2画面で、「移動」を<br>タッチします。                                                                                                    | <u>たっ-2</u><br>軸Na00<br>移動<br>N°ランータ 設定<br>再起動 情報<br>メニュー1          |                                   |
| 2. | 編集画面で、 <u>ジョグ</u> をタ<br>ッチします。                                                                                                    | 移動 <u>火ロー</u><br>ウッテッモート、: AUTO<br>PIOコウコウ セーフティ OFF<br>Pos 直 値 ジョグ |                                   |
| 3. | サーボOFF状態の場合は、<br>SVONをタッチし、サーボON<br>状態にします。                                                                                                    | ジョグ<br>現在位置 0.00mm<br>INCIJVEL HOME SVON<br>← →                     |                                   |
| 4. | 原点復帰を行っていない場合<br>は、HOMEをタッチして、原<br>点復帰を行います。                                                                                                    | ジョグ<br>現在位置<br>INC IJVEL (HOME) SVOFI<br>← →                        |                                   |
| 5. | 「INC」をタッチし、インチン<br>グ動作に切り替えます。                                                                                                    | ジョグ<br>現在位置 0.00mm<br>UNC UVEL (HEND) (SWEL<br>← →                  |                                   |
| 6. | <ul> <li>         ●でスライダーを動かします。         </li> <li>              : 表示座標のプラス方向          </li> <li>             : 表示座標のマイナス方向         </li> </ul> | ジョグ<br>現在位置 10.00mm<br>INC JMEL (HEND) SVOF<br>↓ ↓ ↓ ↓              | インチング距離:<br>PIOインチング距離(パラメー<br>タ) |

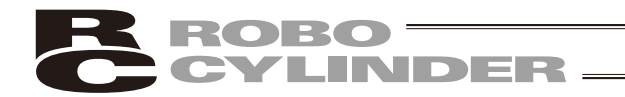

# 4.10 パラメータ

パラメータの表示や編集を行います。

注意:ティーチングボックス、パソコン対応ソフトと違い、一部のパラメータしか表示、編集 が行えません。

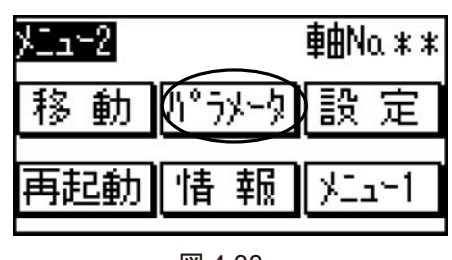

メニュー2画面の パラメータ をタッチします。

図 4.38

パラメータの設定画面に移行する前に、パスワードが '0000' 以外の場合には、パスワード入力画面 が表示されます。

| パラメータ編集      | 789 | パスワードの数値をテンキーを入力し、<br>ます。 |
|--------------|-----|---------------------------|
| 1º 22-F' を入力 | 456 |                           |
| してくだきい。      | 123 | パスワードは、本体環境設定の 'パスワード変更'  |
|              |     | で設定できます。                  |

図 4.39

正しいパスワードが設定された場合には、パラメータ設定画面に移行します。 表示は、動作パターンにより異なります。

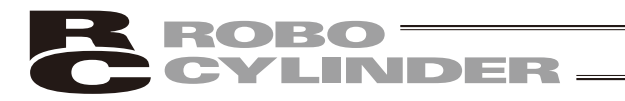

(1) パラメータの数値の設定

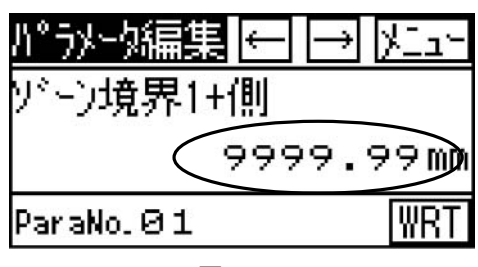

図 4.40

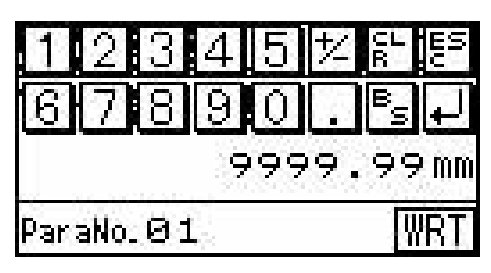

図 4.41

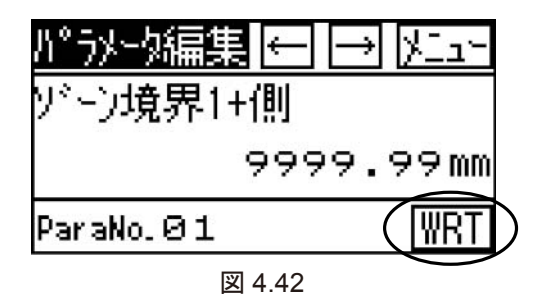

確認 YES NO N°ラメータを書換え ますか?

図 4.43

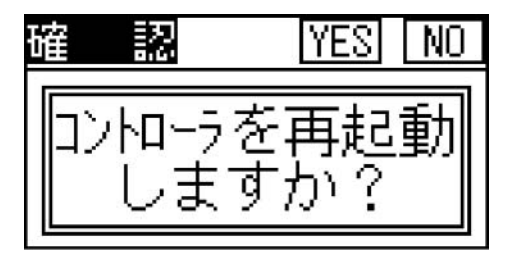

図 4.44

注意:変更されたパラメータは、電源再投入または再起動により有効になります。

数字をタッチすると、テンキーが表示されます。

数値を入力し、

入力を中止する場合は、ESCキーをタッチします。

操作:モード遷移図

4.

WRT をタッチします。

YES をタッチします。

(中止する場合は、 NO をタッチします。)

YES をタッチします。 コントローラが再起動し、パラメータが変更され ます。 (中止する場合は、NO をタッチします。)

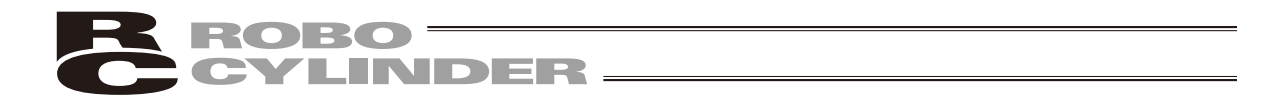

(2) パラメータの表示の切替え

パラメータ画面は、13画面から構成され、←→キーで切り替えることができます。 このタッチパネル表示器で書き換えることができるパラメータは、下記に示される13項目のみ です。

メニューをタッチすると、メニュー1画面に戻ります。

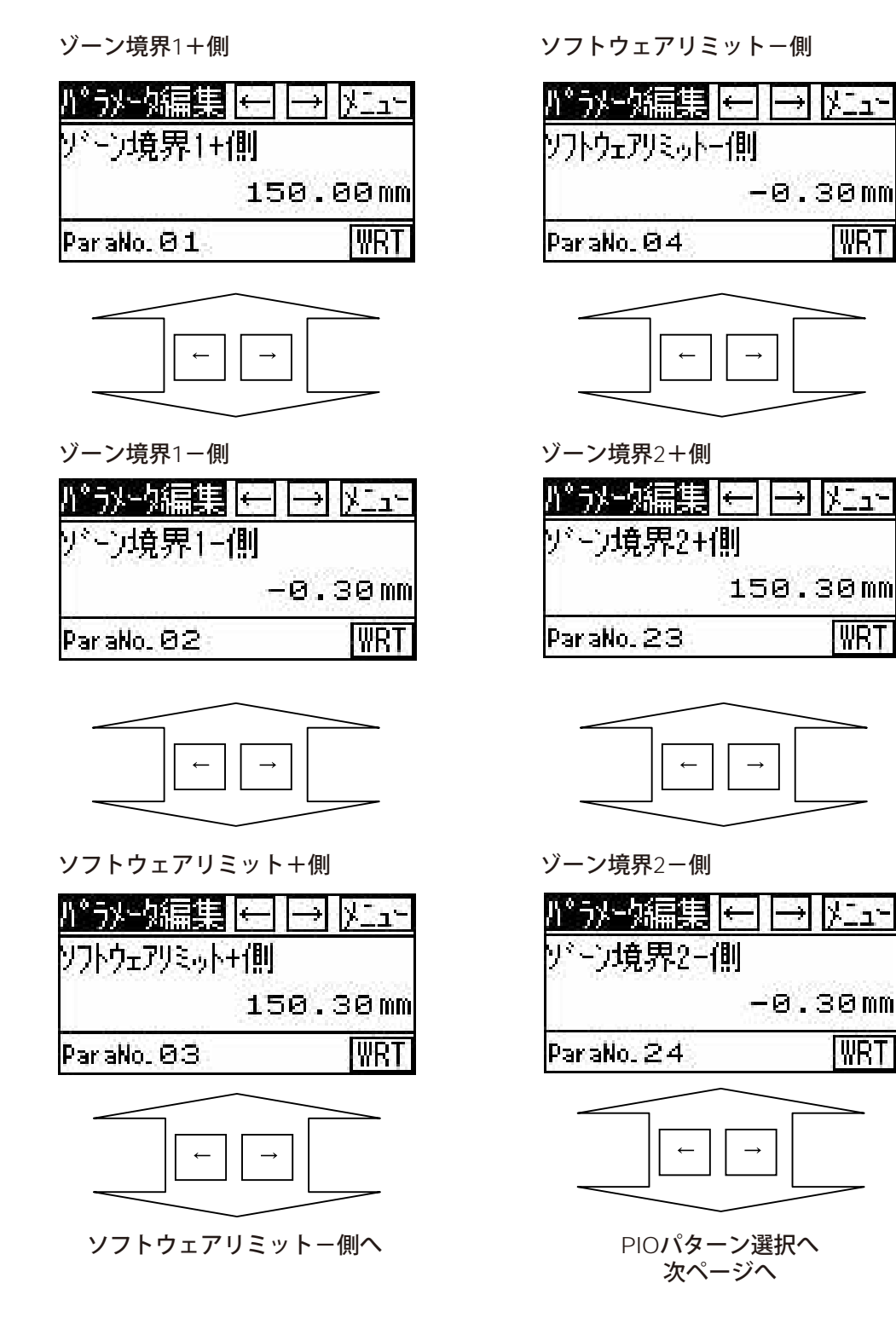

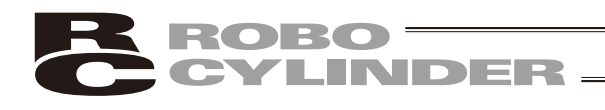

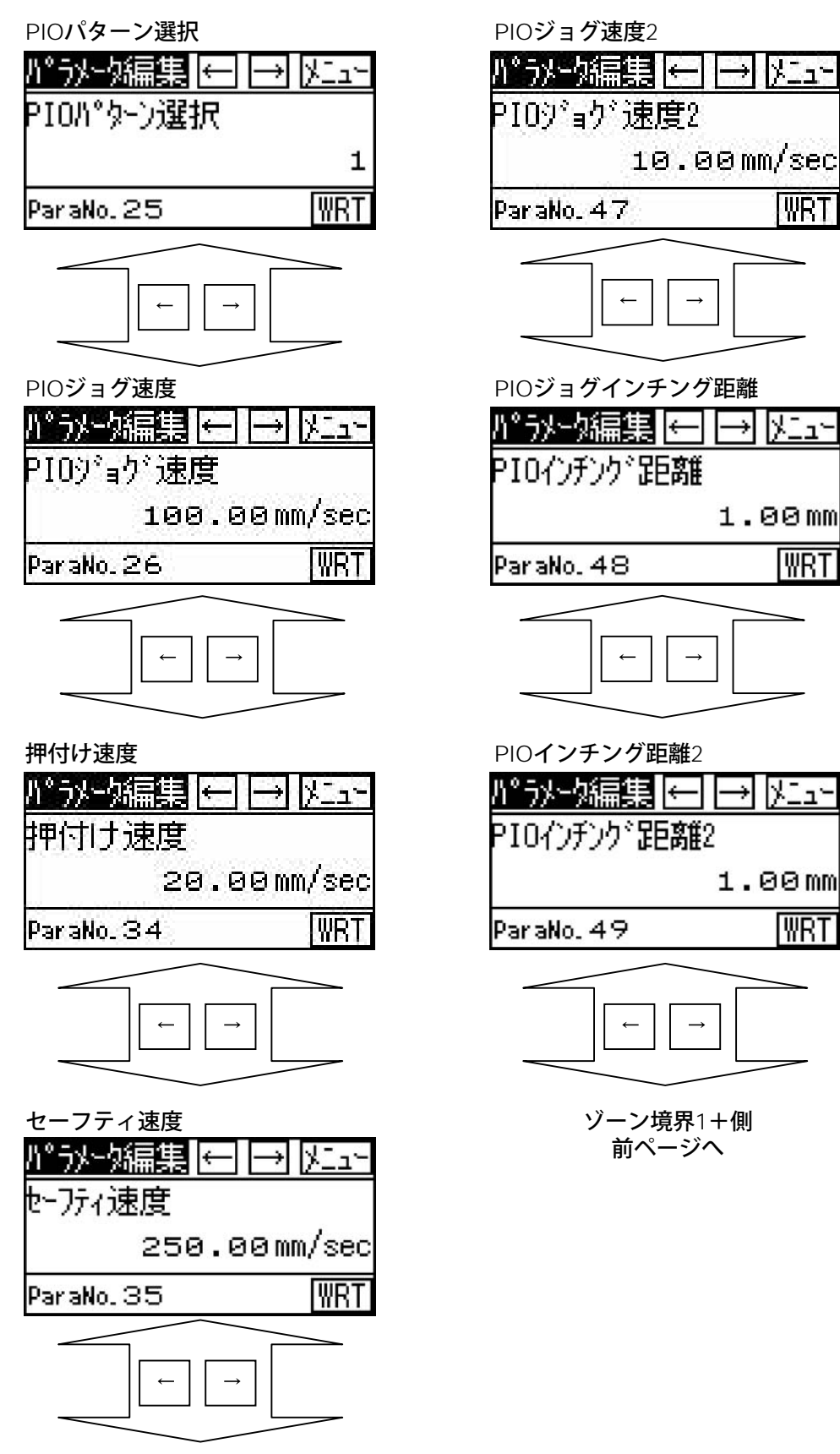

PIOジョグ速度2へ

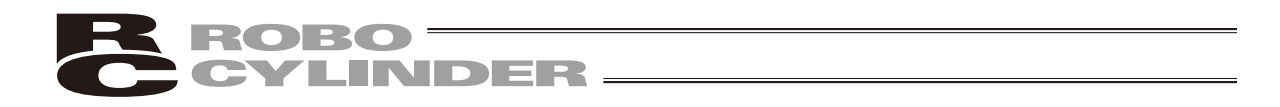

- ・お客様にてソフトウェアリミットを変更される場合は、有効領域の外側に0.3mm広げた値を設定 してください。
  - 例)有効領域を0mm~80mmに設定したい場合
     ソフトウェアリミット+側 80.3
     ソフトウェアリミットー側-0.3

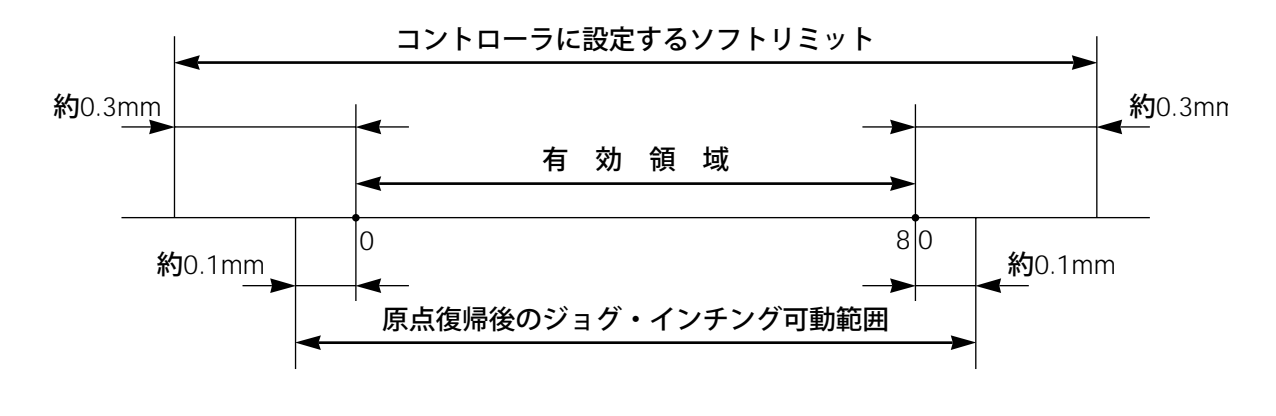

注意:パラメータ変更を行った後は、コントローラの電源を再投入してください。または、ソ フトウェアリセットを行ってください。

\*各パラメータの詳細については、コントローラの取扱説明書を参照ください。

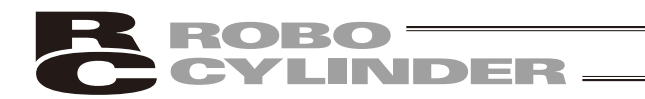

4.11 設定

画面のコントラスト、輝度の調整ができます。

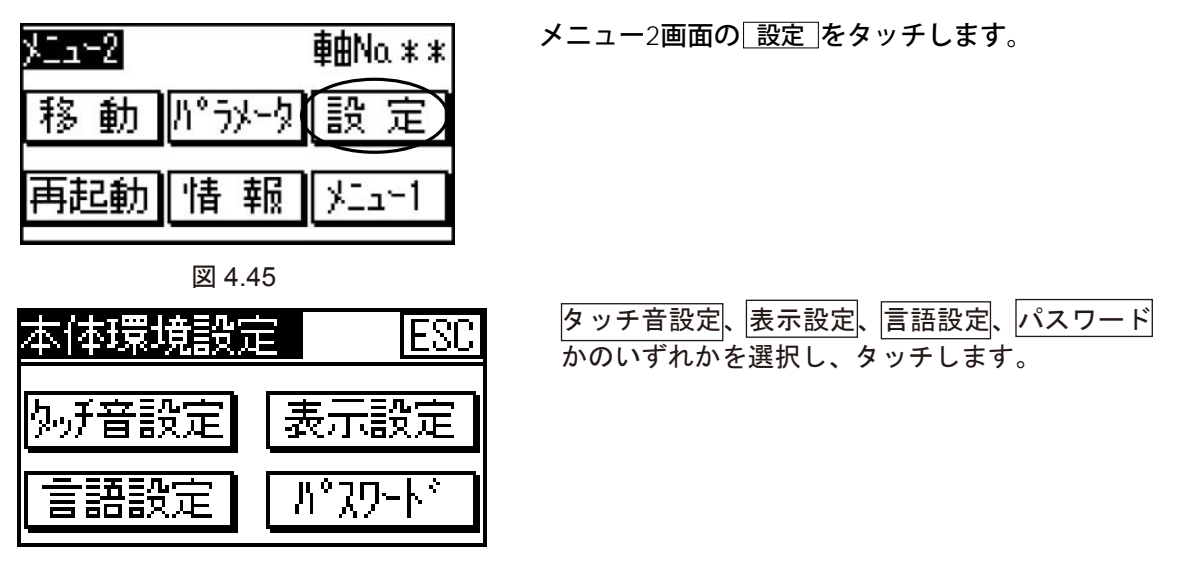

図 4.46

・ タッチ音設定:タッチ音を出す、出さないを設定します。

| <u>ħ.</u> ,; | 「操作音               | 設定 OK              | 1 |
|--------------|--------------------|--------------------|---|
| ※3<br>※1     | と<br>定内容に<br>捕虜択画面 | t保存されます<br>iは音が鳴りま | đ |
|              |                    |                    |   |
|              |                    |                    |   |

図 4.47

• 言語設定:日本語表示か英語表示のいずれかを選択します。

| 表示言語設定  | E OK   |
|---------|--------|
| ※設定内容は6 | 呆存されます |
| 日本語     | 英語     |

図 4.48

• 表示設定:画面のコントラスト、ブライトネスを調整します。

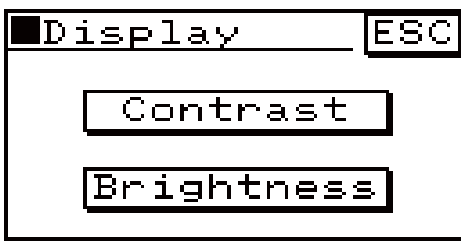

図 4.49

91

4.

操作:モード遷移図

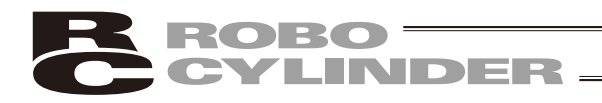

〔1〕 基本操作

【タッチ音設定】

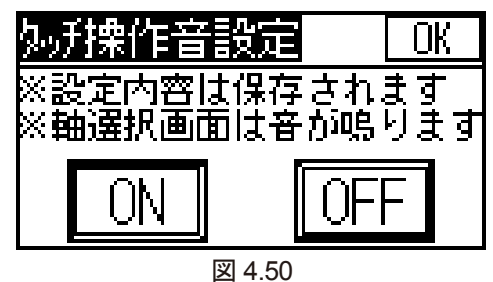

ON をタッチするとタッチ音が出ます。 OFF をタッチするとタッチ音が出なくなります。

OK をタッチすると、設定した内容となり、本体環境設定の画面に戻ります。

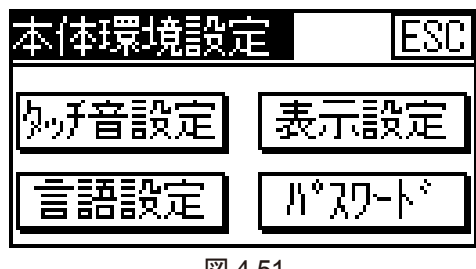

図 4.51

【言語設定】

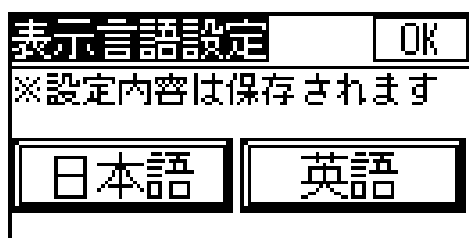

図 4.52

日本語をタッチすると日本語表記になります。 英語をタッチすると英語表記になります。

OK をタッチすると、設定した内容となり、本体環境設定の画面に戻ります。

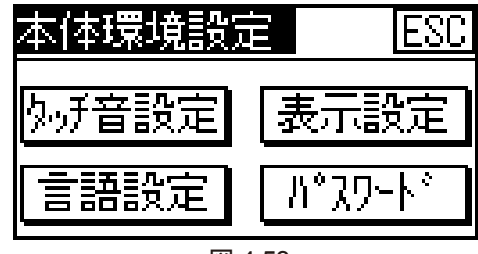

図 4.53

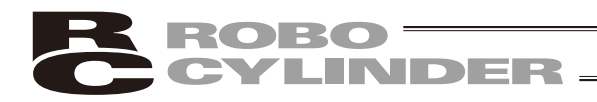

【表示設定】

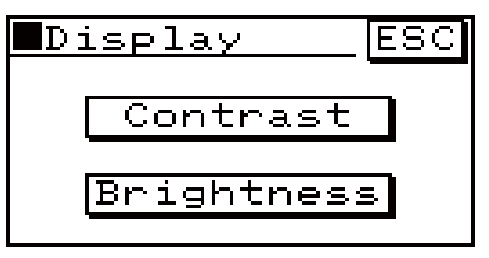

図 4.54

図のコントラストを調整する場合、Contrast をタッチします。 画面のブライトネスを調整する場合、Brightness をタッチします。 それぞれに対応した調整画面が表示されます。 ESC をタッチすると、本体環境設定の画面に戻ります。

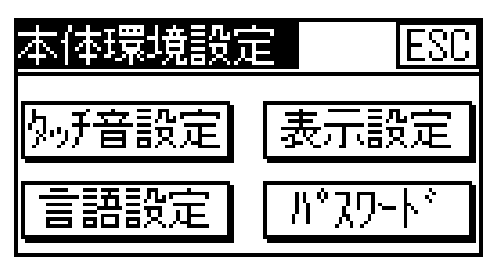

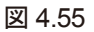

コントラストの調整

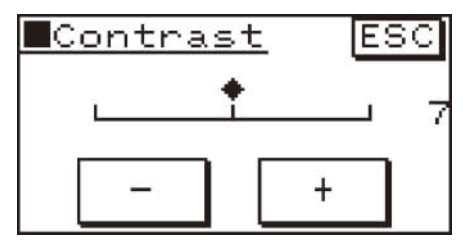

図 4.56

ブライトネスの調整

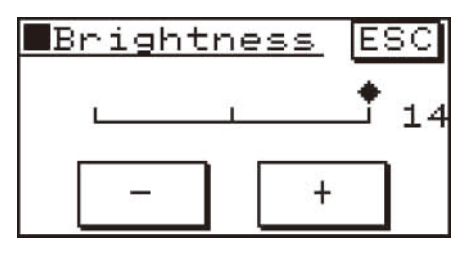

図 4.57

-、+をタッチして、画面のコントラストを調整します。

-、+をタッチして、画面のブライトネスを調整します。

ESC をタッチすると、表示設定画面に戻ります。

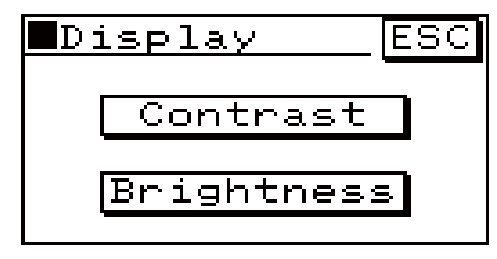

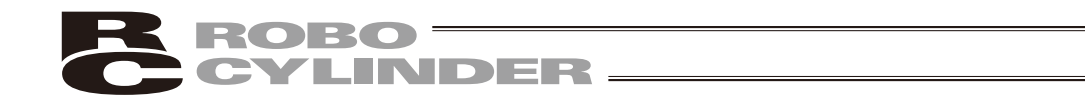

【パスワード変更】

ポジション編集、パラメータ編集のパスワードを変更する操作を行います。

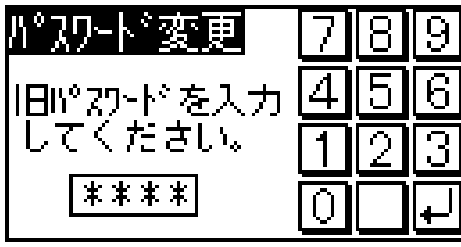

図 4.59

数値を入力して 🖵 をタッチします。

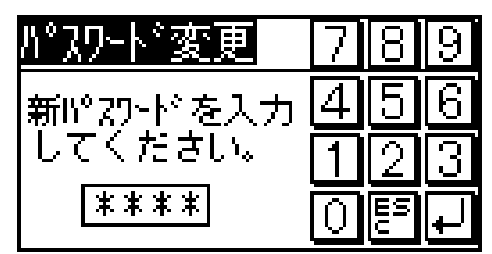

図 4.60

数値を入力して 🖵 をタッチします。

情 報 ESC パスワード変更完了。 新パスワード: \*\*\*\*

図 4.61

システムパスワードが変更されます。

ESCをタッチするとパラメータメニュー画面に戻ります。

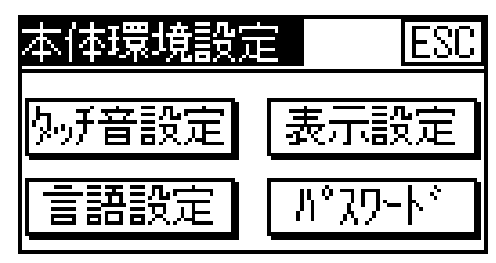

図 4.62

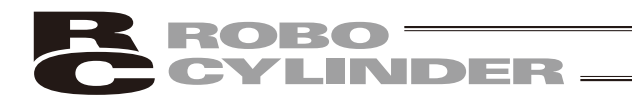

4.12 再起動

コントローラの再起動を行います。

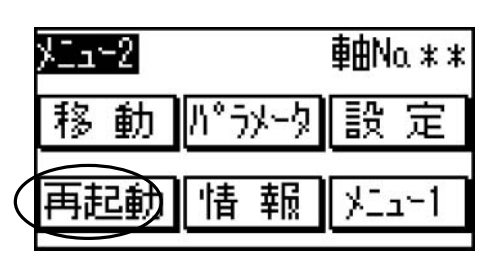

図 4.63

認 確 YESINO ントローラを再 記動 Ŧ 9 7 ጠነ

図 4.64

メニュー2画面の 再起動 をタッチします。

YES をタッチします。

コントローラが再起動されます。

(中止する場合は、 NO をタッチします。)

4.

操作:モード遷移図

95

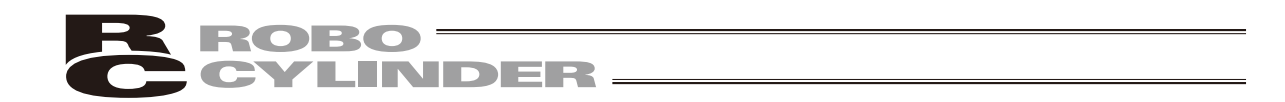

# 4.13 情報

コントローラの機種、バージョン情報、フラッシュROMへの書込み回数などを確認できます。

| <u>火ュー2</u> 軸Na.**<br>移動 パラメータ 設定<br>再起動 情報 メニュー1<br>⊠ 4.65                                                                  | メニュー2画面の <u>「情報</u> ]をタッチします。             |
|----------------------------------------------------------------------------------------------------|-------------------------------------------|
| <u>バージョン情報 ← → ESC</u><br>バーシ゛ョン AE300000<br>シリース゛ PCON<br>タイフ゜ CA<br>PCBシュヘ゛ツ0010C823                                       | バージョン情報1が表示されます。                          |
| <u>カキコミカイスウ 256</u><br>図 4.66<br>← →                                                                                         |                                           |
| <u>パージョン情報 ← → ESC</u><br>シ゚クNo. 1                                                                                           | バージョン情報2が表示されます。                          |
| ABSホ <sup>、</sup> ート <sup>、</sup> 00000005<br>カ <sup>、</sup> メンテ <sup>、</sup> ータ2.00<br>カ <sup>、</sup> メンファーム1.3F7<br>図 4.67 | ESC をタッチすると、メニュー2画面に戻ります。                 |
|                                                                                                    |                                           |
| 製造情報 ← → ESC<br>コントローラシリアルNo.<br>123456789<br>M.REV: AF.REV: 1<br>アクチュエータシリアルNo.<br>012345678<br>図 4.68                      | 製造情報が表示されます。<br>ESC をタッチすると、メニュー2画面に戻ります。 |

4. 操作:モード遷移図

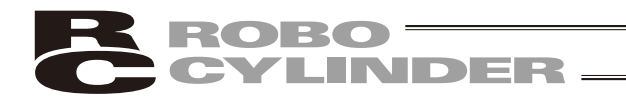

# 5. ゲートウェイメニュー

ROBONETゲートウェイに接続し、最大16軸の同時モニタを行うことができます。

#### 軸選択画面

| 軸選択(                    | RGW | 更新 |
|-------------------------|-----|----|
| 00PCON04PCON            | 08  | 12 |
| 01ACON05PCON            | 09  | 13 |
| 02PCON06                | 10  | 14 |
| 03 <mark>acon</mark> 07 | 11  | 15 |

図 5.1

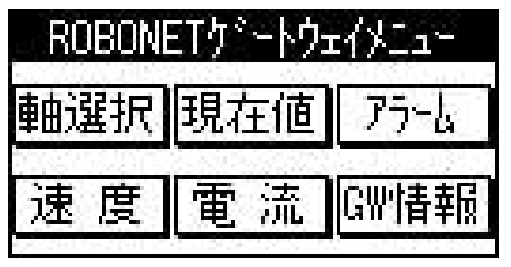

ゲートウェイメニュー画面で、モニタを行う項目 をタッチします。

RGW をタッチします。

図 5.2

(1) 軸選択

軸選択を行う画面です。 軸選択を行った場合は、選択した軸のみのモニタができます。

| 軸選択          | RGW | 更  | 新        |
|--------------|-----|----|----------|
| 00PCON04PCON | 08  | 12 |          |
| 01ACON05PCON | 09  | 13 | <u>}</u> |
| 02PCON06     | 10  | 14 | )        |
| OSACONO7     | 11  | 15 | <u>.</u> |

図 5.3

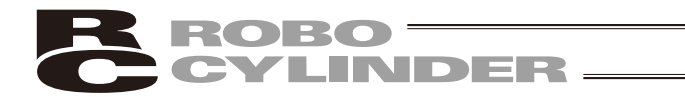

(2) 現在位置

各軸の現在位置を表示します。同時に4軸モニタできます。

| 現在位置    | ←→火ニュー     |
|---------|------------|
| 軸No.00  | 1290.10mm  |
| 庫由No.01 | 0.00mm     |
| 庫由No.02 | 312.58mm   |
| 肁的o.03  | -3000.00mm |
|         | 図 5.4      |

←→で、次の画面に切り替えることができます。

ESC をタッチすると、ゲートウェイメニュー画 面に戻ります。

(3) アラーム

各軸で現在発生しているアラームを確認できます。

| アラーレ | 一覧   |      |    | )/In- |
|------|------|------|----|-------|
| 00   | 04   | - 08 |    | 12    |
| 01   | 05   | - 09 | 81 | 13    |
| 02 D | 8 06 | 10   |    | 14    |
| 03   | 07   | 11   |    | 15    |

図 5.5

ESC をタッチすると、ゲートウェイメニュー画 面に戻ります。

(4) 現在速度

各軸の現在速度を表示します。同時に4軸モニタできます。

| 現在速度    | ← → ½lı-  |
|---------|-----------|
| 庫由No.00 | 129.35ms  |
| 庫由No.01 | 0.00ms    |
| 庫由No.02 | 43.35ms   |
| 庫由No.03 | 1059.10ms |

←→で、次の画面に切り替えることができます。

ESC をタッチすると、ゲートウェイメニュー画 面に戻ります。

図 5.6

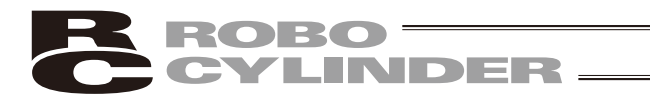

(5) 現在電流モニタ

各軸の現在電流値を表示します。同時に8軸モニタできます。

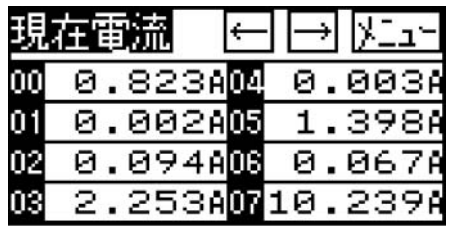

SHOTIC 図 5.7

<u>全軸電流 メニュ</u>

図 5.8

3456789ABCDEF

←→で、次の画面に切り替えることができます。

さらに、←→をタッチすると、 全軸の電流値をグラフで表示できます。

ESC をタッチすると、ゲートウェイメニュー画 面に戻ります。

(6)ゲートウェイ情報

ゲートウェイモジュールのバージョンやフィールドバスの設定状態を表示します。

| ケシートウェイ情報 及データ | λESC |
|----------------|------|
| ハキーシキョン        | 0001 |
| アトッレス          | 0002 |
| ホッーレート・センユウ    | 0024 |
| ネットワークシュヘミリー   | FF91 |
| IAI CC-Link    | V2 2 |

図 5.9

ステータス をタッチすると、GWステータス画面 になります。

| GWステータス  | 情報 ESC   |
|----------|----------|
| T.ERR C. | ERR MANU |
| イネーブル無効  | ネデル入力    |
| リンク停止中   | 罪非常停止    |

図 5.10

ゲートウェイのステータスが確認できます。

[情報]をタッチすると、ゲートウェイ情報画面に 戻ります。

ESC をタッチすると、ゲートウェイメニュー画 面に戻ります。

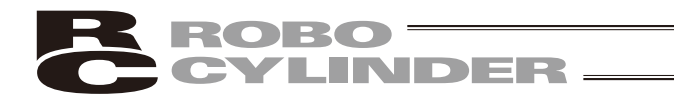

# 6. メッセージー覧

画面のメッセージ領域には、エラーやワーニング発生時の内容を表示します。

| Code No. | エラーレーベル   | エラーリセット* | 備考             |
|----------|-----------|----------|----------------|
| 080~0FF  | コントローラエラー | 注        | コントローラ内部でエラー発生 |

注)「6.2 コントローラエラー」を参照してください。

# 6.1 タッチパネル表示器のエラーメッセージ

ティーチングボックス操作ミス

不正な設定値を打ち込もうとした場合ワーニングレベルのエラーとなります。 例えば、目標位置に過大な数値を入力し、コントローラに書き込んだ場合、下記のメッセージが 表示されます。

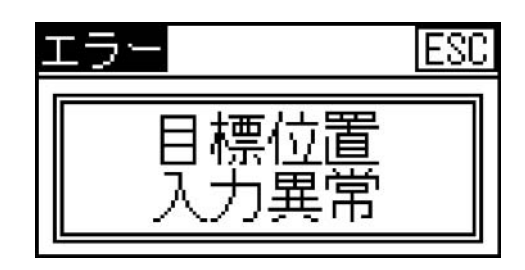

# 6.2 コントローラエラー

コントローラ側で検出したアラームを表示します。

アラームが発生している状態ではタッチパネルのバックライトは桃色に変化します。 サーボ制御系や電力系の異常などの重度のエラーですので、RCコントローラの取扱説明書を熟 読しその対応をお願いします。

以下の Code No エラーが発生した場合、復旧する為には動作解除レベルのエラーの場合は、コン トローラのエラーリセット(アラームを表示した画面上の RES キーを押します。)が必要です。 コールドスタートレベルのエラーの場合は、コントローラの再起動が必要です。(4.12 参照)

Code No.: 0A1h,0A2h,0B0h,0B1h,0B8h,0B9h,0BAh,0BBh,0BCh,0BDh,0BEh 0C0h,0C1h,0C9h,0CAh,0CCh,0CEh,0D0h,0D1h,0D8h,0E0h,0E8h,0E9h,0EAh 0F4h,0F5h,0F6h,0F8h,0FAh等

> エラーコードの詳細については、ご使用のコントローラ取扱説明書を 参照ください。

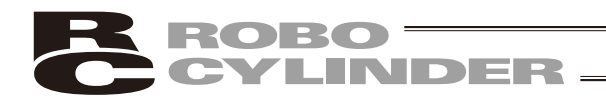

# 7. 保証

### 7.1 保証期間

以下のいずれか、短い方の期間とします。

・当社出荷後 18 ヶ月

・ご指定場所に納入後12ヶ月

# 7.2 保証の範囲

当社製品は、次の条件をすべて満たす場合に保証するものとし、代替品との交換または修理を無償で 実施いたします。

- (1) 当社または当社の指定代理店より納入した当社製品に関する故障または不具合であること。
- (2) 保証期間中に発生した故障または不具合であること。
- (3) 取扱説明書ならびにカタログに記載されている使用条件、使用環境に適合し、適正用途で使用した中で発生した故障または不具合であること。
- (4) 当社製品の仕様の不備、不具合、品質不良を原因とする故障または不具合であること。
- ただし、故障の原因が次のいずれかに該当する場合は、保証の範囲から除外いたします。

①当社製品以外に起因する場合
 ②当社以外による改造または修理に起因する場合(ただし、当社が許諾した場合を除く)
 ③当社出荷当時の科学・技術水準では予見が困難な原因による場合
 ④自然災害、人為災害、事件、事故など当社の責任ではない原因による場合
 ⑤塗装の自然退色など経時変化を原因とする場合
 ⑥磨耗や減耗などの使用損耗を原因とする場合
 ⑦機能上、整備上影響のない動作音、振動などの感覚的な現象にとどまる場合
 なお、保証は当社の納入した製品の範囲とし、当社製品の故障により誘発される損害は保証の対象外とさせていただきます。

## 7.3 保証の実施

保証に伴う修理のご依頼は、原則として引き取り修理対応とさせていただきます。

# 7.4 責任の制限

- (1) 当社製品に起因して生じた特別損害、間接損害または期待利益の喪失などの消極損害に関しましては、当社はいかなる場合も責任を負いません。
- (2) お客様の作成する当社製品を運転するためのプログラムまたは制御方法およびそれによる結果に ついて当社は責任を負いません。

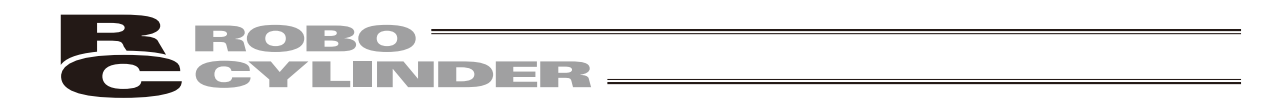

# 7.5 規格法規等への適合性および用途の条件

- (1) 当社製品を他の製品またはお客様が使用されるシステム、装置等と組み合わせて使用する場合、 適合すべき規格・法規または規制をお客様自身でご確認ください。また、当社製品との組合せの 適合性はお客様自身でご確認ください。これらを実施されない場合は、当社は、当社製品との適 合性について責任を負いません。
- (2) 当社製品は一般工業用であり、以下のような高度な安全性を必要とする用途には企画・設計され ておりません。したがって、原則として使用できません。必要な場合には当社にお問い合せくだ さい。

①人命および身体の維持、管理などに関わる医療機器
 ②人の移動や搬送を目的とする機構、機械装置(車両・鉄道施設・航空施設など)
 ③機械装置の重要保安部品(安全装置など)
 ④文化財や美術品など代替できない物の取扱装置

(3) カタログまたは取扱説明書などに記載されている以外の条件または環境でのご使用を希望される 場合には予め当社にお問い合わせください。

# 7.6 その他の保証外項目

納入品の価格には、プログラム作成および技術者派遣等により発生する費用を含んでおりません。次の場合は、期間内であっても別途費用を申し受けさせていただきます。

①取付け調整指導および試験運転立ち会い。

②保守点検。

③操作、配線方法などの技術指導および技術教育。

④プログラム作成など、プログラムに関する技術指導および技術教育。
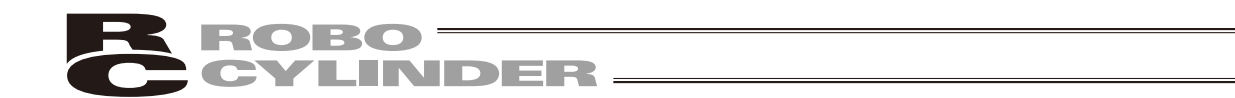

付録

### タッチパネル表示器のエラーメッセージ

目標位置に過大な数値を入力し、コントローラに書き込んだ場合など、タッチパネル表示器にメッ セージが表示されます。

入力数値が間違っていないかなどを確認して、再度、設定を行ってください。

コントローラのエラーは、各コントローラの取扱説明書を参照ください

エラーメッセージ

|   | ポジション番号異常    |
|---|--------------|
|   | 目標位置入力異常     |
|   | 速度入力過大       |
|   | 加速度入力過大      |
|   | 減速度入力過大      |
|   | 位置決め幅入力異常    |
|   | ポジションゾーン入力異常 |
|   | 加減速モード入力異常   |
|   | 指令モード入力異常    |
|   | 停止モード入力異常    |
| _ |              |

ワーニングメッセージ

| 非MANUティーチモードデータ編集禁止 | AUTOモード時に、タッチパネル表示器で編集 |  |
|---------------------|------------------------|--|
|                     | を行った場合の警告です。           |  |
| 非MANUティーチモード軸操作禁止   | AUTOモード時に、タッチパネル表示器で軸操 |  |
|                     | 作を行った場合の警告です。          |  |

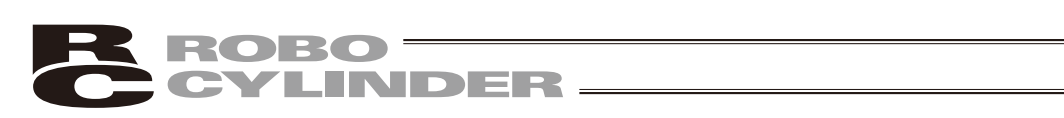

# 変更履歴

| <ul> <li>2011.11</li> <li>第3版</li> <li>お使いになる前にを追加</li> <li>1.はじめに、2.ご使用にあたってを削除</li> <li>安全上の注意を安全ガイドに変更</li> <li>取扱い上の注意を追加</li> <li>サポート機種にERC3、PCON-CAを追加</li> <li>41 ページ 表にERC3、PCON-CAを追加</li> <li>19 ~20 ページ、23 ページ、36 ページ、48 ~49 ページ、53 ページ、53 ページ、57 ページ、66 ページ、66 ページ、69 ページ、68 ページ、57 ページ、65 ページ、69 ページ、86 ページ パスワードの設定を追加</li> <li>19 ページ、22 ページ 3.5 ページ アラームリスト画面を変更</li> <li>91 ~92 ページ 4.11 設定にタッチ音操作、言語設定、パスワード設定を追加</li> <li>20 ページ、23 ページ、96 ページ パージョン情報2、製造情報を追加</li> <li>7.保証の内容を変更</li> </ul> |
|----------------------------------------------------------------------------------------------------|

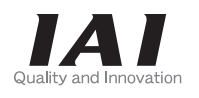

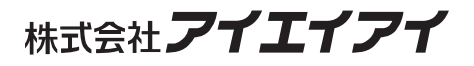

| 本社・工場  | 〒424-0103 | 静岡県静岡市清水区尾羽 577-1                   | TEL | 054-364-5105 | FAX | 054-364-2589 |
|--------|-----------|-------------------------------------|-----|--------------|-----|--------------|
| 東京営業所  | 〒105-0014 | 東京都港区芝3-24-7 芝エクセージビルディング 4F        | TEL | 03-5419-1601 | FAX | 03-3455-5707 |
| 大阪営業所  | 〒530-0002 | 大阪市北区曽根崎新地 2-5-3 堂島 TSS ビル 4F       | TEL | 06-6457-1171 | FAX | 06-6457-1185 |
| 名古屋営業所 | 〒460-0008 | 名古屋市中区栄 5-28-12 名古屋若宮ビル 8F          | TEL | 052-269-2931 | FAX | 052-269-2933 |
| 盛岡営業所  | 〒020-0062 | 岩手県盛岡市長田町 6-7 クリエ 21 ビル 7F          | TEL | 019-623-9700 | FAX | 019-623-9701 |
| 仙台営業所  | 〒980-0802 | 宮城県仙台市青葉区二日町 14-15 アミ・グランデニ日町 4F    | TEL | 022-723-2031 | FAX | 022-723-2032 |
| 新潟営業所  | 〒940-0082 | 新潟県長岡市千歳 3-5-17 センザイビル 2F           | TEL | 0258-31-8320 | FAX | 0258-31-8321 |
| 宇都宮営業所 | 〒321-0953 | 栃木県宇都宮市東宿郷 5-1-16 ルーセントビル 3F        | TEL | 028-614-3651 | FAX | 028-614-3653 |
| 熊谷営業所  | 〒360-0847 | 埼玉県熊谷市籠原南1丁目 312 番地あかりビル 5F         | TEL | 048-530-6555 | FAX | 048-530-6556 |
| 茨城営業所  | 〒300-1207 | 茨城県牛久市ひたち野東 5-3-2 ひたち野うしく池田ビル 2F    | TEL | 029-830-8312 | FAX | 029-830-8313 |
| 多摩営業所  | 〒190-0023 | 東京都立川市柴崎町 3-14-2BOSEN ビル 2F         | TEL | 042-522-9881 | FAX | 042-522-9882 |
| 厚木営業所  | 〒243-0014 | 神奈川県厚木市旭町 1-10-6 シャンロック石井ビル 3F      | TEL | 046-226-7131 | FAX | 046-226-7133 |
| 長野営業所  | 〒390-0852 | 長野県松本市島立 943 ハーモネートビル 401           | TEL | 0263-40-3710 | FAX | 0263-40-3715 |
| 甲府営業所  | ₹400-0031 | 山梨県甲府市丸の内 2-12-1 ミサトビル 3 F          | TEL | 055-230-2626 | FAX | 055-230-2636 |
| 静岡営業所  | 〒424-0103 | 静岡県静岡市清水区尾羽 577-1                   | TEL | 054-364-6293 | FAX | 054-364-2589 |
| 浜松営業所  | ₹430-0936 | 静岡県浜松市中区大工町 125 大発地所ビルディング 7F       | TEL | 053-459-1780 | FAX | 053-458-1318 |
| 豊田営業所  | ₹446-0056 | 愛知県安城市三河安城町 1-9-2 第二東祥ビル 3F         | TEL | 0566-71-1888 | FAX | 0566-71-1877 |
| 金沢営業所  | 〒920-0024 | 石川県金沢市西念 3-1-32 西清ビル A 棟 2F         | TEL | 076-234-3116 | FAX | 076-234-3107 |
| 京都営業所  | 〒612-8401 | 京都市伏見区深草下川原町 22-11 市川ビル 3 F         | TEL | 075-646-0757 | FAX | 075-646-0758 |
| 兵庫営業所  | 〒673-0898 | 兵庫県明石市樽屋町 8 番 34 号大同生命明石ビル 8F       | TEL | 078-913-6333 | FAX | 078-913-6339 |
| 岡山営業所  | 〒700-0973 | 岡山市北区下中野 311-114 OMOTO-ROOT BLD.101 | TEL | 086-805-2611 | FAX | 086-244-6767 |
| 広島営業所  | 〒730-0802 | 広島市中区本川町 2-1-9 日宝本川町ビル 5F           | TEL | 082-532-1750 | FAX | 082-532-1751 |
| 松山営業所  | 〒790-0905 | 愛媛県松山市樽味 4-9-22 フォーレスト 21 1F        | TEL | 089-986-8562 | FAX | 089-986-8563 |
| 福岡営業所  | 〒812-0013 | 福岡市博多区博多駅東 3-13-21 エフビル WING 7F     | TEL | 092-415-4466 | FAX | 092-415-4467 |
| 大分出張所  | 〒870-0823 | 大分県大分市東大道 1-11-1 タンネンバウム Ⅲ 2F       | TEL | 097-543-7745 | FAX | 097-543-7746 |
| 熊本営業所  | 〒862-0954 | 熊本県熊本市中央区神水 1-38-33 幸山ビル 1F         | TEL | 096-386-5210 | FAX | 096-386-5112 |
|        |           |                                     |     |              |     |              |

#### お問い合せ先 アイエイアイお客様センター エイト

(受付時間)月~金 24 時間(月7:00AM~金 翌朝7:00AM) 土、日、祝日8:00AM~5:00PM (年末年始を除く)

 フリー コール
 0800-888-0088

 FAX: 0800-888-0099
 (通話料無料)

ホームページアドレス http://www.iai-robot.co.jp

#### IAI America Inc.

Head Office: 2690 W, 237th Street Torrance, CA 90505 TEL (310) 891-6015 FAX (310) 891-0815 Chicago Office: 110 East State Parkway, Schaumburg, IL 60173 TEL (847) 908-1400 FAX (847) 908-1399 Atlanta Office: 1220 Kennestone Circle Suite 108 Marietta, GA 30066 TEL (678) 354-9470 FAX (678) 354-9471 website : www.intelligentactuator.com

#### IAI Industrieroboter GmbH

Ober der Röth 4, D-65824 Schwalbach am Taunus, Germany TEL 06196-88950 FAX 06196-889524

# IAI (Shanghai) Co., Ltd.

SHANGHAI JIAHUA BUSINESS CENTER A8-303, 808, Hongqiao Rd. Shanghai 200030, China TEL 021-6448-4753 FAX 021-6448-3992 website : www.iai-robot.com

# IAI Robot (Thailand) Co.,LTD.

825 PhairojKijja Tower 12th Floor, Bangna-Trad RD., Bangna, Bangna, Bangkok 10260, Thailand TEL +66-2-361-4458 FAX +66-2-361-4456

製品改良のため、記載内容の一部を予告なしに変更することがあります。 Copyright © 2014. Dec. IAI Corporation. All rights reserved.